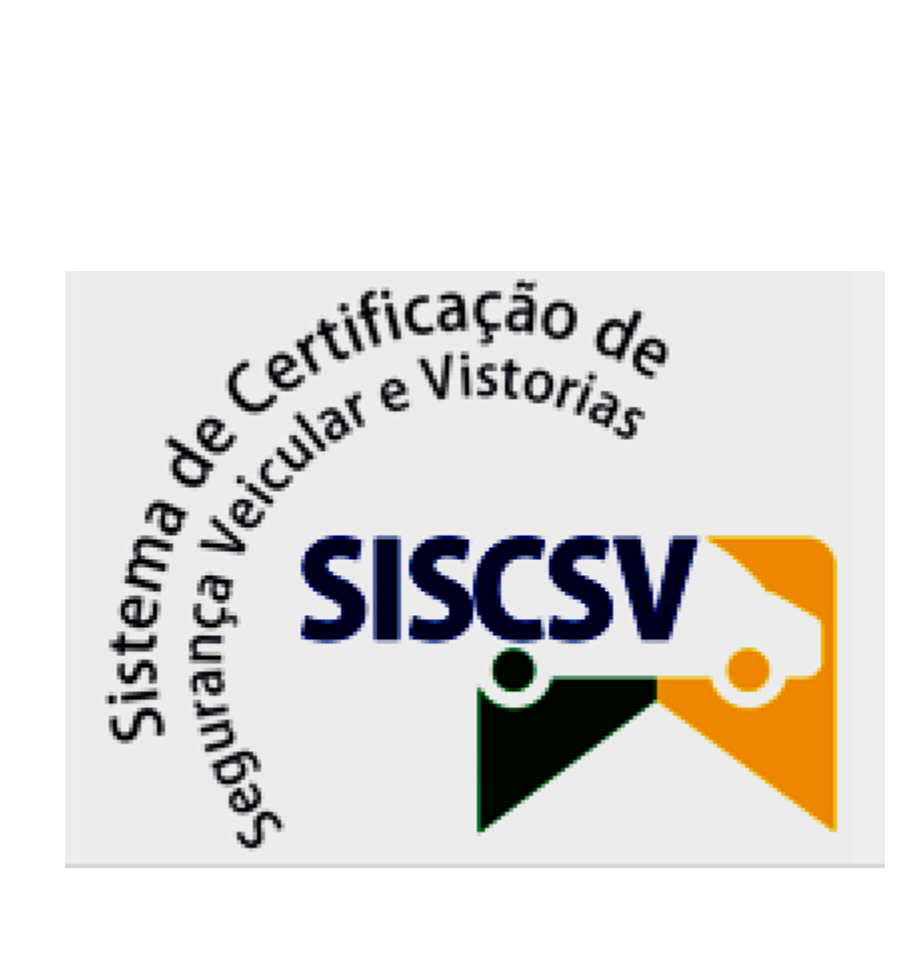

# INSTRUÇÕES DE UTILIZAÇÃO DO SISTEMA

MANUAL DO USUÁRIO

# **SUMÁRIO**

| Apresentação                                                                                                    | 5              |
|----------------------------------------------------------------------------------------------------|----------------|
| Ambiente Tecnológico                                                                                                    | 7              |
| Acesso ao Sistema                                                                                                    | 8              |
| Identificação do Usuário<br>Navegação                                                                                                    | 8<br><b>10</b> |
| Tela Principal<br>Ícones de Atalho<br>Preenchimento de Campos<br>MENU GESTÃO                                                                                                    |                |
| Gestão >> Acesso<br>Gestão >> Acesso >> Usuário<br>Incluir Usuário<br>Consultar Usuário<br>Editar Usuário<br>Detalhar Usuário<br>Excluir Usuário                                                                           |                |
| Gestão >> Acesso >> Perfil<br>Incluir Perfil<br>Consultar Perfil<br>Editar Perfil<br>Detalhar Perfil<br>Excluir Perfil                                                                                                    |                |
| Gestão >> Acesso >> Permissão<br>Consultar Permissão<br>Gestão >> Órgão Executivo<br>Incluir Órgão Executivo<br>Consultar Órgão Executivo<br>Editar Órgão Executivo<br>Detalhar Órgão Executivo<br>Excluir Órgão Executivo |                |
| Gestão >> Escopo DENATRAN.<br>Incluir Escopo DENATRAN.<br>Consultar Escopo DENATRAN.<br>Editar Escopo DENATRAN.<br>Detalhar Escopo DENATRAN.<br>Excluir Escopo DENATRAN.                                                   |                |

| Gestão >> Escopo INMETRO                           | 48 |
|----------------------------------------------------|----|
| Incluir Escopo INMETRO                             | 48 |
| Consultar Escopo INMETRO                           | 51 |
| Editar Escopo INMETRO                              | 52 |
| Detalhar Escopo INMETRO                            | 53 |
| Excluir Escopo INMETRO                             | 54 |
| Gestão >> Escopo de Inspecão                       | 54 |
| Incluir Escopo de Inspecão                         | 55 |
| Consultar Escopo de Inspecão                       | 57 |
| Detalhar Escopo de Inspecão                        | 58 |
| Gestão >> Dado Específico do CSV                   | 59 |
| Incluir Dado Específico do CSV                     | 60 |
| Consultar Dado Específico do CSV                   | 60 |
| Editar Dado Específico do CSV                      | 62 |
| Detalhar Dado Específico do CSV                    | 63 |
| Excluir Dado Específico do CSV                     | 64 |
| Gestão >> ITL                                      | 64 |
| Gestão >> ITL >> ITL                               | 65 |
| Incluir ITL                                        | 65 |
| Consultar ITL                                      | 68 |
| Editar ITL                                         | 70 |
| Detalhar ITL                                       | 71 |
| Excluir ITL                                        | 71 |
| Gestão >> ITL >> Autorizar ITL para Escopo INMETRO | 71 |
| Gestão >> ITL >> Engenheiro                        | 73 |
| Incluir Engenheiro                                 | 73 |
| Consultar Engenheiro                               | 75 |
| Editar Engenheiro                                  | 76 |
| Detalhar Engenheiro                                | 76 |
| Excluir Engenheiro                                 | 77 |
| Gestão >> ITL >> Sócio                             | 78 |
| Incluir Sócio                                      | 78 |
| Consultar Sócio                                    | 78 |
| Editar Sócio                                       | 80 |
| Detalhar Sócio                                     | 80 |
| Excluir Sócio                                      | 81 |
| Gestão >> ITL >> Sanção                            | 82 |
| Incluir Sanção                                     | 82 |
| Consultar Sanção                                   | 84 |
| Editar Sanção                                      | 85 |
| Detalhar Sanção                                    | 86 |
| Excluir Sanção                                     | 87 |

| Gestão >> CSV                                               | 87  |
|-------------------------------------------------------------|-----|
| Gestão >> CSV >> Consulta Autorização Prévia                |     |
| Gestão >> CSV >> Consulta CSV                               |     |
| Gestão >> CSV >> Cancelamento CSV                           | 90  |
| Gestão >> CSV >> Consulta CSV Legado                        | 91  |
| MENU RELATÓRIOS                                             | 93  |
| Consultar Quantidade de CSV Emitidos por ITL                | 93  |
| Consultar Quantidade de Consulta Prévia por ITL             | 94  |
| Consultar Detalhe CSV por ITL                               | 95  |
| Consultar Quantidade de Autorização Prévia por DETRAN       | 96  |
| Consultar Detalhe CSV por Tipo de Veículo                   | 97  |
| Consultar Detalhe CSV por Escopo de Inspeção                | 98  |
| Consultar ITL por Situação                                  | 99  |
| Consultar Aplicação de Sanção                               | 100 |
| Consultar Quantidade de Inspeções Realizadas por Engenheiro | 101 |
| Consultar CSV Cancelados                                    | 102 |
| Consultar Índice de Reprovação por ITL                      | 103 |
| Suporte                                                     | 105 |
| -                                                           |     |

# Apresentação

O Sistema de Certificação de Segurança Veicular – SISCSV, tem por objetivo emitir o documento eletrônico do Certificado de Segurança Veicular (CSV), conforme os termos da Portaria DENATRAN Nº 160 de 17 de setembro de 2014.

O SISCSV deve facilitar o acompanhamento e auxiliar a fiscalização do processo de emissão do CSV que será emitido pelas Instituições Técnicas Licenciadas – ITL.

Para a emissão do CSV o proprietário do veiculo se dirige ao DETRAN de jurisdição do veículo e solicita uma autorização para fazer uma modificação no veiculo.

O DETRAN acessa o SISCSV e emite uma autorização eletrônica determinando um escopo para a inspeção da ITL.

De posse da autorização, o proprietário leva o carro em uma oficina e após a modificação se dirige a uma ITL para solicitar o CSV.

A ITL faz a inspeção, emite o CSV, seja um CSV de conformidade ou de não conformidade, sendo que este último obriga o proprietário a voltar em até 180 dias na mesma ITL para refazer a inspeção ou em qualquer ITL após esse prazo.

A autorização é necessária apenas para CSV de modificação, quais sejam:

- CSV Normal,

- CSV GNV de instalação/retirada e

- CSV de Fabricação Artesanal.

Após emissão do CSV de conformidade, o proprietário volta ao DETRAN para emissão do CRV/CRLV consultando os dados previamente cadastrados pelo SISCSV na base do RENAVAM.

Assim sendo o SISCSV contempla todo o processo de atendimento, excetuando-se a infraestrutura de armazenamento das filmagens:

- Gerenciamento geral por parte do DENATRAN,

- Gerenciamento das autorizações por parte do DETRAN
- Consultas diversas realizadas pelos Órgãos Executivos
- Registros de consulta prévia, check-list, inspeção e emissão do CSV.

Os DETRAN, no caso de emissão CSV, são responsáveis pelas emissões das autorizações para modificações permitidas para veículos da sua UF e do CRV/CRLV.

O acesso ao sistema se dará através de Portal WEB, onde DENATRAN, DETRAN, órgão executivo e ITL acessam as transações que fazem parte do seu respectivo perfil.

# Ambiente Tecnológico

O Sistema foi desenvolvido para execução em browser WEB nas plataformas Windows e Linux, ou aquela que forneça acesso por meio da internet e que utilize navegadores web definidos para o Sistema.

#### **Requisitos:**

- Navegadores Internet Explorer 7 (ou superior), Firefox 3.6.8 (ou superior) ou Google Chrome 8.0.552 (ou superior) com acesso à internet.
- Protocolo TCP/IP para transferências de dados e conexão de rede.

# Acesso ao Sistema

O *link* para acesso ao Sistema SISCSV está disponível no portal do DENATRAN: <u>https://siscsv-des07584.apps.dev.serpro:4443/siscsv/</u>

O acesso ao SISCSV será realizado via Certificado Digital, o Usuário deverá ter sido previamente cadastrado pelo administrador do Sistema (DENATRAN). Cada DETRAN ou ITL terá um Usuário administrador, cadastrado pelo DENATRAN, que será o responsável pelo cadastramento dos demais Usuários locais. As funcionalidades do sistema serão habilitadas ou desabilitadas de acordo com o perfil de cada Usuário e entidade cadastrados.

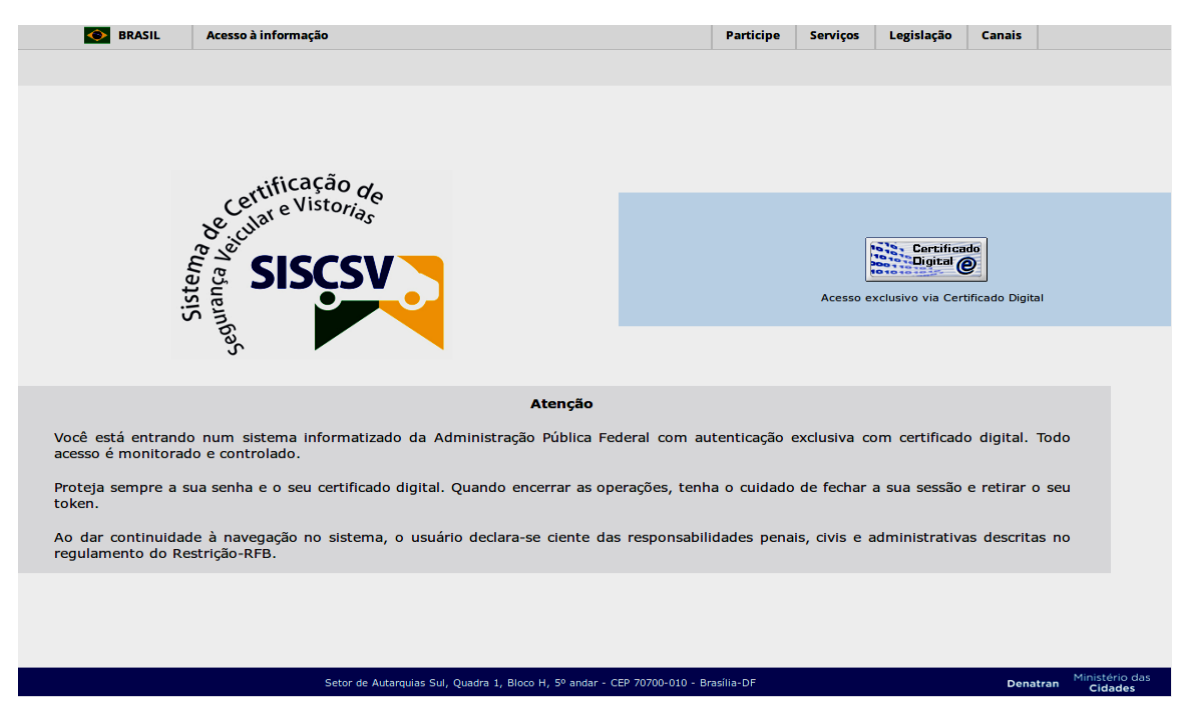

ATENÇÃO: É obrigatória a utilização de Certificado Digital válido para o acesso ao Sistema.

## Identificação do Usuário

Após a inserção do *token*, clique na imagem de Certificado Digital e digite sua senha:

| 💿 BRASIL Acesso à                                        | ì informação                                                   | Participe              | Serviços      | Legislação       | Canais          |                           |
|----------------------------------------------------------|----------------------------------------------------------------|------------------------|---------------|------------------|-----------------|---------------------------|
|                                                          |                                                                |                        |               |                  |                 |                           |
|                                                          |                                                                |                        |               |                  |                 |                           |
|                                                          |                                                                |                        |               |                  |                 |                           |
|                                                          | () cocã -                                                      |                        |               |                  |                 |                           |
| Cer                                                      | tifiCação de                                                   |                        |               |                  |                 |                           |
| Se cul                                                   | 191                                                            |                        | 6             | -                |                 |                           |
| e Ma                                                     | SISCEV                                                         |                        |               | Digital C        |                 |                           |
| viste<br>ranç                                            | Senna solicitada                                               |                        | Acesso ex     | clusivo via Cert | ificado Digital |                           |
| Supa                                                     | Please enter the master password                               | for the ICP Token.     |               |                  |                 |                           |
| J                                                        |                                                                |                        |               |                  |                 |                           |
|                                                          | Cancela                                                        | ок                     |               |                  |                 |                           |
| Você está entrando num si<br>acesso é monitorado e contr | stema informatizado da Administração Pública Federa<br>rolado. | l com autenticação e   | exclusiva co  | m certificado    | o digital. Todo |                           |
| Proteja sempre a sua senha<br>token.                     | e o seu certificado digital. Quando encerrar as operaç         | ões, tenha o cuidado   | de fechar a   | a sua sessão     | e retirar o seu |                           |
| Ao dar continuidade à nave<br>regulamento do Restrição-R | gação no sistema, o usuário declara-se ciente das re<br>FB.    | sponsabilidades pena   | is, civis e a | dministrativa    | s descritas no  |                           |
|                                                          |                                                                |                        |               |                  |                 |                           |
|                                                          |                                                                |                        |               |                  |                 |                           |
|                                                          |                                                                |                        |               |                  |                 |                           |
|                                                          | Setor de Autarquias Sul, Quadra 1, Bloco H, 5º andar - CEP 70  | 1700-010 - Brasília-DF |               |                  | Denatran        | Ministério das<br>Cidades |

Em seguida, poderá ser apresentada uma tela com a lista de Certificados disponíveis. Após sua escolha, pressione **<OK>**.

# Navegação

# **Tela Principal**

Após a autenticação da identificação do Usuário, é apresentada a tela principal de navegação do Sistema.

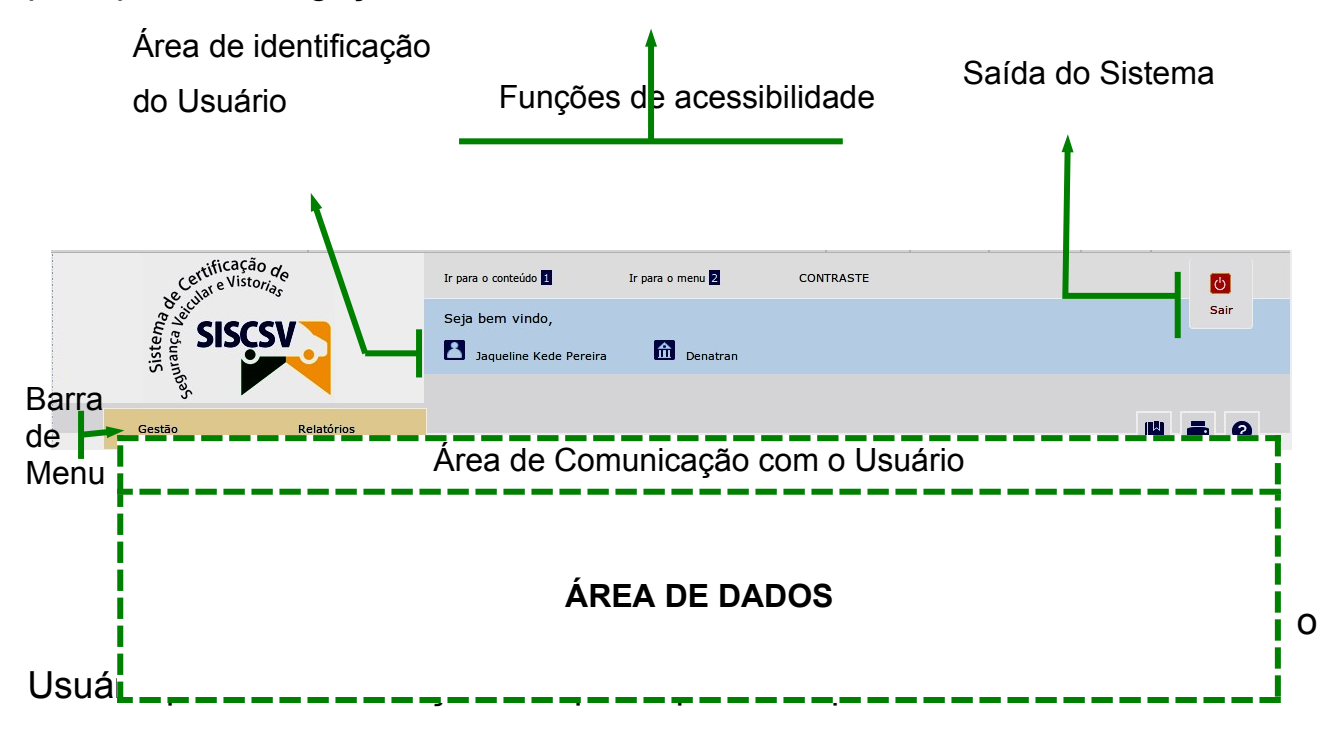

# Ícones de Atalho

Nas listagens resultantes de pesquisa, a coluna Ações contém ícones de atalho para gerenciamento de cada item apresentado, a saber:

| Ícone | Ação                                                    |
|-------|---------------------------------------------------------|
| 1     | Editar                                                  |
| 4     | Habilita a alteração de um dado previamente pesquisado. |
|       | Detalhar                                                |
| 0     | Exibe o detalhamento de um dado previamente             |
|       | pesquisado.                                             |
| Q     | Pesquisar                                               |
|       | Acesso ao Manual do Usuário                             |
|       | Imprimir                                                |
| 8     | Ajuda                                                   |
|       | Excluir                                                 |
| m     | Remove logicamente o registro da base de dados,         |
| W     | tornando-o inacessível ao Sistema.                      |

#### Preenchimento de Campos

Os campos sinalizados com um asterisco (\*) são de preenchimento obrigatório.

Os campos numéricos não podem conter letras e/ou caracteres especiais (inclusive vírgulas e pontos).

Todos os campos alfanuméricos obrigatórios devem receber preenchimento diferente de "brancos" (barra de espaçamento do teclado).

# MENU GESTÃO

Neste menu estão disponíveis as funcionalidades necessárias ao gestor para o gerenciamento do Sistema

|    | Controle e Emission    |            | Ir para o conteúdo 1              | Ir para o menu 2                | CONTRASTE          |          | Ċ                         |
|----|------------------------|------------|-----------------------------------|---------------------------------|--------------------|----------|---------------------------|
|    | SISCEN S               |            | Seja bem vindo,                   |                                 |                    |          | Sair                      |
|    | Softema I              | •          | Jaqueline Kede Pereira            | Denatran                        |                    |          |                           |
|    |                        |            |                                   |                                 |                    |          |                           |
|    | Gestão                 | Relatórios |                                   |                                 |                    | <b>N</b> | <b>a</b> 0                |
|    | Acesso                 |            |                                   |                                 |                    |          |                           |
|    | Órgão Executivo        |            |                                   |                                 |                    |          |                           |
| vo | Escopo DENATRAN        |            |                                   |                                 |                    |          |                           |
| Βđ | Escopo de Inspeção     |            |                                   |                                 |                    |          |                           |
|    | Dado Específico do CSV |            |                                   |                                 |                    |          |                           |
|    | ITL                    |            |                                   |                                 |                    |          |                           |
|    | CSV                    |            |                                   |                                 |                    |          |                           |
|    |                        |            |                                   |                                 |                    |          |                           |
|    |                        |            |                                   |                                 |                    |          |                           |
|    |                        |            |                                   |                                 |                    |          |                           |
|    |                        |            |                                   |                                 |                    |          |                           |
|    |                        |            |                                   |                                 |                    |          |                           |
|    |                        |            | Setor de Autarquias Sul, Quadra 1 | , Bloco H, 5º andar - CEP 70700 | -010 - Brasília-DF | Denatran | Ministério das<br>Cidades |

#### **Opções do Menu Gestão:**

**Acesso –** inclusão, alteração ou consulta de Usuários já cadastrados; definição das permissões, nas funcionalidades do Sistema, para cada tipo de Usuário cadastrado; definição de perfis de Usuário no Sistema.

**Órgão Executivo –** inclusão, alteração, exclusão ou consulta a Órgãos Executivos do tipo DENATRAN, DETRAN ou INMETRO.

Escopos DENATRAN – inclusão, alteração, exclusão ou consulta a escopos do DENATRAN. Esta opção só estará disponível para usuários com perfil DENATRAN.

**Escopo de Inspeção –** inclusão, alteração, exclusão ou consulta dos escopos de inspeção do órgão executivo referente ao perfil do usuário.

Escopos INMETRO – inclusão, alteração, exclusão ou consulta a escopos do INMETRO. Esta opção só estará disponível para o perfil INMETRO.

**Dado Específico do CSV –** inclusão, alteração, exclusão ou consulta de dado específico de CSV.

ITL – lista todas autorizações de alteração, por chassi.

**CSV –** consulta ou cancelamento de certificado de segurança, por identificação (ex. : NNNNNNN-DV/YYY) e chassi.

#### Gestão >> Acesso

Neste menu estão disponíveis as funcionalidades necessárias ao gestor para inclusão, alteração ou consulta de Usuários já cadastrados; definição das permissões, nas funcionalidades do Sistema, para cada tipo de Usuário cadastrado; definição de perfis de Usuário no Sistema.

|    | controle e Emigra      |            | Ir para o conteúdo 1            | Ir para o menu 2              | CONTRASTE              |          | Ċ               |                 |
|----|------------------------|------------|---------------------------------|-------------------------------|------------------------|----------|-----------------|-----------------|
|    | SISCS                  |            | Seja bem vindo,                 |                               |                        |          | Sair            | ÷               |
|    | by Contact             | •          | Jaqueline Kede Pereira          | Denatran                      |                        |          |                 |                 |
|    |                        |            |                                 |                               |                        |          |                 |                 |
|    | Gestão                 | Relatórios |                                 |                               |                        |          | -               | 0               |
|    | Acesso                 | Usuário    |                                 |                               |                        |          |                 |                 |
| Va | Órgão Executivo        | Perfil     |                                 |                               |                        |          |                 |                 |
|    | Escopo DENATRAN        | Permissão  |                                 |                               |                        |          |                 |                 |
| Da | Escopo de Inspeção     |            |                                 |                               |                        |          |                 |                 |
|    | Dado Específico do CSV |            |                                 |                               |                        |          |                 |                 |
|    | ITL                    |            |                                 |                               |                        |          |                 |                 |
|    | CSV                    |            |                                 |                               |                        |          |                 |                 |
|    |                        |            |                                 |                               |                        |          |                 |                 |
|    |                        |            |                                 |                               |                        |          |                 |                 |
|    |                        |            |                                 |                               |                        |          |                 |                 |
|    |                        |            |                                 |                               |                        |          |                 |                 |
|    |                        |            | Setor de Autarquias Sul, Quadra | 1, Bloco H, 5º andar - CEP 70 | 0700-010 - Brasília-DF | Denatran | Ministé<br>Cida | rio das<br>ades |

**Opções do Menu Gestão >> Acesso:** 

Usuário – inclusão, alteração ou consulta de Usuários já cadastrados.

**Perfil –** definição de perfis de Usuário no Sistema. **Esta opção só** estará disponível para usuários com perfil DENATRAN.

**Permissão** – definição das permissões, nas funcionalidades do Sistema, para cada tipo de Usuário cadastrado. Esta opção só estará disponível para usuários com perfil DENATRAN.

## Gestão >> Acesso >> Usuário

# Incluir Usuário

Ao selecionar o menu *Gestão >> Acesso >> Usuário*, será apresentada a tela inicial com os parâmetros de pesquisa para localização de Usuários cadastrados.

Observe, na parte inferior direita da tela, a opção < Incluir Novo>.

| A Martine Controle Control Control Con | SV SV              | Ir para o conteúdo                   | Ir para o menu Z            | CONTRASTE             | ළ<br>Sair                         |
|----------------------------------------------------------------------------------------------------|--------------------|--------------------------------------|-----------------------------|-----------------------|-----------------------------------|
|                                                                                                    | ◄                  | Jaqueline Kede Pereira               | Denatran Denatran           |                       |                                   |
| Gestão                                                                                                    | Relatórios         |                                      |                             |                       | ∎ 書 0                             |
| Você está em: > Gestão                                                                                                    | > Acesso > Usuário |                                      |                             |                       |                                   |
| Consultar Usuário                                                                                                    |                    |                                      |                             |                       |                                   |
| Nome                                                                                                    | CDE                | Oražo Evecutivo                      |                             |                       |                                   |
|                                                                                                    |                    | Todos                                | Consultar                   |                       |                                   |
|                                                                                                    |                    |                                      |                             |                       | Incluir Novo                      |
|                                                                                                    |                    |                                      |                             |                       |                                   |
|                                                                                                    |                    | Setor de Autarquias Sul, Quadra 1, I | Bloco H, 5º andar - CEP 707 | 700-010 - Brasília-DF | Denatran Ministério da<br>Cidades |

Após a seleção será apresentada a tela para preenchimento dos dados do Usuário a ser incluído.

| O BRASIL                      | Acesso à informaçã | •                                  |                            | Participe             | Serviços Legislação | o Canais         |   |
|-------------------------------|--------------------|------------------------------------|----------------------------|-----------------------|---------------------|------------------|---|
| Certificação de               |                    | Ir para o contrúto 1               | ir para o menu 🕗           | CONTRASTE             |                     | m                |   |
| Se cultar                     | _ 1                | Seja bem vindo,                    |                            |                       |                     | Sair             |   |
| រត្តទួ SISCSV                 |                    | Eduardo Ramos Filho                | Denatran                   |                       |                     |                  |   |
| is Page                       |                    |                                    |                            |                       |                     |                  |   |
| Gestão                        | Relatórios         |                                    |                            |                       |                     |                  |   |
|                               |                    |                                    |                            |                       |                     |                  |   |
|                               |                    |                                    |                            |                       |                     |                  |   |
| voce esta emi 3 Cestao 3 Aces | iso y Usuario y e  | 91GP                               |                            |                       |                     |                  |   |
| Incluir Usuario               |                    |                                    |                            |                       |                     |                  |   |
|                               |                    |                                    |                            |                       |                     |                  |   |
| Dados do Usuário              |                    |                                    |                            |                       |                     |                  |   |
| CPF: *                        |                    |                                    | -                          |                       |                     |                  |   |
| Nome: *                       |                    |                                    |                            |                       |                     |                  |   |
| baca de Nascillento.          |                    |                                    |                            |                       |                     |                  |   |
| Bioquelo                      |                    |                                    |                            |                       |                     |                  |   |
| Usuário bloqueado?            |                    |                                    |                            |                       |                     |                  |   |
| Orgao Executivo               |                    |                                    |                            |                       |                     |                  |   |
| Nome/Razão Social do Orgão    | Executivo:         | م                                  |                            |                       |                     |                  |   |
| Endereco                      |                    |                                    |                            |                       |                     |                  |   |
| CEP                           |                    |                                    |                            |                       |                     |                  |   |
| Logradouro:                   |                    |                                    | 7                          |                       |                     |                  |   |
| Número:                       |                    |                                    | _                          |                       |                     |                  |   |
| Complemento:                  |                    |                                    |                            |                       |                     |                  |   |
| Bairro:                       |                    |                                    |                            |                       |                     |                  |   |
| Municipio:                    |                    |                                    |                            |                       |                     |                  |   |
| 01.                           |                    |                                    |                            |                       |                     |                  |   |
| Dados para Contato            |                    |                                    |                            |                       |                     |                  |   |
| Telefone:                     |                    |                                    | -                          |                       |                     |                  |   |
| Email:                        |                    |                                    |                            |                       |                     |                  |   |
| Perfis                        |                    |                                    |                            |                       |                     |                  |   |
| Perfil:                       |                    |                                    |                            |                       |                     |                  |   |
|                               |                    |                                    |                            |                       |                     | Salvar Hollor    |   |
|                               |                    |                                    |                            |                       |                     | voider           |   |
|                               |                    |                                    |                            |                       |                     |                  |   |
|                               |                    | Setor de Autarquias Sul, Quadra 1, | Bloco H, 5º andar - CEP 70 | 700-010 - Brasilia-Df |                     | Denatran Cidades | m |

Instruções de preenchimento:

| Dados do Usuário   |                                                                |
|--------------------|----------------------------------------------------------------|
| CPF                | Campo numérico com tamanho de 11 posições, válido.             |
| Nome               | Campo de texto com tamanho<br>máximo de 100 posições.          |
| Data de Nascimento | Campo numérico com tamanho de 8 posições; no formato DDMMAAAA. |
| Bloqueio           |                                                                |
| Usuário Bloqueado  | Caixa de seleção indicativa de que o                           |

|                    |             | usuário está, temporariamente, sem<br>acesso ao sistema, quando<br>selecionada.                                                                                                    |
|--------------------|-------------|----------------------------------------------------------------------------------------------------|
| Órgão Executivo    |             |                                                                                                    |
| Nome/Razão Soci    | al do Órgão | Para preenchimento deste campo,                                                                                                    |
|                    |             | utilize o ícone $\sim$ . Será apresentada<br>tela para pesquisa dos órgãos<br>executivos válidos para o sistema.<br>Após informar um dos critérios de<br>pesquisa, selecione a opção<br><b><consultar></consultar></b> . |
|                    |             | Após apresentação do resultado da pesquisa, selecione a Entidade utilizando a opção <b><selecionar>.</selecionar></b>                                                                                                    |
| Endereço           |             |                                                                                                    |
| CEP                |             | Campo numérico com tamanho de 8 posições.                                                                                                    |
| Logradouro         |             | Campo preenchido apenas com o tipo<br>e o nome, por exemplo: Avenida<br>Paulista, Alameda Santos, área,<br>avenida etc.                                                                                                  |
| Número             |             | Campo alfanumérico com tamanho máximo de 10 posições.                                                                                                    |
| Complemento        |             | Campo alfanumérico com tamanho máximo de 50 posições.                                                                                                    |
| Bairro             |             | Campo alfanumérico com tamanho máximo de 50 posições.                                                                                                    |
| Município          |             | Campo alfanumérico. De acordo com<br>o preenchimento, será apresentada<br>uma lista de seleção, compatível com<br>o nome de município informado                                                                          |
| UF                 |             | Campo preenchido pelo sistema, de acordo com o município informado.                                                                                                    |
| Dados para Contato | )           |                                                                                                    |
| Telefone           |             | Campo numérico com tamanho de 11                                                                                                    |

|        | posições, incluindo o DDD                                                  |
|--------|----------------------------------------------------------------------------|
| E-mail | Campo de texto com tamanho de 100 posições.                                |
|        | O <i>e-mail</i> informado deve conter o caractere @ em sua formação.       |
| Perfis |                                                                            |
| Perfil | Caixa de seleção para indicar o perfil do usuário que está sendo incluído. |

Ao concluir o preenchimento selecione **<Salvar>** para efetivar a inclusão.

Caso queira desistir da inclusão selecione **<Voltar>** a qualquer momento.

## Consultar Usuário

Ao selecionar o menu Gestão >> Acesso >> Usuário, será apresentada a tela inicial com os parâmetros de pesquisa para localizar Usuários já cadastrados. Preencha os campos de acordo com seus critérios de pesquisa.

| SISCSV                                                                                                    |                      | Ir para o conteúdo 1               | Ir para o menu 2               | CONTRASTE         |              | Ċ                         |
|----------------------------------------------------------------------------------------------------|----------------------|------------------------------------|--------------------------------|-------------------|--------------|---------------------------|
|                                                                                                    |                      | Seja bem vindo,                    |                                |                   |              | Sair                      |
| solution and a solution of the solution of the |                      | Jaqueline Kede Pereira             | Denatran                       |                   |              |                           |
|                                                                                                    |                      |                                    |                                |                   |              |                           |
| Gestão                                                                                                    | Relatórios           |                                    |                                |                   |              | 8 0                       |
|                                                                                                    |                      |                                    |                                |                   |              |                           |
| Você está em: > Gestã                                                                                                    | o > Acesso > Usuário |                                    |                                |                   |              |                           |
| Consultar Usuário                                                                                                    |                      |                                    |                                |                   |              |                           |
| Consultar Osturio                                                                                                    |                      |                                    |                                |                   |              |                           |
| Nome:                                                                                                    | CPF:                 | Orgão Executiv<br>Todos            | o:<br>Consultar                |                   |              |                           |
|                                                                                                    |                      |                                    |                                |                   | Incluir Novo |                           |
|                                                                                                    |                      |                                    |                                |                   |              |                           |
|                                                                                                    |                      |                                    |                                |                   |              |                           |
|                                                                                                    |                      | Setor de Autarquias Sul, Quadra 1, | Bloco H, 5º andar - CEP 70700- | 010 - Brasília-DF | Denatran     | Ministério das<br>Cidades |

**ATENÇÃO:** Para uma pesquisa mais refinada preencha ao menos um dos campos de critério de consulta.

Instruções de preenchimento:

| CPF             | Campo numérico com tamanho de 11 posições, válido.                         |
|-----------------|----------------------------------------------------------------------------|
| Nome            | Campo alfanumérico com tamanho máximo de 100 posições.                     |
| Órgão Executivo | Lista de seleção com relação dos órgãos executivos cadastrados no sistema. |

Após informar os parâmetros e selecionar **<Consultar>** é apresentada a listagem com o resultado da pesquisa.

|        | 📀 BRASIL                      | Acesso à informaçã | ĩo                   |                  | Participe | Serviços | Legislação | Canais |         |   |
|--------|-------------------------------|--------------------|----------------------|------------------|-----------|----------|------------|--------|---------|---|
|        | certificação de               |                    | Ir para o conteúdo 1 | Ir para o menu 2 | CONTRASTE |          |            |        | ڻ<br>ا  |   |
|        | de cuito.                     | _                  | Seja bem vindo,      |                  |           |          |            |        | Sair    |   |
|        | Sister<br>Juran Sa            |                    | Eduardo Ramos Filho  | Denatran         |           |          |            |        |         |   |
|        | rec                           |                    |                      |                  |           |          |            |        |         |   |
|        | Gestão                        | Relatórios         |                      |                  |           |          |            | L L    | - 🖶 - ( | 0 |
|        |                               |                    |                      |                  |           |          |            |        |         |   |
| 、<br>、 | /ocê está em: > Gestão > Ace: | sso > Usuário > (  | Consultar            |                  |           |          |            |        |         |   |
|        |                               |                    |                      |                  |           |          |            |        |         |   |
| c      | Consultar Usuário             |                    |                      |                  |           |          |            |        |         |   |
|        |                               |                    |                      |                  |           |          |            |        |         |   |
|        | Nome:                         | CPF:               | Orgão Execu          | utivo:           |           |          |            |        |         |   |
|        |                               |                    | Todos                | Consultar        |           |          |            |        |         |   |
|        |                               |                    |                      |                  |           |          |            |        |         |   |
|        |                               |                    |                      | Usuario          |           |          |            |        |         |   |
|        | Nome 🛊                        |                    |                      | Ação             |           |          |            |        |         |   |
|        | Aline                         |                    |                      | • / 1            |           |          |            |        |         |   |
|        | Altair Pedro de Lima          |                    |                      | ⊙ / 前            |           |          |            |        |         |   |
|        | Daniel                        |                    |                      | ⊙ / 前            |           |          |            |        |         |   |
|        | Eduardo Ramos Filho           |                    |                      | ⊙/前              |           |          |            |        |         |   |
|        | Flavio                        |                    |                      | ⊙/前              |           |          |            |        |         |   |
|        | Itanildo Rodrigues de Souza   |                    |                      | ⊙/前              |           |          |            |        |         |   |
|        | Jacqueline                    |                    |                      | ⊙/前              |           |          |            |        |         |   |
|        | Jaqueline Kede Pereira        |                    |                      | 0/m              |           |          |            |        |         |   |

Caso não seja encontrado resultado que satisfaça os parâmetros de pesquisa, o Sistema emitirá uma mensagem.

Na listagem resultante da pesquisa, a coluna **Ações** contém ícones de atalho para gerenciar cada Usuário apresentado.

## Editar Usuário

Ao clicar no ícone editar 🖊, será apresentada a tela para edição.

|                                                                                                    |                       | çao                  |                  | Parti     | <br>viços | Legislação | Canais |        |
|----------------------------------------------------------------------------------------------------|-----------------------|----------------------|------------------|-----------|-----------|------------|--------|--------|
| certificação de                                                                                                    | ,                     | Ir para o conteúdo 1 | Ir para o menu 2 | CONTRASTE |           |            |        | Ċ      |
|                                                                                                    |                       | Seja bem vindo,      |                  |           |           |            |        | Sair   |
| sister<br>CCC                                                                                                    |                       | Eduardo Ramos Filho  | Denatran         |           |           |            |        |        |
| Segu                                                                                                    |                       |                      |                  |           |           |            |        |        |
| Gestão                                                                                                    | Relatórios            |                      |                  |           |           |            | L.     | - 6    |
|                                                                                                    |                       |                      |                  |           |           |            | -      | ·B· •  |
|                                                                                                    |                       | Editor               |                  |           |           |            |        |        |
| esta em. > Gestao > A                                                                                                    |                       | Lutai                |                  |           |           |            |        |        |
| ar Usuario                                                                                                    |                       |                      |                  |           |           | 3          |        |        |
|                                                                                                    |                       |                      |                  |           |           |            |        |        |
| Dados do Usuário                                                                                                    |                       |                      |                  |           | <br>      |            |        |        |
| CPF: *                                                                                                    | 513.863               | .076-88              |                  |           |           |            |        |        |
| Nome: *                                                                                                    | aaaaaa                |                      | 888              |           |           |            |        |        |
| Data de Nascimento: *                                                                                                    | 01/01/1               | 980                  |                  |           |           |            |        |        |
| Bloqueio                                                                                                    |                       |                      |                  |           |           |            |        |        |
| Usuário bloqueado?                                                                                                    |                       |                      |                  |           |           |            |        |        |
| Orgão Executivo<br>Nome/Razão Social do Org                                                                                                    | āo Executivo: Denatra | n D                  |                  |           |           |            |        |        |
| Orgão Executivo<br>Nome/Razão Social do Org<br>Endereço                                                                                                    | āo Executivo: Denatra | n D                  |                  |           |           |            |        |        |
| Orgão Executivo<br>Nome/Razão Social do Org<br>Endereço<br>CEP:                                                                                                    | āo Executivo: Denatra | n Ø                  |                  |           | <br>      |            |        |        |
| Orgão Executivo<br>Nome/Razão Social do Org<br>Endereço<br>CEP:<br>Logradouro:                                                                                               | ão Executivo: Denatra | n <b>þ</b>           |                  |           | <br>      |            |        |        |
| Orgão Executivo<br>Nome/Razão Social do Org<br>Endereço<br>CEP:<br>Logradouro:<br>Número:                                                                                    | ão Executivo: Denatra | n <b>þ</b>           |                  |           | <br>      |            |        |        |
| Orgão Executivo<br>Nome/Razão Social do Org<br>Endereço<br>CEP:<br>Logradouro:<br>Número:<br>Complemento:                                                                    | ão Executivo: Denatra |                      |                  |           |           |            |        |        |
| Orgão Executivo<br>Nome/Razão Social do Org<br>Endereço<br>CEP:<br>Logradouro:<br>Número:<br>Complemento:<br>Bairro:                                                         | ão Executivo: Denatra |                      |                  |           |           |            |        |        |
| Orgão Executivo<br>Nome/Razão Social do Org<br>Endereço<br>CEP:<br>Logradouro:<br>Número:<br>Complemento:<br>Bairro:<br>Município:                                           | ão Executivo: Denatra |                      |                  |           |           |            |        |        |
| Orgão Executivo<br>Nome/Razão Social do Org<br>Endereço<br>CEP:<br>Logradouro:<br>Número:<br>Complemento:<br>Bairro:<br>Município:<br>UF:                                    | ão Executivo: Denatra |                      |                  |           | <br>      |            |        |        |
| Orgão Executivo Nome/Razão Social do Org Endereço CEP: Logradouro: Número: Complemento: Bairro: Município: UF: Dados para Contato                                            | ão Executivo: Denatro |                      |                  |           |           |            |        |        |
| Orgão Executivo<br>Nome/Razão Social do Org<br>Endereço<br>CEP:<br>Logradouro:<br>Número:<br>Complemento:<br>Bairro:<br>Município:<br>UF:<br>Dados para Contato<br>Telefone: | ão Executivo: Denatra |                      |                  |           |           |            |        |        |
| Orgão Executivo Nome/Razão Social do Org Endereço CEP: Logradouro: Número: Complemento: Bairro: Município: UF: Dados para Contato Telefone: Email:                           | ão Executivo: Denatra |                      |                  |           |           |            |        |        |
| Orgão Executivo Nome/Razão Social do Org Endereço CEP: Logradouro: Número: Complemento: Bairro: Município: UF: Dados para Contato Telefone: Email: Perfis                    | ão Executivo: Denatro |                      |                  |           |           |            |        |        |
| Orgão Executivo Nome/Razão Social do Org Endereço CEP: Logradouro: Número: Complemento: Bairro: Município: UF: Dados para Contato Telefone: Email: Perfis Perfis             | ão Executivo: Denatra | n                    |                  |           |           |            |        |        |
| Orgão Executivo Nome/Razão Social do Org Endereço CEP: Logradouro: Número: Complemento: Bairro: Município: UF: Dados para Contato Telefone: Email: Perfis Perfis             | ão Executivo: Denatra | n                    |                  |           |           |            | Salvar | Voltar |
| Orgão Executivo Nome/Razão Social do Org Endereço CEP: Logradouro: Número: Complemento: Bairro: Município: UF: Dados para Contato Telefone: Email: Perfil:                   | ão Executivo: Denatra | n                    |                  |           |           |            | Salvar | Voltar |

Ao concluir as alterações, selecione **<Salvar>** para efetivação das mesmas.

Caso queira desistir da alteração, selecione **<Voltar>** a qualquer momento.

## > Detalhar Usuário

Ao clicar no ícone detalhar <sup>(O)</sup>, será apresentada a tela de detalhamento de dados, referentes ao usuário selecionado.

Os dados serão apresentados para, somente, leitura.

Caso queira efetuar qualquer alteração nos dados apresentados, selecione o botão **<Alterar>** e será apresentada a tela com os dados para edição. Ao concluir a alteração, selecione **<Salvar>** para efetivação das mesmas.

Caso queira desistir da alteração ou sair do detalhamento, selecione **<Voltar>** a qualquer momento.

#### Excluir Usuário

Ao clicar no ícone excluir 🔟, será apresentada a tela de confirmação.

| Cestão Relatórios                         | Ir para o conteŭdo 🚺 Ir para o menu 🛛 CONTRASTE<br>Seja bem vindo,<br>â Jaqueline Kede Pereira Denatran | Sair                               |
|-------------------------------------------|----------------------------------------------------------------------------------------------------|------------------------------------|
| Você estă em: > Gestão > Acesso > Usuário |                                                                                                    |                                    |
| Consultar Usuário                         |                                                                                                    |                                    |
| Nome: CPF:                                | Orgão Executivo:<br>Todos Consultar                                                                     |                                    |
| Name                                      | Usuario                                                                                                 |                                    |
| Aline                                     | o / m                                                                                                   |                                    |
| Altair Pedro de Lima                      | 0/m                                                                                                    |                                    |
| Daniel                                    | ©∕m                                                                                                    |                                    |
| Eduardo Ramos Filho                       | Ø∕ m̂                                                                                                   |                                    |
| Flavio                                    |                                                                                                    |                                    |
| Itanildo Rodrigues de Souza               | Remover Usuario                                                                                         |                                    |
| Jacqueline                                | A Deseja realmente excluir "Flavio"?                                                                    |                                    |
| Jaqueline Kede Pereira                    | Sim Não                                                                                                 |                                    |
| Jorge                                     |                                                                                                    |                                    |
| Leonardo                                  | ◎ / 前                                                                                                   |                                    |
|                                           | ····<br>··· · · · · · · · · · · · · · · ·                                                               |                                    |
|                                           |                                                                                                    |                                    |
|                                           |                                                                                                    | Incluir Novo                       |
|                                           | Setor de Autarquias Sul, Quadra 1, Bloco H, 5º andar - CEP 70700-010 - Brasilia-DF                      | Denatran Ministério das<br>Cidades |

Selecione <Sim> para efetivar a exclusão.

Caso queira desistir da exclusão, selecione **<Não>**.

**ATENÇÃO:** Não será possível excluir o Usuário se o mesmo estiver ativo no momento da exclusão.

#### Gestão >> Acesso >> Perfil

A partir do menu *Gestão* >> *Acesso* >> *Perfil*, é possível incluir, consultar, alterar ou excluir os Perfis existentes no Sistema, assim como suas permissões e órgãos executivos relacionados ao perfil.

Cada Usuário terá apenas um perfil de acesso definido de acordo com suas atribuições. Esta opção de menu só estará disponível para usuários com perfil DENATRAN.

| Perfis de Usuário    |                                                                     |  |  |  |
|----------------------|---------------------------------------------------------------------|--|--|--|
| Usuário              | Atribuição                                                          |  |  |  |
|                      | Responsável pela criação e manutenção dos seguintes tipos           |  |  |  |
|                      | de Usuários:                                                        |  |  |  |
|                      | <ul> <li>Usuários do DENATRAN que vão acessar o Sistema;</li> </ul> |  |  |  |
| Administrador Máster | <ul> <li>Usuários Bancos que vão acessar o Sistema;</li> </ul>      |  |  |  |
|                      | Usuários Administradores dos Órgãos e entidades do                  |  |  |  |
|                      | SNT.                                                                |  |  |  |
|                      | Tem permissão para acesso de consulta a informações de              |  |  |  |
|                      | todos os Órgãos e Usuários.                                         |  |  |  |
| Operador DENATRAN    | São os Usuários com permissão de interagir nas funções de           |  |  |  |
| Financeiro           | prestação de contas e requerimento de devoluções.                   |  |  |  |
| Administrador Óraão  | Sua principal função é a criação e manutenção dos Usuários          |  |  |  |
| Autimistration Orgao | do Órgão, bem como mudar sua situação para inativo/ativo.           |  |  |  |
|                      | Tem permissão para funções do Sistema que não são de                |  |  |  |
| Operador Óraão       | cunho financeiro como envio de arquivos, visualização de            |  |  |  |
| Operador Orgao       | relatório de erros em arquivos enviados e abertura de               |  |  |  |
|                      | ocorrências.                                                        |  |  |  |
|                      | Tem permissão para funções do Sistema que não são de                |  |  |  |
| Operador Papao       | cunho financeiro como envio de arquivos, visualização de            |  |  |  |
| Operation Balloo     | relatório de erros em arquivos enviados e abertura de               |  |  |  |
|                      | ocorrências.                                                        |  |  |  |

## Incluir Perfil

Ao selecionar o menu *Gestão >> Acesso >> Perfil*, será apresentado a tela inicial com os parâmetros de pesquisa para localização de Perfis cadastrados.

Observe, na parte inferior direita da tela, a opção < Incluir Novo>.

| Controlle @ Emilisio |                      | Ir para o conteúdo 1               | Ir para o menu 2                 | CONTRASTE          | ර             |                   |
|----------------------|----------------------|------------------------------------|----------------------------------|--------------------|---------------|-------------------|
| SISCSV               |                      | Seja bem vindo,                    |                                  |                    | Sai           | ir                |
| Secure and Secure    |                      | Jaqueline Kede Pereira             | Denatran                         |                    |               |                   |
|                      |                      |                                    |                                  |                    |               |                   |
| Gestão               | Relatórios           |                                    |                                  |                    |               | 0                 |
|                      |                      |                                    |                                  |                    |               |                   |
| Você está em: > Gest | ão > Acesso > Perfil |                                    |                                  |                    |               |                   |
| Concultor Dorfi      |                      |                                    |                                  |                    |               |                   |
| Consultar Perm       |                      |                                    |                                  |                    |               |                   |
| Descrição:           |                      |                                    |                                  |                    |               |                   |
|                      |                      | Consultar                          |                                  |                    |               |                   |
|                      |                      |                                    |                                  |                    | Incluir Novo  |                   |
|                      |                      |                                    |                                  |                    |               |                   |
|                      |                      |                                    |                                  |                    |               |                   |
|                      |                      |                                    |                                  |                    |               |                   |
|                      |                      | Setor de Autarquias Sul, Quadra 1, | , Bloco H, 5º andar - CEP 70700- | -010 - Brasilia-DF | Denatran Cida | ario das<br>lades |

Após a seleção, será apresentada a tela para preenchimento dos dados do Perfil a ser incluído.

| controle e Emisse                                                     | Ir para o conteúdo 1                      | Ir para o menu 2 | CONTRASTE | <b>O</b>                        |
|-----------------------------------------------------------------------|-------------------------------------------|------------------|-----------|---------------------------------|
| SISCSV                                                                | Seja bem vindo,<br>Daqueline Kede Pereira | Denatran         |           | Sair                            |
| Gestão Relatórios                                                     |                                           |                  |           | <b>i</b> 7                      |
| ocê está em: > Gestão > Acesso > Perfil                               |                                           |                  |           |                                 |
| ncluir Perfil                                                         |                                           |                  |           |                                 |
| Dados do Perfil Descricao: *                                          |                                           |                  |           |                                 |
| Lista de Permissões                                                   | 1<br>18<br>6<br>18                        |                  |           |                                 |
| Lista de Tipos de Órgão Executivo     DENATRAN     DETRAN     INMETRO | 1<br>14<br>16<br>16                       |                  |           |                                 |
|                                                                       |                                           |                  |           | Salvar Voltar<br>Ministério das |

Instruções de preenchimento:

| Dados do Perfil     |                                                                                                    |  |  |  |  |
|---------------------|----------------------------------------------------------------------------------------------------|--|--|--|--|
| Descrição           | Identificação do perfil a ser incluído.<br>Campo alfanumérico de 50 posições.                                                                                                    |  |  |  |  |
| Lista de Permissões |                                                                                                    |  |  |  |  |
| Lista de Permissões | Lista de Permissões incluídas e<br>disponíveis no sistema.<br>Selecione uma ou mais permissões a<br>serem atribuídas ao novo Perfil, no<br>quadro à esquerda e, utilizando o<br>botão , transfira as permissões<br>selecionadas para o quadro à direita.<br>Caso queira transferir todas as<br>permissões, do quadro à esquerda, |  |  |  |  |

|                                                                      | de uma única vez utilize o botão .<br>Para desfazer uma transferência,<br>selecione a permissão no quadro à<br>direita e utilize o botão .<br>Para desfazer todas as seleções<br>utilize o botão .                                                                                               |
|----------------------------------------------------------------------|----------------------------------------------------------------------------------------------------|
| Lista de Tipo de Órgão Executivo                                     |                                                                                                    |
| Lista de Tipo de Orgão Executivo<br>Lista de Tipo de Órgão Executivo | Lista de Órgãos Executivos disponíveis no sistema.<br>Selecione um ou mais órgãos, a serem atribuídos ao novo Perfil, no quadro à esquerda e, utilizando o botão , transfira os órgãos selecionados para o quadro à direita.<br>Caso queira transferir todos os órgãos, do quadro à esquerda, de |
|                                                                      | uma única vez utilize o botão .<br>Para desfazer uma transferência,<br>selecione o órgão no quadro à direita<br>e utilize o botão .<br>Para desfazer todas as transferências<br>utilize o botão .                                                                                                |

Ao concluir o preenchimento selecione <Salvar> para efetivar a inclusão.

Caso queira desistir da inclusão selecione <Voltar> a qualquer momento.

## Consultar Perfil

Ao selecionar o menu *Gestão >> Acesso >> Perfil*, será apresentada a tela inicial com os parâmetros de pesquisa para localizar Perfis já cadastrados. Preencha os campos de acordo com seus critérios de pesquisa.

| Controlle e Envice |                          | Ir para o conteúdo 1               | Ir para o menu 2                 | CONTRASTE         |              | Ċ                         |
|--------------------|--------------------------|------------------------------------|----------------------------------|-------------------|--------------|---------------------------|
|                    |                          | Seja bem vindo,                    |                                  |                   |              | Sair                      |
| Spatema A          |                          | Jaqueline Kede Pereira             | Denatran                         |                   |              |                           |
|                    |                          |                                    |                                  |                   |              |                           |
| Gestão             | Relatórios               |                                    |                                  |                   | 💾 ,          | - 0                       |
|                    |                          |                                    |                                  |                   |              |                           |
| Você está em: > G  | iestão > Acesso > Perfil |                                    |                                  |                   |              |                           |
|                    |                          |                                    |                                  |                   |              |                           |
| Consultar Perfil   |                          |                                    |                                  |                   |              |                           |
| Descrição:         |                          |                                    |                                  |                   |              |                           |
|                    |                          | Consultar                          |                                  |                   |              |                           |
|                    |                          |                                    |                                  |                   | Incluir Novo |                           |
|                    |                          |                                    |                                  |                   |              |                           |
|                    |                          |                                    |                                  |                   |              |                           |
|                    |                          |                                    |                                  |                   |              |                           |
|                    |                          | Setor de Autarquias Sul, Quadra 1, | , Bloco H, 5º andar - CEP 70700- | 010 - Brasília-DF | Denatran     | Ministério das<br>Cidades |

Após informar o parâmetro de pesquisa e selecionar **<Consultar>** é apresentada a listagem com os perfis encontrados para aquela descrição.

| Constale + Envis               | k.                | Ir para o conteúdo 1                   | Ir para o menu 2                | CONTRASTE   |                          | Ċ              |
|--------------------------------|-------------------|----------------------------------------|---------------------------------|-------------|--------------------------|----------------|
| SISCS                          |                   | Seja bem vindo,                        | Denatran                        |             |                          | Sair           |
| Gestão                         | Relatórios        |                                        |                                 |             |                          | . 0            |
| Você está em: > Gestão         | > Acesso > Perfil |                                        |                                 |             |                          |                |
| Consultar Perfil<br>Descrição: |                   |                                        |                                 |             |                          |                |
| Descricao 🖕                    |                   | Consultar                              | Ação                            |             |                          |                |
| Perfil Denatran Master         |                   |                                        | 0/1                             |             |                          |                |
| Perfil Inmetro Master          |                   |                                        | 0/1                             |             |                          |                |
| Perfil Detran Master           |                   |                                        | ⊙/∎                             |             |                          |                |
| <u></u>                        |                   | << < <                                 | 1 > >>                          |             |                          |                |
|                                |                   |                                        |                                 |             | Incluir Novo             |                |
|                                | Set               | tor de Autarquias Sul, Quadra 1, Bloco | o H, 5º andar - CEP 70700-010 - | Brasilia-DF | Denatran Ministé<br>Cida | rio das<br>des |

Caso não seja encontrado resultado que satisfaça os parâmetros de pesquisa, o Sistema emitirá uma mensagem.

Na listagem resultante da consulta, a coluna Ação contém ícones de atalho para gerenciar cada Perfil apresentado.

#### Editar Perfil

Ao clicar no ícone editar 🍸 , será apresentada a tela para edição.

| CONTRACT FRANCE                                |                   | Ir para o conteúdo 1                                                                                                    | Ir para o menu 🛃                                                                                                    | CONTRASTE              | <b>0</b>                           |
|------------------------------------------------|-------------------|----------------------------------------------------------------------------------------------------|----------------------------------------------------------------------------------------------------|------------------------|------------------------------------|
| SISC                                           | SV                | Seja bem vindo,<br>Diaqueline Kede Perein                                                                                                    | a 🚺 Denatran                                                                                                    |                        | Sair                               |
| Gestão                                         | Relatórios        |                                                                                                    |                                                                                                    |                        | ∎ ⊕ 0                              |
| Vocé está em: > Gestão                         | > Acesso > Perfil |                                                                                                    |                                                                                                    |                        |                                    |
| Editar Perfil                                  |                   |                                                                                                    |                                                                                                    |                        |                                    |
| Dados do Perfil<br>Descricao: *                | Pertit De         | enatran Master                                                                                                    |                                                                                                    |                        |                                    |
| Lista de Permissões                            |                   |                                                                                                    |                                                                                                    |                        |                                    |
| Autorizar ITI, para Esco<br>INMETRO - Executar | 90                | Usuário - B<br>Usuário - E<br>Usuário - I<br>Usuário - I<br>Permissão<br>Permissão<br>Permissão<br>Permissão<br>Permissão | koquear<br>xcluir<br>dikar<br>seerir<br>ansultar<br>• Excluir<br>• Excluir<br>• Editar<br>• Consultar<br>• Consultar<br>bair |                        |                                    |
| Lista de Tipos de Ór<br>DETRAN<br>INMETRO      | rgão Executivo    | DENATRAN                                                                                                    |                                                                                                    |                        |                                    |
|                                                |                   | )<br>  <br>  <br>                                                                                                    |                                                                                                    |                        |                                    |
|                                                |                   |                                                                                                    |                                                                                                    |                        | Salvar Voltar                      |
|                                                |                   | Setor de Autarquias Sul, Quadra                                                                                                    | 1, Bloco H, 5º ander - CEP 70                                                                                                | 1700-010 - Brasilia-DF | Denatran Ministério das<br>Cidades |

Ao concluir a edição, selecione **<Salvar>** para efetivação das mesmas.

Caso queira desistir da edição, selecione **<Voltar>** a qualquer momento.

#### Detalhar Perfil

Ao clicar no ícone detalhar <sup>(1)</sup>, será apresentada a tela de detalhamento de dados, referentes ao perfil selecionado.

| Strategies                                                  |                                 |            |              |
|-------------------------------------------------------------|---------------------------------|------------|--------------|
| SISCSV 5                                                    | eja bem vindo,                  |            |              |
|                                                             | Jaqueline Kede Pereira 🛍 Denati | an         |              |
|                                                             |                                 |            |              |
| Gestão Relatórios                                           |                                 |            |              |
|                                                             |                                 |            |              |
| ita em: > Gestao > Acesso > Perhi                           |                                 |            |              |
| ar Perfil                                                   |                                 |            |              |
|                                                             |                                 |            |              |
| dos do Perfil                                               |                                 |            |              |
| Jescrição: Perfil Inmetro                                   | Master                          |            |              |
| rmissões do Perfil                                          |                                 |            |              |
| Descrição 🛊                                                 | Recurso 🍦                       | Operação 🎍 |              |
| Usuário - Consultar                                         | Usuario                         | Consultar  |              |
| Usuário - Inserir                                           | Usuario                         | Inserir    |              |
| Usuário - Editar                                            | Usuario                         | Editor     |              |
| Usuário - Excluir                                           | Usuario                         | Excluir    |              |
| Autorização INMETRO - Consultar                             | GrupoEscoposInmetro             | Consultar  |              |
| Autorização INMETRO - Inserir                               | GrupoEscoposInmetro             | Inserir    |              |
| Autorização INMETRO - Editar                                | GrupoEscoposInmetro             | Editar     |              |
| Autorização INMETRO - Excluir                               | GrupoEscoposInmetro             | Excluir    |              |
| Escopo Inspeção - Consultar                                 | EscopoInspecao                  | Consultar  |              |
| Relatório Quantidade de CSV emitidos por ITL -<br>Consultar | RelatorioQuantidadeCsvIti       | Consultar  |              |
|                                                             | ≪ < 1 2 3 >                     | »>         |              |
| oos de Órgão Executivo do Perfil                            |                                 |            |              |
| Nome a                                                      |                                 |            |              |
| INMETRO                                                     |                                 |            |              |
|                                                             | << < <b>1</b> > >:              |            |              |
|                                                             |                                 |            |              |
|                                                             |                                 |            | Alterar Volt |
|                                                             |                                 |            |              |

Os dados serão apresentados para, somente, leitura.

Caso queira efetuar qualquer alteração nos dados apresentados, selecione o botão **<Alterar>** e será apresentada a tela com os dados para

edição. Ao concluir a alteração, selecione **<Salvar>** para efetivação das mesmas.

Caso queira desistir da alteração ou sair do detalhamento, selecione **Voltar>** a qualquer momento.

#### Excluir Perfil

Ao clicar no ícone excluir 🕋, será apresentada a tela de confirmação.

| SISC                   | sv<br>v           | Ir para o conteúdo 🖥<br>Seja bem vindo,<br>🎦 Jaqueline Kede Pere | Ir para o menu 🛛                  | CONTRASTE     | <b>U</b><br>Sair |
|------------------------|-------------------|------------------------------------------------------------------|-----------------------------------|---------------|------------------|
| Gestão                 | Relatórios        |                                                                  |                                   |               | li 🖶 😔           |
| Você está em: > Gestão | > Acesso > Perfil |                                                                  |                                   |               |                  |
| Consultar Perfil       |                   | Remover F                                                        | Perfil                            | 8             |                  |
| Descrição:             |                   | Consultar                                                        | almente excluir "Perfil Denatrar  | n Master*?    |                  |
| Descricao 🛊            |                   |                                                                  | Ação                              |               |                  |
| Perfil Denatran Master |                   |                                                                  | 0/1                               |               |                  |
| Perfil Inmetro Master  |                   |                                                                  | 0/1                               |               |                  |
| Perfil Detran Master   |                   |                                                                  | 0/1                               |               |                  |
|                        |                   | ~~                                                               | < 1 > >>                          |               |                  |
|                        |                   |                                                                  |                                   |               | Incluir Novo     |
|                        |                   | Setor de Autarquias Sul, Quadra 1, I                             | Bloco H, 5º andar - CEP 70700-010 | - Brasilia-DF | Denatran Gidades |

Selecione <Sim> para efetivar a exclusão.

Caso queira desistir da exclusão, selecione <Não>.

**ATENÇÃO:** Não será possível excluir um Perfil se o mesmo estiver ativo no momento da exclusão.

#### Gestão >> Acesso >> Permissão

A partir do menu *Gestão >> Acesso >> Permissão*, é possível consultar as permissões existentes no Sistema, assim como o recurso e a operação a elas relacionada. **Esta opção de menu só estará disponível para usuários com perfil DENATRAN.** 

| Perfil            | Permissões                                                                                                    |  |  |
|-------------------|----------------------------------------------------------------------------------------------------|--|--|
| Denatran Master   | Gerenciamento<br>Liberar autorização<br>Desativar autorização<br>Desativar CSV<br>Gerenciar Operadores<br>Listar operador<br>Cadastrar operadores<br>• DENATRAN MASTER<br>• DETRAN GERENTE<br>• DETRAN GERENTE<br>• DETRAN OPERADOR<br>• DETRAN AUTORIZAÇÃO<br>• DETRAN ACEITE<br>• DETRAN ACEITE<br>• DETRAN CONSULTA<br>• ITL<br>Alterar minha senha<br>Consultas / Relatórios<br>Listagem de Órgãos<br>Histórico de CSV<br>Listagem de Autorização<br>Cadastro de Órgãos<br>Emissão de Pré-Autorização<br>Cadastro de CSV |  |  |
| Denatran Consulta | Gerenciar Operadores<br>Alterar minha senha<br>Consultas/Relatórios                                                                                                    |  |  |
| Detran Gerente    | Gerenciar Operadores<br>Cadastrar operadores<br>DETRAN GERENTE<br>DETRAN OPERADOR<br>DETRAN AUTORIZAÇÃO<br>Cadastros<br>Emissão de pré-autorização<br>Confirmação de CSV<br>Aceite de CSV                                                                                                    |  |  |

| Perfil          | Permissões                                                                                                    |
|-----------------|----------------------------------------------------------------------------------------------------|
| Detran Operador | Cadastros<br>Emissão de Pré-Autorização<br>Aceite do CSV                                                                                                    |
|                 | Gerenciar Operadores                                                                                                    |
|                 | Gerenciamento                                                                                                    |
|                 | Desativar Autorização                                                                                                    |
|                 | Listagem de Autorização                                                                                                    |
| Detran Aceite   | Cadastros<br>Aceite de CSV                                                                                                    |
| Detran Consulta | Consultas/Relatórios<br>Histórico CSV                                                                                                    |
| ITL             | Cadastros<br>Cadastro de CSV<br>Gerenciar Operadores<br>Alterar minha senha<br>Consultas/Relatórios<br>Listagem de Autorização.<br>Histórico CSV<br>Gerenciamento<br>Desativar CSV |

#### Consultar Permissão

Ao selecionar o menu *Gestão >> Acesso >> Permissão*, será apresentada a tela inicial com os parâmetros de pesquisa para localizar Permissão já cadastradas. Preencha os campos de acordo com seus critérios de pesquisa.

| SISCS                  | SV<br>V              | Ir para o conteúdo 🖬<br>Seja bem vindo,<br>🚺 Jaqueline Kede Pereira | Ir para o menu 🖬            | CONTRASTE             |          | <b>O</b><br>Sair |         |
|------------------------|----------------------|---------------------------------------------------------------------|-----------------------------|-----------------------|----------|------------------|---------|
| Gestão                 | Relatórios           |                                                                     |                             |                       | 12       | <b>.</b>         | 0       |
| Você está em: > Gestão | > Acesso > Permissão |                                                                     |                             |                       |          |                  |         |
| Consultar Permissão    |                      |                                                                     |                             |                       |          |                  |         |
| Descrição:             |                      | Consultar                                                           |                             |                       |          |                  |         |
|                        |                      | Setor de Autarquias Sul, Quadra 1,                                  | Bloco H, 5º andar - CEP 707 | 100-010 - Brasilia-DF | Denatran | Ministér         | rio das |

**ATENÇÃO:** Para uma pesquisa mais refinada preencha ao menos um dos campos de critério de consulta.

Após informar os parâmetros e selecionar **<Consultar>** é apresentada a listagem com o resultado da pesquisa.

#### Gestão >> Órgão Executivo

A partir do menu *Gestão* >> *Orgão Executivo*, é possível incluir, consultar, alterar ou excluir ó órgão a ser executado no Sistema. **Esta opção de menu só estará disponível para usuários com perfil DENATRAN.** 

## Incluir Órgão Executivo

Ao selecionar o menu *Gestão* >> Órgão Executivo, será apresentado a tela inicial com os parâmetros de pesquisa para localização dos Órgãos Executivos cadastrados.

Observe, na parte inferior direita da tela, a opção < Incluir Novo>.

| convoire e Emission                      | Ir para o conteúdo 1                      | Ir para o menu 2                 | CONTRASTE          | U                                  |
|------------------------------------------|-------------------------------------------|----------------------------------|--------------------|------------------------------------|
| SISCSV                                   | Seja bem vindo,<br>Daqueline Kede Pereira | Denatran                         |                    | Sair                               |
| ·                                        |                                           |                                  |                    |                                    |
| Gestão Relatórios                        |                                           |                                  |                    | 💾 🖶 😧                              |
|                                          |                                           |                                  |                    |                                    |
| Você está em: > Gestão > Órgão Executivo |                                           |                                  |                    |                                    |
| Consultar Órgão Executivo                |                                           |                                  |                    |                                    |
|                                          |                                           |                                  |                    |                                    |
| Tipo do Órgão Executivo: Nome:<br>Todas  | CNPJ:                                     | UF:<br>Todas                     | Consultar          |                                    |
|                                          |                                           |                                  |                    | Incluir Novo                       |
|                                          |                                           |                                  |                    |                                    |
|                                          |                                           |                                  |                    |                                    |
|                                          | Setor de Autarquias Sul, Quadra 1,        | , Bloco H, 5º andar - CEP 70700- | -010 - Brasilia-DF | Denatran Ministério das<br>Cidades |

Após a seleção da opção, será apresentada a tela para preenchimento dos dados do Órgão Executivo a ser incluído.

| any ole e Emiss            |                 | Ir para o conteúdo 1               | Ir para o menu 2              | CONTRASTE          |        | Ċ          |
|----------------------------|-----------------|------------------------------------|-------------------------------|--------------------|--------|------------|
| e and the states           | - /             | Seja bem vindo,                    |                               |                    |        | Sair       |
|                            |                 | aqueline Kede Pereira              | Denatran                      |                    |        |            |
| 3.8                        | \$* B           |                                    | benadam                       |                    |        |            |
|                            |                 |                                    |                               |                    |        |            |
| Gestão                     | Relatórios      |                                    |                               |                    |        | 9          |
|                            |                 |                                    |                               |                    |        |            |
| Você está em: > Gestão > 0 | Órgão Executivo |                                    |                               |                    |        |            |
|                            |                 |                                    |                               |                    |        |            |
| Incluir Órgão Executivo    |                 |                                    |                               |                    |        |            |
|                            |                 |                                    |                               |                    |        |            |
| Tipo do Órgão Executivo    |                 |                                    |                               |                    |        |            |
| Tipo do Órgão Executivo:   | * DENATR        | AN -                               |                               |                    |        |            |
|                            |                 |                                    |                               |                    |        |            |
| Dados Institucionais       |                 |                                    |                               |                    |        |            |
| Nome: *                    |                 |                                    |                               |                    |        |            |
| CNPJ: *                    |                 |                                    |                               |                    |        |            |
| Endereco                   |                 |                                    |                               |                    |        |            |
| CEP: *                     |                 |                                    |                               |                    |        |            |
| Logradouro: *              |                 |                                    | ٦                             |                    |        |            |
| Número:                    |                 |                                    |                               |                    |        |            |
| Complemento:               |                 |                                    |                               |                    |        |            |
| Bairro: *                  |                 |                                    |                               |                    |        |            |
| Município: *               |                 |                                    |                               |                    |        |            |
| UF:                        |                 |                                    |                               |                    |        |            |
|                            |                 |                                    |                               |                    |        |            |
| Contato                    |                 |                                    | _                             |                    |        |            |
| Nome: *                    |                 |                                    |                               |                    |        |            |
| Email: *                   |                 |                                    |                               |                    |        |            |
| Telefone: *                |                 |                                    |                               |                    |        |            |
|                            |                 |                                    |                               |                    |        |            |
|                            |                 |                                    |                               |                    | Salvar | Voltar     |
|                            |                 | Setor de Autarquias Sul, Quadra 1, | Bloco H, 5º andar - CEP 70700 | -010 - Brasília-DF | Denatr | an Cidades |
|                            |                 |                                    |                               |                    |        | Cluddes    |

Instruções de preenchimento:

| Tipo de Órgão Executivo    |                                                                                                    |  |  |  |  |  |
|----------------------------|----------------------------------------------------------------------------------------------------|--|--|--|--|--|
| Tipo de Órgão<br>Executivo | Lista de seleção com a relação de tipos de órgãos executivos, válidos para o perfil do cadastrador. |  |  |  |  |  |
| Dados Institucionais       | Dados Institucionais                                                                                |  |  |  |  |  |
| Nome                       | Campo de alfanumérico com tamanho máximo de 100 posições.                                           |  |  |  |  |  |
| CNPJ                       | Campo numérico com tamanho de 14 posições, válido.                                                  |  |  |  |  |  |
| Endereço                   |                                                                                                    |  |  |  |  |  |
| CEP         | Campo numérico com tamanho de 8 posições                                                                                                    |  |  |  |  |  |  |
|-------------|----------------------------------------------------------------------------------------------------|--|--|--|--|--|--|
| Logradouro  | Campo alfanumérico com tamanho máximo de 100<br>posições.<br>Preencher apenas com o tipo e o nome, por exemplo:<br>Avenida Paulista, Alameda Santos, área, avenida etc. |  |  |  |  |  |  |
| Número      | Campo alfanumérico com tamanho máximo de 6 posições.                                                                                                    |  |  |  |  |  |  |
| Complemento | Campo alfanumérico com tamanho máximo de 40 posições.                                                                                                    |  |  |  |  |  |  |
| Bairro      | Campo alfanumérico com tamanho máximo de 50 posições.                                                                                                    |  |  |  |  |  |  |
| Município   | Campo alfanumérico. De acordo com o preenchimento,<br>será apresentada uma lista de seleção, compatível<br>com o nome de município informado.                           |  |  |  |  |  |  |
| UF          | Campo preenchido pelo sistema, de acordo com o município informado.                                                                                                    |  |  |  |  |  |  |
| Contato 1   |                                                                                                    |  |  |  |  |  |  |
| Nome        | Campo de texto com tamanho máximo de 100 posições.                                                                                                    |  |  |  |  |  |  |
| e-mail      | Campo de texto com tamanho de 100 posições.                                                                                                    |  |  |  |  |  |  |
|             | O e-mail informado deve conter um símbolo @ em sua formação e, após este símbolo, ao menos, um ponto ".".                                                               |  |  |  |  |  |  |
| Telefone    | Campo numérico com tamanho de 11 posições, incluindo DDD.                                                                                                    |  |  |  |  |  |  |

Ao concluir o preenchimento selecione <Salvar> para efetivar a inclusão.

Caso queira desistir da inclusão selecione </voltar> a qualquer momento.

# Consultar Órgão Executivo

Ao selecionar o menu *Gestão* >> Órgão *Executivo*, será apresentada a tela inicial com os parâmetros de pesquisa para localizar Órgãos Executivos já cadastrados. Preencha os campos de acordo com seus critérios de consulta.

| Controlie e Employ                       | Ir para o conteúdo 1              | Ir para o menu 2              | CONTRASTE             | U                                  |
|------------------------------------------|-----------------------------------|-------------------------------|-----------------------|------------------------------------|
| SISCSV                                   | Seja bem vindo,                   |                               |                       | Sair                               |
|                                          | Jaqueline Kede Pereira            | Denatran Denatran             |                       |                                    |
| Gestão Relatórios                        |                                   |                               |                       | ₩ ₹ 0                              |
|                                          | -                                 |                               |                       |                                    |
| Você está em: > Gestão > Órgão Executivo |                                   |                               |                       |                                    |
| Consultar Órgão Executivo                |                                   |                               |                       |                                    |
|                                          |                                   |                               |                       |                                    |
| Tipo do Órgão Executivo: Nome:           | CNPJ:                             | UF:<br>Todas                  | Consultar             |                                    |
|                                          |                                   |                               |                       | Incluir Novo                       |
|                                          |                                   |                               |                       |                                    |
|                                          |                                   |                               |                       |                                    |
|                                          | Setor de Autarquias Sul, Quadra 1 | 1, Bloco H, 5º andar - CEP 70 | 700-010 - Brasilia-DF | Denatran Ministério das<br>Cidades |

**ATENÇÃO:** Para uma pesquisa mais refinada preencha ao menos um dos campos de critério de consulta.

Instruções de preenchimento:

| Tipo da Órgão<br>Executivo | Lista de seleção com a relação de tipos de Órgãos<br>Executivos disponíveis no sistema. |  |  |  |  |  |
|----------------------------|-----------------------------------------------------------------------------------------|--|--|--|--|--|
| Nome                       | Campo alfanumérico com tamanho de 100 posições.                                         |  |  |  |  |  |
| CNPJ                       | Campo numérico com tamanho de 14 posições, válido                                       |  |  |  |  |  |
| UF                         | Lista de seleção com a relação de unidades da federação.                                |  |  |  |  |  |

Após informar os parâmetros e selecionar **<Consultar>** será apresentada a listagem com o resultado da pesquisa.

| and style of England                     | Ir para o conteúdo 1                      | Ir para o menu 2                | CONTRASTE         | Ø                                  |
|------------------------------------------|-------------------------------------------|---------------------------------|-------------------|------------------------------------|
| SISCSV                                   | Seja bem vindo,<br>Daqueline Kede Pereira | Denatran                        |                   | Sair                               |
| Gestão Relatórios                        |                                           |                                 |                   | ≝ 를 0                              |
| Você está em: > Gestão > Órgão Executivo |                                           |                                 |                   |                                    |
| Consultar Órgão Executivo                |                                           |                                 |                   |                                    |
| Tipo do Órgão Executivo: Nome:           | CNP3:                                     | UF:<br>Todas                    | Consultar         |                                    |
|                                          | Órgā                                      | o Executivo                     |                   |                                    |
| Nome 🛊                                   | UF 🛊                                      |                                 | Ação              |                                    |
| Denatran                                 | DF                                        |                                 | ⊙/前               |                                    |
| DETRAN SP                                | SP                                        |                                 | 0/₫               |                                    |
| Inmetro                                  | DF                                        |                                 | 0/1               |                                    |
| (•(                                      | دد د                                      | 1 > >>                          |                   |                                    |
|                                          |                                           |                                 |                   | Incluir Novo                       |
|                                          | Setor de Autarquias Sul, Quadra 1,        | Bloco H, 5º andar - CEP 70700-0 | 010 - Brasilia-DF | Denatran Ministério das<br>Cidades |

Caso não seja encontrado resultado que satisfaça os parâmetros de pesquisa, o Sistema emitirá uma mensagem.

Na listagem resultante da consulta, a coluna **Ação** contém ícones de atalho para gerenciar cada Entidade apresentada.

# Editar Órgão Executivo

Ao clicar no ícone editar y, será apresentada a tela para edição.

Ao concluir as alterações, selecione **<Salvar>** para efetivação das mesmas.

Caso queira desistir da alteração, selecione **<Voltar>** a qualquer momento.

# > Detalhar Órgão Executivo

Ao clicar no ícone detalhar , será apresentada a tela com o detalhamento de dados do Órgão Executivo selecionado.

| Ontrole e Emire              |           | Ir para o conteúdo 1   | Ir para o menu 2 | CONTRASTE | 1             |
|------------------------------|-----------|------------------------|------------------|-----------|---------------|
| SISCOV                       |           | Seja bem vindo,        |                  |           | s             |
|                              |           | Jaqueline Kede Pereira | Denatran         |           |               |
|                              |           |                        |                  |           |               |
| Gestão Relato                | órios     |                        |                  |           | 👜 📥           |
|                              |           |                        |                  |           |               |
|                              |           |                        |                  |           |               |
| esta em: > Gestao > Orgao Ex | ecutivo   |                        |                  |           |               |
| lhar Órgão Executivo         |           |                        |                  |           |               |
|                              |           |                        |                  |           |               |
| Tipo do Órgão Executivo      |           |                        |                  |           |               |
| Tipo do Órgão Executivo:     | DENATRA   | N                      |                  |           |               |
| Dados Institucionais         |           |                        |                  |           |               |
| Nome                         | Donatran  |                        |                  |           |               |
| CND1:                        | 27 441 24 | 14/0001-66             |                  |           |               |
| CNPJ.                        | 27.441.24 | 44/0001-00             |                  |           |               |
| Endereço                     |           |                        |                  |           |               |
| CEP:                         |           |                        |                  |           |               |
| Logradouro:                  |           |                        |                  |           |               |
| Número:                      |           |                        |                  |           |               |
| Complemento:                 |           |                        |                  |           |               |
| Bairro:                      |           |                        |                  |           |               |
| Municipio:                   | Brasilia  |                        |                  |           |               |
| UF:                          |           |                        |                  |           |               |
| Contato                      |           |                        |                  |           |               |
| Nome:                        | Wagner    |                        |                  |           |               |
|                              | denatran  | @dominio.gov           |                  |           |               |
| Email:                       |           |                        |                  |           |               |
| Email:<br>Telefone:          | (11) 1111 | 1-2222                 |                  |           |               |
| Email:<br>Telefone:          | (11) 1111 | 1-2222                 |                  |           |               |
| Email:<br>Telefone:          | (11) 1111 | 1-2222                 |                  |           | Alterar Volta |

Os dados serão apresentados para, somente, leitura.

Caso queira efetuar qualquer alteração nos dados apresentados, selecione o botão **<Alterar>** e será apresentada tela com os dados para edição. Ao concluir a alteração, selecione **<Salvar>** para efetivação das mesmas.

Caso queira desistir da alteração ou sair do detalhamento, selecione **<Voltar>** a qualquer momento.

# > Excluir Órgão Executivo

Ao clicar no ícone excluir 🕋, será exibida a tela de confirmação.

| antrole e Emission                       | Ir para o conteúdo 1   | Ir para o menu 🙎             | CONTRASTE | <mark>ل</mark> |
|------------------------------------------|------------------------|------------------------------|-----------|----------------|
| A CICCCV                                 | Seja bem vindo,        |                              |           | Sair           |
| SISCEV                                   | Jaqueline Kede Pereira | Denatran                     |           |                |
|                                          |                        |                              |           |                |
| Gestão Relatórios                        |                        |                              |           | 💾 🚔 😮          |
|                                          |                        |                              |           |                |
| Você está em: > Gestão > Órgão Executivo |                        |                              |           |                |
|                                          |                        |                              |           |                |
| Consultar Órgão Executivo                | Remover                | OrgaoExecutivo               | 3         |                |
|                                          | A Deseia               | realmente excluir "Inmetro"? |           |                |
| Tipo do Órgão Executivo: Nome:           |                        |                              |           |                |
| Todas                                    | <b>v</b> s             | Sim ^ Não                    | Consultar |                |
|                                          | <i>4</i> -             |                              |           |                |
| Nomo 🔺                                   | Orgão                  | Executivo                    | Acão      |                |
| Denatran                                 | DE                     |                              |           |                |
|                                          | 00                     |                              |           |                |
| DETRAN SP                                | SP                     |                              |           |                |
| Inmetro                                  | DF                     |                              | • / •     |                |
|                                          | << <                   | 1 > >>                       |           |                |
|                                          |                        |                              |           |                |
|                                          |                        |                              |           |                |
|                                          |                        |                              |           | Incluir Novo   |

Selecione **<Sim>** para efetivar a exclusão.

Caso queira desistir da exclusão, selecione <Não>.

**ATENÇÃO:** Não será possível excluir o Órgão Executivo se existirem Usuários ativos vinculados ao mesmo.

#### Gestão >> Escopo DENATRAN

A partir do menu *Gestão* >> *Escopo DENATRAN*, é possível incluir, consultar, alterar ou excluir os escopos existentes no Sistema. **Esta opção de menu só estará disponível para usuários com perfil DENATRAN**.

# Incluir Escopo DENATRAN

Ao selecionar o menu *Gestão* >> *Escopo DENATRAN*, será apresentado a tela inicial com os parâmetros de pesquisa para localização de Escopos cadastrados.

Observe, na parte inferior direita da tela, a opção < Incluir Novo>.

| astrone e Environ      |                       | Ir para o conteúdo 1              | Ir para o menu 2                | CONTRASTE           | Ø                                  |
|------------------------|-----------------------|-----------------------------------|---------------------------------|---------------------|------------------------------------|
| SISCSV                 |                       | Seja bem vindo,                   |                                 |                     | Sair                               |
|                        |                       | Jaqueline Kede Pereira            | Denatran                        |                     |                                    |
|                        |                       |                                   |                                 |                     |                                    |
| Gestão                 | Relatórios            |                                   |                                 |                     | 🖺 🖶 🕄                              |
|                        |                       |                                   |                                 |                     |                                    |
| Você está em: > Gest   | ão > Escopos DENATRAN |                                   |                                 |                     |                                    |
|                        |                       |                                   |                                 |                     |                                    |
| Consultar Escopos DEN/ | AIKAN                 |                                   |                                 |                     |                                    |
| Nome:                  |                       |                                   |                                 |                     |                                    |
|                        | Cons                  | ultar                             |                                 |                     |                                    |
|                        |                       |                                   |                                 |                     | Incluir Novo                       |
|                        |                       |                                   |                                 |                     |                                    |
|                        |                       |                                   |                                 |                     |                                    |
|                        |                       |                                   |                                 |                     |                                    |
|                        |                       | Setor de Autarquias Sul, Quadra 1 | , Bloco H, 5º andar - CEP 70700 | )-010 - Brasilia-DF | Denatran Ministério das<br>Cidades |

Após a seleção da opção, será apresentada a tela para preenchimento dos dados do Escopo DENATRAN a ser incluído.

| Controle e Emission                       | Ir para o conteúdo 1               | Ir para o menu 2               | CONTRASTE         |                         | Ċ                       |
|-------------------------------------------|------------------------------------|--------------------------------|-------------------|-------------------------|-------------------------|
| SISCSV                                    | Seja bem vindo,                    | Denatran                       |                   |                         | Sair                    |
|                                           |                                    |                                |                   |                         |                         |
| Gestão Relatórios                         |                                    |                                |                   |                         |                         |
| Você está em: > Gestão > Escopos DENATRAN |                                    |                                |                   |                         |                         |
| Incluir Escopo DENATRAN                   |                                    |                                |                   |                         |                         |
| Dados do Escopo DENATRAN                  |                                    |                                |                   |                         |                         |
| Nome: *                                   |                                    |                                |                   |                         |                         |
| Escopos de Inspeção                       |                                    |                                |                   |                         |                         |
| Nome do Escopo de Inspeção:               |                                    |                                |                   |                         |                         |
| Nome 🛊                                    |                                    | Ação                           |                   |                         |                         |
| Nenhum registro encontrado                |                                    | « <                            |                   |                         |                         |
|                                           |                                    |                                |                   | Salvar Vol              | tar                     |
|                                           |                                    |                                |                   |                         |                         |
|                                           | Setor de Autarquias Sul, Quadra 1, | Bloco H, 5º andar - CEP 70700- | 010 - Brasília-DF | Denatran <sup>Mir</sup> | nistério das<br>Cidades |

Instruções de preenchimento:

| Dados do Escopo Denatran      |                                                                                                    |  |  |  |  |  |
|-------------------------------|----------------------------------------------------------------------------------------------------|--|--|--|--|--|
| Nome                          | Campo de alfanumérico com tamanho máximo de 100 posições.                                                                                                    |  |  |  |  |  |
| Escopos de Inspeção           |                                                                                                    |  |  |  |  |  |
| Nome do Escopo de<br>Inspeção | Campo de alfanumérico. Ao digitar as três primeiras<br>letras do nome, será apresentada lista de Escopos de<br>inspeção disponíveis, selecione o item desejado. |  |  |  |  |  |
|                               | Este campo alimenta a lista de escopos, conforme figura a seguir.                                                                                               |  |  |  |  |  |

|                                   | Acima de 7500N reboque/semi reboque para conducao por pessoas portadoras de necessidades especiais  | -   |  |  |  |
|-----------------------------------|----------------------------------------------------------------------------------------------------|-----|--|--|--|
| Gestão Relat                      | Acima de 7500N reboque/semi reboque retorno a condicao original                                     | A ( |  |  |  |
|                                   | Ate de 7500N reboque/semi reboque para conducao por pessoas portadoras de necessidades especiais    |     |  |  |  |
|                                   | Ate de 7500N reboque/semi reboque retorno a condicao original                                       | _   |  |  |  |
|                                   | Automovel conversao para GNV                                                                        | _   |  |  |  |
| oce esta em: > Gestao > Escopos   | Denaire Automovel conversivel                                                                       | _   |  |  |  |
|                                   | Automovel para conducao por pessoas portadoras de necessidades especiais                            | _   |  |  |  |
| ncluir Escopo DENATRAN            | Automovel retorno a condicao original                                                               | _   |  |  |  |
|                                   | Caminhao conversao para GNV                                                                         | _   |  |  |  |
|                                   | Caminhao inclusao de mecanismo operacional cujo mecanismo constitua a propria carroceria do veiculo |     |  |  |  |
| Dados do Escopo DENATRAN          | Caminhao para conducao por pessoas portadoras de necessidades especiais                             |     |  |  |  |
| Nome: *                           | Caminhao trator conversao para GNV                                                                  | _   |  |  |  |
|                                   | Caminhao trator para conducao por pessoas portadoras de necessidades especiais                      |     |  |  |  |
| Escopos de Inspeção               | Caminhao trator retorno a condicao original                                                         | _   |  |  |  |
|                                   | Caminhonete conversao para GNV                                                                      | _   |  |  |  |
| Nome do Escopo de Inspeção:       |                                                                                                    |     |  |  |  |
| Nome 🛦                            | Acão                                                                                                |     |  |  |  |
| Onibus adaptacao de acessibilio   | Jade - veiculos urbanos para transporte coletivo                                                    |     |  |  |  |
| Il tilitaria cictama da paque/rad | ÷                                                                                                   |     |  |  |  |
| ouncario sistema de prieds/rou    |                                                                                                    |     |  |  |  |
|                                   |                                                                                                    |     |  |  |  |

Caso queira excluir algum item da lista de Escopos de Inspeção, clique em excluir 🔟.

Ao concluir o preenchimento selecione **<Salvar>** para efetivar a inclusão.

Caso queira desistir da inclusão selecione **<Voltar>** a qualquer momento.

#### Consultar Escopo DENATRAN

Ao selecionar o menu *Gestão* >> *Escopo DENATRAN*, será apresentada a tela inicial com os parâmetros de pesquisa para localizar Escopos já cadastrados. Preencha os campos de acordo com seus critérios de consulta.

| nusole e Emicro |                  | Ir para o conteúdo 1 | Ir para o menu 2                   | CONTRASTE                      |                   | <del>ك</del> |                           |
|-----------------|------------------|----------------------|------------------------------------|--------------------------------|-------------------|--------------|---------------------------|
|                 |                  | Seja bem vindo,      |                                    |                                |                   | Sair         |                           |
|                 |                  |                      | Jaqueline Kede Pereira             | Denatran                       |                   |              |                           |
|                 |                  |                      |                                    |                                |                   |              |                           |
| Ge              | estão            | Relatórios           |                                    |                                |                   |              | <b>a</b> 0                |
|                 |                  |                      |                                    |                                |                   |              |                           |
| Você está e     | em: > Gestão > E | scopos DENATRAN      |                                    |                                |                   |              |                           |
|                 |                  |                      |                                    |                                |                   |              |                           |
| Consultar I     | Escopos DENATRAN |                      |                                    |                                |                   |              |                           |
| Nome            |                  |                      |                                    |                                |                   |              |                           |
|                 |                  | Const                | ultar                              |                                |                   |              |                           |
|                 |                  |                      |                                    |                                |                   | Incluir Novo |                           |
|                 |                  |                      |                                    |                                |                   |              |                           |
|                 |                  |                      |                                    |                                |                   |              |                           |
|                 |                  |                      |                                    |                                |                   |              |                           |
|                 |                  |                      | Setor de Autarquias Sul, Quadra 1, | Bloco H, 5º andar - CEP 70700- | 010 - Brasília-DF | Denatran     | Ministério das<br>Cidades |

**ATENÇÃO:** Para uma pesquisa mais refinada preencha o campo de critério de consulta.

Após informar o parâmetro e selecionar **<Consultar>** é apresentada a listagem com o resultado da pesquisa.

| essole e Emire            |                    | Ir para o conteúdo 1               | Ir para o menu 2               | CONTRASTE          |              | Ċ              |
|---------------------------|--------------------|------------------------------------|--------------------------------|--------------------|--------------|----------------|
| de constance Velouide     |                    | Seja bem vindo,                    |                                |                    |              | Sair           |
|                           |                    | Jaqueline Kede Pereira             | <b>D</b> enatran               |                    |              |                |
| 3.0                       |                    |                                    |                                |                    |              |                |
| Costão                    | Bolatórios         |                                    |                                |                    |              |                |
| Gestab                    | Relatorios         |                                    |                                |                    |              |                |
|                           |                    |                                    |                                |                    |              |                |
| Você está em: > Gestão    | > Escopos DENATRAN |                                    |                                |                    |              |                |
|                           |                    |                                    |                                |                    |              |                |
| Consultar Escopos DENATRA | AN                 |                                    |                                |                    |              |                |
|                           |                    |                                    |                                |                    |              |                |
| Nome:                     |                    |                                    |                                |                    |              |                |
|                           | Cons               | suitar                             |                                |                    |              |                |
|                           |                    |                                    |                                |                    |              |                |
| Nome 🔶                    |                    |                                    | Ação                           |                    |              |                |
| Automovel                 |                    |                                    |                                |                    |              |                |
| Caminhão Trator           |                    |                                    |                                |                    |              |                |
| Caminhonete               |                    |                                    | 0/m                            |                    |              |                |
| Camioneta                 |                    |                                    | 0/m                            |                    |              |                |
| Ciclomotor                |                    |                                    | Θ/π                            |                    |              |                |
| Microônibus               |                    |                                    | 0/1                            |                    |              |                |
| Motocicleta               |                    |                                    | 0/前                            |                    |              |                |
| Motoneta                  |                    |                                    | ⊙/前                            |                    |              |                |
| Ônibus                    |                    |                                    | ⊙/亩                            |                    |              |                |
| ()(                       |                    | ~~ <                               | 1 2 > >>                       |                    | )))          |                |
|                           |                    |                                    |                                |                    | Incluir Novo |                |
|                           |                    |                                    |                                |                    |              | Ministório des |
|                           |                    | Setor de Autarquias Sul, Quadra 1, | Bloco H, 5º andar - CEP 70700- | -010 - Brasília-DF | Denatran     | Cidades        |

Caso não seja encontrado resultado que satisfaça os parâmetros de pesquisa, o Sistema emitirá uma mensagem.

Na listagem resultante da consulta, a coluna **Ação** contém ícones de atalho para gerenciar cada Escopo DENATRAN apresentado.

#### Editar Escopo DENATRAN

Ao clicar no ícone editar y, será apresentada a tela para edição.

Ao concluir as alterações, selecione **<Salvar>** para efetivação das mesmas.

Caso queira desistir da alteração, selecione **<Voltar>** a qualquer momento.

# Detalhar Escopo DENATRAN

Ao clicar no ícone detalhar , será apresentada a tela com o detalhamento de dados do Escopo DENATRAN selecionado.

| neurohe e Emixe.                                                                                                    |                   | Ir para o conteúdo 1               | Ir para o menu 2               | CONTRASTE            |          | ڻ<br>ا                    |
|----------------------------------------------------------------------------------------------------|-------------------|------------------------------------|--------------------------------|----------------------|----------|---------------------------|
| W Cantonia View Cat                                                                                                    |                   | Seja bem vindo,                    |                                |                      |          | Sair                      |
| Ne contrato de la contrato de la con |                   | Jaqueline Kede Pereira             | Denatran                       |                      |          |                           |
|                                                                                                    |                   |                                    |                                |                      |          |                           |
| Gestão                                                                                                    | Relatórios        |                                    |                                |                      |          | ā 0                       |
|                                                                                                    |                   |                                    |                                |                      |          |                           |
| Você está em: > Gestão                                                                                                    | > Escopo DENATRAN |                                    |                                |                      |          |                           |
| Detalhar Escopo DENATRA                                                                                                    | N                 |                                    |                                |                      |          |                           |
|                                                                                                    |                   |                                    |                                |                      |          |                           |
| Dados do Escopo DE                                                                                                    | ENATRAN           |                                    |                                |                      |          |                           |
| Nome:                                                                                                    | Microônit         | bus                                |                                |                      |          |                           |
| Tipos de Veículo                                                                                                    |                   |                                    |                                |                      |          |                           |
| Nome 🖕                                                                                                    |                   |                                    |                                |                      |          |                           |
| MICROONIBUS                                                                                                    |                   |                                    |                                |                      |          |                           |
|                                                                                                    |                   | <<                                 | < 1 > >>                       |                      |          |                           |
|                                                                                                    |                   |                                    |                                |                      | Alterar  | Voltar                    |
|                                                                                                    |                   |                                    |                                |                      |          |                           |
|                                                                                                    |                   | Setor de Autarquias Sul, Quadra 1, | , Bloco H, 5º andar - CEP 7070 | 00-010 - Brasília-DF | Denatran | Ministério das<br>Cidades |

Os dados serão apresentados para, somente, leitura.

Caso queira efetuar qualquer alteração nos dados apresentados, selecione o botão **<Alterar>** e será apresentada tela com os dados para edição. Ao concluir a alteração, selecione **<Salvar>** para efetivação das mesmas.

Caso queira desistir da alteração ou sair do detalhamento, selecione **Voltar>** a qualquer momento.

## Excluir Escopo DENATRAN

Ao clicar no ícone excluir 🔟 , será exibida a tela de confirmação.

| controlle e Emirece                       | Ir para o conteúdo 1                      | Ir para o menu 2                          | CONTRASTE | Ċ    |   |
|-------------------------------------------|-------------------------------------------|-------------------------------------------|-----------|------|---|
| SISCEV                                    | Seja bem vindo,<br>Jaqueline Kede Pereiri | a 🙆 Denatran                              |           | Sair | r |
| Gestão Relatórios                         |                                           |                                           |           | ₿ ₩  | 0 |
| Você está em: > Gestão > Escopos DENATRAN |                                           |                                           |           |      |   |
| Consultar Escopos DENATRAN                | Remover                                   | GrupoEscoposDenatrar                      |           |      |   |
| Nome:                                     | A Deseja re                               | salmente excluir "Caminhão T<br>Sim ^ Não | ïrator"?  |      |   |
| New 2                                     |                                           | 1.5.                                      |           |      |   |
| Nome e                                    |                                           | Açao                                      |           |      |   |
| Caminhão                                  |                                           | 0/m                                       |           |      |   |
| Caminhão Trator                           |                                           | <b>⊙</b> ∕                                |           |      |   |
| Caminhonete                               |                                           | <b>⊙</b> ∕前                               |           |      |   |
| Camioneta                                 |                                           | 0/1                                       |           |      |   |
| Ciclomotor                                |                                           | ⊙/亩                                       |           |      |   |
| Microônibus                               |                                           | ⊙/前                                       |           |      |   |

Selecione **<Sim>** para efetivar a exclusão.

Caso queira desistir da exclusão, selecione <Não>.

**ATENÇÃO:** Não será possível excluir o Escopo DENATRAN se existirem Usuários ativos vinculados ao mesmo.

# Gestão >> Escopo INMETRO

A partir do menu *Gestão* >> *Escopo INMETRO*, é possível incluir, consultar, alterar ou excluir os escopos existentes no Sistema. **Esta opção de menu só estará disponível para usuários com perfil INMETRO.** 

## Incluir Escopo INMETRO

Ao selecionar o menu *Gestão >> Escopo INMETRO*, será apresentado a tela inicial com os parâmetros de pesquisa para localização de Escopos cadastrados.

Observe, na parte inferior direita da tela, a opção < Incluir Novo>.

| r divisie e Emiliar                      | Ir para o conteúdo 1            | Ir para o menu 2              | CONTRASTE          | Ø                       |
|------------------------------------------|---------------------------------|-------------------------------|--------------------|-------------------------|
| SISCSV                                   | Seja bem vindo,                 |                               |                    | Sair                    |
|                                          | Jaqueline Kede Pereira          | 1 Inmetro                     |                    |                         |
|                                          |                                 |                               |                    |                         |
| Gestão Relatórios                        |                                 |                               |                    | 💾 🚔 🥹                   |
|                                          |                                 |                               |                    |                         |
| Você está em: > Gestão > Escopos INMETRO |                                 |                               |                    |                         |
| Consultar Escopos INMETRO                |                                 |                               |                    |                         |
|                                          |                                 |                               |                    |                         |
| Nome:                                    |                                 |                               |                    |                         |
| Consu                                    | litar                           |                               |                    |                         |
|                                          |                                 |                               |                    | Incluir Novo            |
|                                          |                                 |                               |                    |                         |
|                                          |                                 |                               |                    |                         |
|                                          | Setor de Automuiar Sul Ouadra 1 | Bloco H. 59 andar - CEP 20200 | -010 - Brazilia-DE | Denatran Ministério das |

Após a seleção da opção, será apresentada a tela para preenchimento dos dados do Escopo INMETRO a ser incluído.

#### Manual Usuário

| console e Emicas                        | Ir para o conteúdo 1                                                                                                    | Ir para o menu 2                                                                                             | CONTRASTE         | Ö                                  |
|-----------------------------------------|----------------------------------------------------------------------------------------------------|----------------------------------------------------------------------------------------------------|-------------------|------------------------------------|
| SISCSV                                  | Seja bem vindo,<br>Daqueline Kede Pereira                                                                                                    | f Inmetro                                                                                                    |                   | Sair                               |
|                                         |                                                                                                    |                                                                                                    |                   |                                    |
| Gestão Relatórios                       |                                                                                                    |                                                                                                    |                   | ₩ 🖶 😮                              |
|                                         |                                                                                                    |                                                                                                    |                   |                                    |
| Você está em: > Gestão > Escopos INMETR | 0                                                                                                    |                                                                                                    |                   |                                    |
| Incluir Escopo INMETRO                  |                                                                                                    |                                                                                                    |                   |                                    |
| Dados do Escopo INMETRO                 |                                                                                                    |                                                                                                    |                   |                                    |
| Nome: *                                 |                                                                                                    |                                                                                                    |                   |                                    |
| Tipos de Veículo                        |                                                                                                    |                                                                                                    |                   |                                    |
| Tipos de Veículo:                       | N/I     CICLOMOT       MOTOCICLETA     TRICICLO       MICROONIBUS     ONIBUS       SEMI-REBOQUE     CAMIONET       CAMINHAO TRATOR     TRATOR DI       TRATOR MISTO     QUADRICI       CAMINHONETE     UTILITARIO | OR MOTONETA<br>AUTOMOVEL<br>REBOQUE<br>A CAMINHAO<br>E RODAS TRATOR DE E<br>CLO CHASSI/PLAT.<br>O MOTOR-CASA | STEIRAS<br>AFORMA |                                    |
| Escopos de Inspeção                     |                                                                                                    |                                                                                                    |                   |                                    |
| Nome do Escopo de Inspeção:             |                                                                                                    |                                                                                                    |                   |                                    |
| Nome 🛊                                  |                                                                                                    | Ação                                                                                                    |                   |                                    |
| Nenhum registro encontrado              |                                                                                                    | « <                                                                                                    |                   |                                    |
|                                         |                                                                                                    |                                                                                                    |                   | Saivar Voltar                      |
|                                         | Setor de Autarquias Sul, Quadra 1                                                                                                    | , Bloco H, 5º andar - CEP 70700-                                                                             | 010 - Brasília-DF | Denatran Ministério das<br>Cidades |

Instruções de preenchimento:

| Dados do Escopo INN           | <b>IETRO</b>                                                                                                    |  |  |
|-------------------------------|----------------------------------------------------------------------------------------------------|--|--|
| Nome                          | Campo de alfanumérico com tamanho máximo de 100 posições.                                                                                                    |  |  |
| Tipos de Veículo              |                                                                                                    |  |  |
| Tipos de Veículo              | Caixa de seleção de cada Tipo de Veículo disponível no Sistema.                                                                                              |  |  |
|                               | Selecione aqueles que se adequem ao escopo do Inmetro que está sendo incluído,.                                                                              |  |  |
| Escopos de Inspeção           |                                                                                                    |  |  |
| Nome do Escopo de<br>Inspeção | Campo alfanumérico. Ao digitar as três primeiras letras<br>do nome, será apresentada lista de Escopos de<br>inspeção disponíveis, selecione o item desejado. |  |  |
|                               | Este campo alimenta a lista de escopos de inspeção                                                                                                    |  |  |

pertinentes ao escopo Inmetro que está sendo incluído, conforme figura a seguir.

| and a post of the second second secon |                       | Ir para o conteúdo 1            | Ir para o menu 2              | CONTRASTE            |     | 0              |
|----------------------------------------------------------------------------------------------------|-----------------------|---------------------------------|-------------------------------|----------------------|-----|----------------|
| A Standard                                                                                                    |                       | Seja bem vindo,                 |                               |                      |     | Sair           |
| SISCSV                                                                                                    |                       | B                               |                               |                      |     |                |
|                                                                                                    |                       | Jaqueline Kede Pereira          | Inmetro                       |                      |     |                |
|                                                                                                    |                       |                                 |                               |                      |     |                |
| Gestão                                                                                                    | Relatórios            |                                 |                               |                      |     |                |
|                                                                                                    |                       |                                 |                               |                      |     | <b>.</b>       |
|                                                                                                    |                       |                                 |                               |                      |     |                |
| é está em: > Gestão > Esc                                                                                                    | opos INMETRO          |                                 |                               |                      |     |                |
|                                                                                                    |                       |                                 |                               |                      |     |                |
| Juir Escopo INMETRO                                                                                                    |                       |                                 |                               |                      |     |                |
|                                                                                                    |                       |                                 |                               |                      |     |                |
| Dados do Escopo INMETRO                                                                                                    |                       |                                 |                               |                      |     |                |
| Nome: *                                                                                                    | Carga                 |                                 |                               |                      |     |                |
|                                                                                                    | Con Bel               |                                 |                               |                      |     |                |
| Tipos de Veiculo                                                                                                    |                       |                                 |                               |                      |     |                |
|                                                                                                    |                       |                                 |                               |                      |     |                |
|                                                                                                    | Мото                  |                                 |                               | EL                   |     |                |
|                                                                                                    |                       | OONIBUS                         | REBOQUE                       |                      |     |                |
| Tipos de Veículo:                                                                                                    | SEMI                  | -REBOQUE CAMIONE                |                               | 0                    |     |                |
|                                                                                                    |                       | NHAO TRATOR TRATOR              | DE RODAS                      | E ESTEIRAS           |     |                |
|                                                                                                    |                       | NHONETE UTILITAR                | ICLO CHASSI/P                 | ASA                  |     |                |
|                                                                                                    |                       |                                 |                               |                      |     | _              |
| Escopos de Inspeção                                                                                                    |                       |                                 |                               |                      |     |                |
| Nome do Escopo de Inspec                                                                                                    | io: Esc               |                                 | _                             |                      |     |                |
| nome ao Escopo de Inspego                                                                                                    | Escopo                | teste sem vinculo Denatran/Im   | etro                          |                      |     |                |
| Nome 🍦                                                                                                    | _                     |                                 | Ação                          |                      |     |                |
| Inclusão de dispositivo par                                                                                                    | ra transporte de carg | D                               | ŵ                             |                      |     |                |
| Inspeção de capacitação te                                                                                                    | écnico-operacional de | empresa (ANTT)                  | ŵ                             |                      |     |                |
|                                                                                                    |                       |                                 | < < <b>1</b> > >>             |                      |     |                |
|                                                                                                    |                       |                                 |                               |                      |     |                |
| -                                                                                                    |                       |                                 |                               |                      |     |                |
|                                                                                                    |                       |                                 |                               |                      | Sal | var Voltar     |
|                                                                                                    |                       |                                 |                               |                      |     | Ministéri      |
|                                                                                                    |                       | Setor de Autarquias Sul, Quadra | 1, Bloco H, 5º andar - CEP 70 | 00-010 - Brasilia-DF |     | Denatran Cidad |

Caso queira excluir algum item da lista de escopos de inspeção, clique em excluir 🔟

Ao concluir o preenchimento selecione **<Salvar>** para efetivar a inclusão.

Caso queira desistir da inclusão selecione **<Voltar>** a qualquer momento.

# Consultar Escopo INMETRO

Ao selecionar o menu *Gestão >> Escopo INMETRO*, será apresentada a tela inicial com os parâmetros de pesquisa para localizar Escopos já cadastrados. Preencha os campos de acordo com seus critérios de consulta.

| control                                   | e e En <sub>iste</sub> | Ir para o conteúdo 1              | Ir para o menu 2                 | CONTRASTE         |              | Ċ              |
|-------------------------------------------|------------------------|-----------------------------------|----------------------------------|-------------------|--------------|----------------|
| A SI                                      | SCSV                   | Seja bem vindo,                   |                                  |                   |              | Sair           |
| So Conta                                  |                        | Jaqueline Kede Pereira            | f Inmetro                        |                   |              |                |
|                                           |                        |                                   |                                  |                   |              |                |
| Gestão                                    | Relatórios             |                                   |                                  |                   | iii - 1      | 80             |
|                                           |                        |                                   |                                  |                   |              |                |
| Você está em: > Ge                        | stão > Escopos INMETRO |                                   |                                  |                   |              |                |
| Consultar Escopos IN                      | METRO                  |                                   |                                  |                   |              |                |
|                                           |                        |                                   |                                  |                   |              |                |
| Nome:                                     | Cont                   | sultar                            |                                  |                   |              |                |
|                                           |                        |                                   |                                  |                   | Incluir Novo |                |
|                                           |                        |                                   |                                  |                   |              |                |
|                                           |                        |                                   |                                  |                   |              |                |
| le la la la la la la la la la la la la la |                        | Setor de Autarquias Sul, Quadra 1 | , Bloco H, 5º andar - CEP 70700- | 010 - Brasilia-DF | Denatran     | Ministério das |

**ATENÇÃO:** Para uma pesquisa mais refinada preencha o campo de critério de consulta.

Após informar o parâmetro e selecionar **<Consultar>** é apresentada a listagem com o resultado da pesquisa.

Manual Usuário

| , musile e Emire.         |                           | Ir para o conteúdo 1                 | Ir para o menu 2               | CONTRASTE       |     | 0              |
|---------------------------|---------------------------|--------------------------------------|--------------------------------|-----------------|-----|----------------|
| SISCEV                    | ( CIECEN                  |                                      |                                |                 |     | Sair           |
|                           | >                         | Jaqueline Kede Pereira               | 1nmetro                        |                 |     |                |
|                           |                           |                                      |                                |                 |     |                |
| Gestão                    | Relatórios                |                                      |                                |                 |     |                |
|                           |                           |                                      |                                |                 |     |                |
|                           |                           |                                      |                                |                 |     |                |
| Você está em: > Gestão    | > Escopos INMETRO         |                                      |                                |                 |     |                |
| Consultar Econor INMETRO  |                           |                                      |                                |                 |     |                |
| Consultar Escopos INMETRO | 9<br>                     |                                      |                                |                 |     |                |
| Nome                      |                           |                                      |                                |                 |     |                |
| None.                     | C                         | onsultar                             |                                |                 |     |                |
|                           |                           |                                      |                                |                 |     |                |
| Nome 🛊                    |                           |                                      | Ação                           |                 |     |                |
| Automôvel com sistema de  | e GNV instalado           |                                      | 0/∎                            |                 |     |                |
| Automóvel Modificação     |                           |                                      | 0/1                            |                 |     |                |
| Camioneta Modificado      |                           |                                      | 0/∎                            |                 |     |                |
| Inspeção de capacitação t | écnico-operacional de emp | presa (ANTT)                         | 0/1                            |                 |     |                |
| Moto                      |                           |                                      | 0/1                            |                 |     |                |
| Ônibus Modificação        |                           |                                      | 0/1                            |                 |     |                |
| Rebocaveis acima de 7500  | N - modificação           |                                      | 0/1                            |                 |     |                |
| (4)                       |                           | 66                                   | ( <b>1</b> ) >>>               |                 |     |                |
|                           |                           |                                      |                                |                 |     |                |
|                           |                           |                                      |                                |                 |     | Incluir Novo   |
|                           |                           | Cator da Automular Cul. Duadra 2. E  | Nore M. 59 ander - CER 20200.0 | 10 - Bereite OF |     | Ministério das |
|                           |                           | setor de Autarquias Sul, Quadra 1, e | soco n, s- anost - CEP 70700-0 | 10 - Brasing Of | Den | atran Cidades  |

Caso não seja encontrado resultado que satisfaça os parâmetros de pesquisa, o Sistema emitirá uma mensagem.

Na listagem resultante da consulta, a coluna **Ação** contém ícones de atalho para gerenciar cada Escopo INMETRO apresentado.

#### Editar Escopo INMETRO

Ao clicar no ícone editar 📝, será apresentada a tela para edição.

Ao concluir as alterações, selecione **<Salvar>** para efetivação das mesmas.

Caso queira desistir da alteração, selecione **<Voltar>** a qualquer momento.

# Detalhar Escopo INMETRO

Ao clicar no ícone detalhar, será apresentada a tela com o detalhamento de dados do Escopo II

| Sep bern vindo,     Image: image: image:                                       | 2 60                                                                                                    | 140                                                         | Ir para o conteúdo 1   | Ir para o menu 2  | CONTRASTE | <del>ن</del> |
|----------------------------------------------------------------------------------------------------|----------------------------------------------------------------------------------------------------|-------------------------------------------------------------|------------------------|-------------------|-----------|--------------|
|                                                                                                    | <b>SISC</b>                                                                                                    | sv                                                          | Seja bem vindo,        |                   |           | Sai          |
| extile Relativities                                                                                                    | second by the Cont                                                                                                    | ∼                                                           | Jaqueline Kede Pereira | fill Inmetro      |           |              |
| exco Realitrios     stá em: * Gestão * Escopois INNETRO     ados do Escopo INMETRO     ados do Escopo INMETRO     nome: Moto     pos de Veículo     Nome \$   NOTOCICLETA     (< < 1 > >>        roopes de Inspeção        Nome \$   Atteração de Potencia/Clindrada   Antroluñdo de Stopoitivo para transporte de carga   Indusão de dispositivo para transporte de carga   Indusão de dispositivo para transporte de carga   Indusão de dispositivo para transporte de carga   Indusão de dispositivo para transporte de carga   Indusão de dispositivo para transporte de carga   Indusão de Inspeção entrol     (< 1 > >>)                                                                                                    |                                                                                                    |                                                             |                        |                   |           |              |
| stå en: ) Gesta ) Escops INMETRO  ato so de Escops INMETRO  atos de Escops INMETRO  atos de Escops INMETRO  Nome   Moto  Nome   Moto  Nome   Moto  Nome   Moto  Nome   Moto  Nome   Moto  Nome   Moto  Moto | estao                                                                                                    | Relatorios                                                  |                        |                   |           |              |
| ar Escop INMETRO  ados do Escopo INMETRO  Nome: Moio  pos de Veiculo  Nome   Moro  Cocopos de Inspeção  Nome   Atteração de Potencia/Cilindrada  Ambuláncia  Diminuição da lotação sem rearranjo de layout interno.  GriV periódico  Inclusão de dispositivo para transporte de carga  Inpeção geral  Sinistro  CCC  CCC  CCC  CCC  CCC  CCC  CCC  C                                                                                                    | stá em: > Gest                                                                                                    | tão > Escopos INMETRO                                       |                        |                   |           |              |
| ados do Escopo INMETRO Nome: Moto pos de Véiculo Nome   Moto Nome   Moto Nome | ar Escopo INMET                                                                                                    | TRO                                                         |                        |                   |           |              |
| ados do Escopo INMETRO Nome: Moto pos de Veiculo Nome   Nome   MOTOCICLETA                                                                                                    |                                                                                                    |                                                             |                        |                   |           |              |
| Nome: Note     Pos de Veiculo     Nome       MOTOCICLETA     <                                                                                                    | ados do Escopo                                                                                                    | INMETRO                                                     |                        |                   |           |              |
| pos de Veículo                                                                                                    | Nome:                                                                                                    | Mot                                                         | o                      |                   |           |              |
| Nome   Nome   Alteração de Potencia/Cilindrada Ambulância Bilndagem Diminuição da lotação sem rearranjo de layout interno. GNV periódico Inclusão de dispositivo para transporte de carga Inpeção geral Sinistro                                                                                                    |                                                                                                    |                                                             |                        | << < 1 > >>       |           |              |
| Nome •       Alteração de Potencia/Cliindrada       Ambulância       Bilndagem       Diminuição da lotação sem rearranjo de layout interno.       GNV periódico       Inclusão de dispositivo para transporte de carga       Inclusão de dispositivo para transporte de carga       Sinistro                                                                                                    | scopos de Insp                                                                                                    | eção                                                        |                        |                   |           |              |
| Alteração de Potencia/Cilindrada   Ambulância   Blindagem   Diminuição da lotação sem rearranjo de layout interno.   GNV periódico   Inclusão de dispositivo para transporte de carga   Inpeção geral   Sinistro                                                                                                    | Nome 🛊                                                                                                    |                                                             |                        |                   |           |              |
| Ambulância Blindagem Diminuição da lotação sem rearranjo de layout interno. GNV periódico Inclusão de dispositivo para transporte de carga Inpeção geral Sinistro <<<<1>>>>                                                                                                    |                                                                                                    | otencia/Cilindrada                                          |                        |                   |           |              |
| Blindagem Diminuição da lotação sem rearranjo de layout interno. GNV periódico Inclusão de dispositivo para transporte de carga Inpeção geral Sinistro CCCCCCCCCCCCCCCCCCCCCCCCCCCCCCCCCCCC                                                                                                    | Alteração de Po                                                                                                    |                                                             |                        |                   |           |              |
| Diminuição da lotação sem rearranjo de layout interno.<br>GNV periódico<br>Inclusão de dispositivo para transporte de carga<br>Inpeção geral<br>Sinistro<br><< < 1 > >><br>Alterar Voita                                                                                                    | Alteração de Po<br>Ambulância                                                                                                    |                                                             |                        |                   |           |              |
| GNV periódico Inclusão de dispositivo para transporte de carga Inpeção geral Sinistro                                                                                                    | Alteração de Pe<br>Ambulância<br>Blindagem                                                                                                    |                                                             |                        |                   |           |              |
| Inclusao de dispositivo para transporte de carga Inpeção geral Sinistro << < 1 > >> Alterar Volt                                                                                                    | Alteração de Po<br>Ambulância<br>Blindagem<br>Diminuição da                                                                                     | lotação sem rearranjo de la                                 | yout interno.          |                   |           |              |
| Inpeçao geral<br>Sinistro                                                                                                    | Alteração de Pe<br>Ambulância<br>Blindagem<br>Diminuição da<br>GNV periódico                                                                    | lotação sem rearranjo de la                                 | yout interno.          |                   |           |              |
| Alterar Volta                                                                                                    | Alteração de Po<br>Ambulância<br>Blindagem<br>Diminuição da<br>GNV periódico<br>Inclusão de dis                                                 | lotação sem rearranjo de la<br>spositivo para transporte de | yout interno.<br>carga |                   |           |              |
| Alterar Volta                                                                                                    | Alteração de Po<br>Ambulância<br>Blindagem<br>Diminuição da<br>GNV periódico<br>Inclusão de dis<br>Inpeção geral                                | lotação sem rearranjo de lay                                | yout interno.<br>carga |                   |           |              |
| Alterar Volt                                                                                                    | Alteração de Po<br>Ambulância<br>Blindagem<br>Diminuição da<br>GNV periódico<br>Inclusão de dis<br>Inpeção geral<br>Sinistro                    | lotação sem rearranjo de lay                                | yout interno.<br>carga |                   |           |              |
| Alterar Volt                                                                                                    | Alteração de Po<br>Ambulância<br>Blindagem<br>Diminuição da<br>GNV periódico<br>Inclusão de dis<br>Inclusão de dis<br>Inpeção geral<br>Sinistro | lotação sem rearranjo de lay                                | yout interno.<br>carga | << 1 > >>         |           |              |
|                                                                                                    | Alteração de Po<br>Ambulância<br>Blindagem<br>Diminuição da<br>GNV periódico<br>Inclusão de dis<br>Inpeção geral<br>Sinistro                    | lotação sem rearranjo de lay                                | yout interno.<br>carga | << < 1 > >>       |           |              |
|                                                                                                    | Alteração de Po<br>Ambulância<br>Blindagem<br>Diminuição da<br>GNV periódico<br>Inclusão de dis<br>Inpeção geral<br>Sinistro                    | lotação sem rearranjo de lay                                | yout interno.<br>carga | « < <b>1</b> > »> |           | Alterar Vol  |
|                                                                                                    | Alteração de Po<br>Ambulância<br>Blindagem<br>Diminuição da<br>GNV periódico<br>Inclusão de dis<br>Inpeção geral<br>Sinistro                    | lotação sem rearranjo de lay                                | yout interno.<br>carga | « < <b>1</b> > »> |           | Alterar Voil |

Os dados serão apresentados para, somente, leitura.

Caso queira efetuar qualquer alteração nos dados apresentados, selecione o botão **<Alterar>** e será apresentada tela com os dados para edição. Ao concluir a alteração, selecione **<Salvar>** para efetivação das mesmas.

Caso queira desistir da alteração ou sair do detalhamento, selecione <Voltar> a qualquer momento.

# Excluir Escopo INMETRO

Ao clicar no ícone excluir 🕋 , será exibida a tela de confirmação.

| convole e Emigra                                      | Ir para o conteúdo 🚺 Ir para o menu 🛛 CONTRASTE           |  |
|-------------------------------------------------------|-----------------------------------------------------------|--|
| SISCSV                                                | Seja bem vindo,<br>Sair<br>Jaqueline Kede Pereira Inmetro |  |
| Gestão Relatórios                                     | u 🖶 G                                                     |  |
| Você está em: → Gestão → Escopos INMETRO              |                                                           |  |
| Consultar Escopos INMETRO                             | Remover GrupoEscoposInmetro                               |  |
| Nome                                                  | A Deseja realmente excluir "Automóvel Modificação"?       |  |
| Cons                                                  | autar Sim A Não                                           |  |
|                                                       |                                                           |  |
| Nome 🝦                                                | Ação                                                      |  |
| Automóvel com sistema de GNV instalado                | ⊙ / 前                                                     |  |
| Automóvel Modificação                                 | ⊙ / 前                                                     |  |
| Camioneta Modificado                                  | ⊙ / 前                                                     |  |
| Inspeção de capacitação técnico-operacional de empres | sa (ANTT) 💿 🖊 🗓                                           |  |
| Moto                                                  | ⊙ / <u>û</u>                                              |  |
| Ônibus Modificação                                    | <b>⊙ / 前</b>                                              |  |
| Rebocaveis acima de 7500N - modificação               | ⊘ / 1                                                     |  |

Selecione **<Sim>** para efetivar a exclusão.

Caso queira desistir da exclusão, selecione <Não>.

ATENÇÃO: Não será possível excluir o Escopo DENATRAN se existirem Usuários ativos vinculados ao mesmo.

#### Gestão >> Escopo de Inspeção

A partir do menu Gestão >> Escopo de Inspeção, é possível incluir, consultar, alterar ou excluir os escopos existentes no Sistema. Esta opção de menu só estará disponível para usuários com perfil DENATRAN ou INMETRO.

## Incluir Escopo de Inspeção

Ao selecionar o menu *Gestão* >> *Escopo de Inspeção*, será apresentado a tela inicial com os parâmetros de pesquisa para localização de Escopos cadastrados. **Esta opção de menu só estará disponível para usuários com perfil DENATRAN.** 

Observe, na parte inferior direita da tela, a opção < Incluir Novo>.

| Sisteme<br>Securation<br>Securation<br>Sec | ção de<br>storias                   | Ir para o conteúdo 🛛 Ir para o me<br>Seja bem vindo,<br>Itaniido Rodrigues de Souza | nu Z CONTRASTE                      |              | C)<br>Sair                  |
|----------------------------------------------------------------------------------------------------|-------------------------------------|-------------------------------------------------------------------------------------|-------------------------------------|--------------|-----------------------------|
| హ<br>Gestão                                                                                                    | Relatórios                          |                                                                                     |                                     | 12           | <b>a</b> 0                  |
| Você está em: > Gestão<br>Consultar Escopo de Insp                                                                                                    | o > Escopo de Inspeção > C<br>Deção | onsultar                                                                            |                                     |              |                             |
| Nome:                                                                                                    | Const                               | ilar                                                                                |                                     | _            |                             |
|                                                                                                    |                                     |                                                                                     |                                     | Incluir Nova | D                           |
|                                                                                                    |                                     | Setor de Autarquias Sul, Quadra 1, Bloco H, 54                                      | andar - CEP 70700-010 - Brasília-DF | Denatra      | Ministério das<br>n Cidades |

Após a seleção da opção, será apresentada a tela para preenchimento dos dados do Escopo de Inspeção a ser incluído.

Instruções de preenchimento:

| Dados do Escopo de Inspeção |                                                           |  |  |
|-----------------------------|-----------------------------------------------------------|--|--|
| Nome                        | Campo de alfanumérico com tamanho máximo de 100 posições. |  |  |

| Quantidade de dias<br>de validade do CSV                   |                                                                                                    |
|------------------------------------------------------------|----------------------------------------------------------------------------------------------------|
| Exige autorização<br>prévia?                               |                                                                                                    |
| Exige indicador de média monta?                            |                                                                                                    |
| Veículo inspecionado<br>não possui cadastro<br>no RENAVAM? |                                                                                                    |
| Tipo de CSV                                                |                                                                                                    |
| Tipos de Veículo                                           |                                                                                                    |
| Tipos de Veículo                                           | Caixa de seleção de cada Tipo de Veículo disponível no Sistema.                                                                                 |
|                                                            | Selecione aqueles que se adequem ao escopo de inspeção que está sendo incluído,.                                                                |
| Alteração Permitida                                        |                                                                                                    |
| Тіро                                                       |                                                                                                    |
| Código                                                     |                                                                                                    |
| Descrição                                                  |                                                                                                    |
| Dados Específicos do                                       | o CSV                                                                                                    |
| Nome                                                       | Campo alfanumérico. Ao digitar as três primeiras letras<br>do nome, será apresentada lista com dados<br>disponíveis, selecione o item desejado. |
|                                                            | Este campo alimenta a lista de dados específicos do CSV pertinentes ao escopo de inspeção que está sendo incluído.                              |

# Consultar Escopo de Inspeção

Ao selecionar o menu Gestão >> Escopo de Inspeção, será apresentada a tela inicial com os parâmetros de pesquisa para localizar Escopos já cadastrados. Preencha os campos de acordo com seus critérios de consulta.

| certificaç<br>emaiss<br>ocourar evis<br>SIS | ião de<br>torias         | Ir para o conteúdo 1 Ir para o menu 2 CONTRASTE<br>Seja bem vindo,<br>taniido Rodrígues de Souzo Denatran |         | Ö<br>Sair                 |
|---------------------------------------------|--------------------------|----------------------------------------------------------------------------------------------------|---------|---------------------------|
| Gestão                                      | Relatórios               |                                                                                                    | u .     | 0                         |
| Você está em: > Gestão                      | > Escopo de Inspeção > C | Consultar                                                                                                 |         |                           |
| Consultar Escopo de Inspe                   | eção                     |                                                                                                    |         |                           |
|                                             |                          |                                                                                                    |         |                           |
| Nome:                                       | Cons                     | ultar                                                                                                    |         |                           |
|                                             |                          | Incluir 2                                                                                                 | iovo    |                           |
|                                             |                          |                                                                                                    |         |                           |
|                                             |                          | Setor de Autarquias Sul, Quadra 1, Bloco H, S <sup>a</sup> andar - CEP 70700-010 - Brasilia-DF Der        | atran N | linistério das<br>Cidades |

**ATENÇÃO:** Para uma pesquisa mais refinada preencha ao menos um dos campos de critério de consulta.

Após informar o parâmetro e selecionar **<Consultar>** é apresentada a listagem com o resultado da pesquisa.

| e of Mole e Emirace                                                    | Ir para o conteúdo 1                             | Ir para o menu 2             | CONTRASTE               |           | Ċ                            |
|------------------------------------------------------------------------|--------------------------------------------------|------------------------------|-------------------------|-----------|------------------------------|
| SISCSV                                                                 | Seja bem vindo,           Saqueline Kede Pereira | Denatran                     |                         |           | Sair                         |
|                                                                        |                                                  |                              |                         |           |                              |
| Gestão Relatórios                                                      |                                                  |                              |                         | <b>**</b> | <b>a</b> 0                   |
|                                                                        |                                                  |                              |                         |           |                              |
| Você está em: > Gestão > Escopo de Inspeção                            |                                                  |                              |                         |           |                              |
|                                                                        |                                                  |                              |                         |           |                              |
| Consultar Escopo de Inspeção                                           |                                                  |                              |                         |           |                              |
|                                                                        |                                                  |                              |                         |           |                              |
| Nome:                                                                  | onsultar                                         |                              |                         |           |                              |
|                                                                        |                                                  |                              |                         |           |                              |
| Nome 🖕                                                                 |                                                  | Ação                         |                         |           |                              |
| troca da carrocaria para outra, tambem de transport                    | e de cargas                                      | Ο                            |                         |           |                              |
| troca da carrocaria para outra, tambem de transport<br>dupla ou suplem | e de cargas, mantendo a cabine                   | O                            |                         |           |                              |
| troca de carrocaria para outra, classificada como es<br>codigo de      | ecial e para qual não eh requerido               | O                            |                         |           |                              |
| troca de carrocaria para transporte de passageiros                     |                                                  | Ο                            |                         |           |                              |
| troca de carrocaria (reencarrocamento)                                 |                                                  | Ο                            |                         |           |                              |
|                                                                        | « < 1 2 3                                        | 3 4 5 6 7 > >>               |                         | )         |                              |
|                                                                        |                                                  |                              |                         |           |                              |
|                                                                        | Setor de Autarquias Sul, Quadra 1                | l, Bloco H, 5º andar - CEP 7 | 20700-010 - Brasília-DF | Denatr    | an Ministério das<br>Cidades |

Caso não seja encontrado resultado que satisfaça os parâmetros de pesquisa, o Sistema emitirá uma mensagem.

Na listagem resultante da consulta, a coluna **Ação** contém ícones de atalho para gerenciar cada Escopo de Inspeção apresentado.

#### Detalhar Escopo de Inspeção

Ao clicar no ícone detalhar <sup>(O)</sup>, será apresentada a tela com o detalhamento de dados do Escopo Inspeção selecionado.

| unle e Four                     | Ir p                                 | ara o conteúdo 1                 | Ir para o menu 2              | CONTRASTE         | <b>O</b>                |
|---------------------------------|--------------------------------------|----------------------------------|-------------------------------|-------------------|-------------------------|
| the contract Vercula            | Se                                   | ia bem vindo                     |                               |                   | Sair                    |
| SISCSV                          |                                      |                                  | <b>A</b>                      |                   |                         |
|                                 | -                                    | Jaqueline Kede Pereira           | U Denatran                    |                   |                         |
|                                 |                                      |                                  |                               |                   |                         |
| Gestão Rela                     | atórios                              |                                  |                               |                   | 💾 🖶 😮                   |
|                                 |                                      |                                  |                               |                   |                         |
|                                 |                                      |                                  |                               |                   |                         |
| Você está em: > Gestão > Escopo | de Inspeção                          |                                  |                               |                   |                         |
| Detalhar Escono de Inspecão     |                                      |                                  |                               |                   |                         |
| betainar Escopo de Inspegdo     |                                      |                                  |                               |                   |                         |
| Dudas da Fasara da Taranaña     |                                      |                                  |                               |                   |                         |
| Dados do Escopo de Inspeção     |                                      |                                  |                               |                   |                         |
| Nome:                           |                                      | troca de carrocaria (reeno       | carrocamento)                 |                   |                         |
| Quantidade de dias de validade  | e do CSV:                            | Indeterminado                    |                               |                   |                         |
| Exige autorização prévia?:      | _                                    | Sim                              |                               |                   |                         |
| Exige indicador de média monta  | Exige indicador de média monta?: Não |                                  |                               |                   |                         |
| Veiculo inspecionado não possui | i cadastro no RENAVAM                | ?:Não                            |                               |                   |                         |
| Tipo de CSV:                    |                                      | Normal                           |                               |                   |                         |
| Alteração Permitida             |                                      |                                  |                               |                   |                         |
| Tipo:                           | MODIFICACAO                          |                                  |                               |                   |                         |
| Código:                         | 38                                   |                                  |                               |                   |                         |
| Descrição:                      | TROCA DE CAR                         | ROCARIA (REENCARROCAM            | IENTO)                        |                   |                         |
|                                 |                                      |                                  |                               |                   |                         |
| Tipos de Veículo                |                                      |                                  |                               |                   |                         |
| ID 🛊                            |                                      |                                  | Nome 🖕                        |                   |                         |
| 9                               |                                      |                                  | ONIBUS                        |                   |                         |
| 8                               |                                      |                                  | MICROONIBUS                   |                   |                         |
|                                 |                                      | <<                               | < 1 > >>                      |                   |                         |
|                                 |                                      |                                  |                               |                   |                         |
| Dados Específicos do CSV        |                                      |                                  |                               |                   |                         |
| ID 🛊                            |                                      |                                  | Label 🖕                       |                   |                         |
| Nenhum registro encontrado      |                                      |                                  |                               |                   |                         |
|                                 |                                      | <                                | < < > >>                      |                   |                         |
|                                 |                                      |                                  |                               |                   |                         |
|                                 |                                      |                                  |                               |                   | Voltar                  |
|                                 |                                      |                                  |                               |                   |                         |
|                                 |                                      |                                  |                               |                   |                         |
|                                 | Seto                                 | r de Autarquias Sul. Quadra 1. I | Bloco H 5º andar - CEP 70700- | 010 - Brasília-DE | Depatran Ministério das |

Os dados serão apresentados para, somente, leitura.

Caso queira sair do detalhamento, selecione **<Voltar>** a qualquer momento.

## Gestão >> Dado Específico do CSV

A partir do menu *Gestão* >> *Dado Específico do CSV*, é possível incluir, consultar, alterar ou excluir os escopos existentes no Sistema. **Esta opção de menu só estará disponível para usuários com perfil DENATRAN.** 

## Incluir Dado Específico do CSV

Ao selecionar o menu *Gestão >> Dado Específico do CSV*, será apresentado a tela inicial com os parâmetros de pesquisa para localização de Escopos cadastrados.

Observe, na parte inferior direita da tela, a opção < Incluir Novo>.

| Normal Sisc               | sv                       | Ir para o conteúdo 🛿<br>Seja bem vindo,<br>🚨 Jaqueline Kede Pereira | Ir para o menu 🗹                 | CONTRASTE          | <b>O</b><br>Sair                |
|---------------------------|--------------------------|---------------------------------------------------------------------|----------------------------------|--------------------|---------------------------------|
| Gestão                    | Relatórios               |                                                                     |                                  |                    | 8 🖶 0                           |
| Você está em: > Gestão    | > Dado Específico do CSV |                                                                     |                                  |                    |                                 |
| Consultar Dado Específico | do CSV                   |                                                                     |                                  |                    |                                 |
| Label:                    | Descrição:               | Consultar                                                           |                                  |                    | Incluir Novo                    |
|                           |                          | Setor de Autarquias Sul, Quadra 1                                   | I, Bloco H, 5º andar - CEP 70700 | -010 - Brasilia-DF | Denatran Ministério das Cidades |

# Consultar Dado Específico do CSV

Ao selecionar o menu *Gestão* >> *Dado Específico do CSV*, será apresentada a tela inicial com os parâmetros de pesquisa para localizar Escopos já cadastrados. Preencha os campos de acordo com seus critérios de consulta.

| controle e En             | No.e.                    | Ir para o conteúdo 1               | Ir para o menu 2              | CONTRASTE            |              | Ċ                         |
|---------------------------|--------------------------|------------------------------------|-------------------------------|----------------------|--------------|---------------------------|
| SISC                      | SV SV                    | Seja bem vindo,                    |                               |                      |              | Sair                      |
| secreta h                 |                          | Jaqueline Kede Pereira             | Denatran                      |                      |              |                           |
|                           |                          |                                    |                               |                      |              |                           |
| Gestão                    | Relatórios               |                                    |                               |                      |              | -                         |
|                           |                          |                                    |                               |                      |              |                           |
| Você está em: > Gestã     | > Dado Específico do CSV |                                    |                               |                      |              |                           |
| Concultar Dado Ecocófico  |                          |                                    |                               |                      |              |                           |
| Consultar Dado Especifica | 10000                    |                                    |                               |                      |              |                           |
| Label:                    | Descrição:               | Consultar                          |                               |                      |              |                           |
|                           |                          |                                    |                               |                      | Incluir Novo |                           |
|                           |                          |                                    |                               |                      |              |                           |
|                           |                          |                                    |                               |                      |              |                           |
|                           |                          | Setor de Autarquias Sul, Quadra 1, | , Bloco H, 5º andar - CEP 707 | 00-010 - Brasília-DF | Denatran     | Ministério das<br>Cidades |

ATENÇÃO: Para uma pesquisa mais refinada preencha ao menos um dos campos de critério de consulta.

Após informar os parâmetros e selecionar **<Consultar>** é apresentada a listagem com o resultado da pesquisa.

|     | estole e Emire                                                                                                    |                                                         | Ir para o conteúdo 1            | Ir para o menu 2                | CONTRASTE             | <u>ර</u>     |                          |
|-----|----------------------------------------------------------------------------------------------------|---------------------------------------------------------|---------------------------------|---------------------------------|-----------------------|--------------|--------------------------|
|     | Be commance Velouingo                                                                                                    |                                                         | Seja bem vindo,                 |                                 |                       | Sair         | r                        |
|     | Section of Contract of Contract of Contrac | <u>_</u>                                                | Jaqueline Kede Pereira          | Denatran                        |                       |              |                          |
|     |                                                                                                    |                                                         |                                 |                                 |                       |              |                          |
|     | Gestão                                                                                                    | Relatórios                                              |                                 |                                 |                       |              | 0                        |
|     |                                                                                                    |                                                         |                                 |                                 |                       |              |                          |
| Voc | ê está em: > Gestão 🗄                                                                                                    | > Dado Específico do CSV                                |                                 |                                 |                       |              |                          |
| Cor | sultar Dado Específico do                                                                                                    | CSV                                                     |                                 |                                 |                       |              |                          |
|     |                                                                                                    |                                                         |                                 |                                 |                       |              |                          |
|     | Label:                                                                                                    | Descrição:                                              |                                 |                                 |                       |              |                          |
|     |                                                                                                    |                                                         | Consultar                       |                                 |                       |              |                          |
|     |                                                                                                    |                                                         | Dado                            | Específico do CSV               |                       |              |                          |
|     | Label 🔶                                                                                                    |                                                         | Descrição 🖕                     |                                 | Ação                  |              |                          |
|     | Distancia entre pino rei<br>reboque)                                                                                                    | e primeiro eixo traseiro (sem                           | ii-                             |                                 | ◙∕₪                   |              |                          |
|     | Número do cat                                                                                                    |                                                         |                                 |                                 | ⊙ / 前                 |              |                          |
| L   | Número do certificado d<br>número da art conforme                                                                                                    | e conformidade do inmetro o<br>e art. 9ºdesta resolução | u                               |                                 |                       |              |                          |
|     | Número do registro no e                                                                                                    | exército da blindadora                                  |                                 |                                 | ⊙/前                   |              |                          |
|     | Número do relatório téc                                                                                                    | nico experimental(retex)                                |                                 |                                 | ◎ / 前                 |              |                          |
|     | Os valores dos resultado<br>de gases                                                                                                    | os obtidos no ensaio de emis                            | sões                            |                                 | ⊙∕前                   |              |                          |
|     | Os valores dos resultado<br>de ruído                                                                                                    | os obtidos no ensaio de emis                            | sões                            |                                 | ◙∕面                   |              |                          |
|     | Peso por eixo com veícu                                                                                                    | ilo em ordem de marcha                                  |                                 |                                 | ⊙/前                   |              |                          |
| _   | Tipo de acessibilidade d                                                                                                    | o veículo.                                              |                                 |                                 | ◎/前                   |              |                          |
| (1  |                                                                                                    |                                                         | << <                            | 1 2 > >>                        |                       | • ( - (      |                          |
|     |                                                                                                    |                                                         |                                 |                                 |                       | Incluir Novo |                          |
|     |                                                                                                    |                                                         |                                 |                                 |                       |              |                          |
|     |                                                                                                    |                                                         | Setor de Autarquias Sul, Quadra | a 1, Bloco H, 5º andar - CEP 70 | 700-010 - Brasília-DF | Denatran Cid | erio das<br><b>lades</b> |

Caso não seja encontrado resultado que satisfaça os parâmetros de pesquisa, o Sistema emitirá uma mensagem.

Na listagem resultante da pesquisa, a coluna **Ações** contém ícones de atalho para gerenciar cada dado apresentado.

# Editar Dado Específico do CSV

Ao clicar no ícone editar 🖊, será apresentada a tela para edição.

Ao concluir as alterações, selecione **<Salvar>** para efetivação das mesmas.

Caso queira desistir da alteração, selecione **<Voltar>** a qualquer momento.

## Detalhar Dado Específico do CSV

Ao clicar no ícone detalhar <sup>(2)</sup>, será apresentada a tela com o detalhamento.

| Seja bem vindo,  Seja dem vindo,  Seja dem vindo,  Seja dem vindo,  Seja dem vindo,  Seja dem vindo,  Seja dem vindo,  Seja dem vindo,  Seja dem vindo,  Seja dem vindo,  Seja dem vindo,  Seja dem vindo, Seja dem vindo, Sej | Sair |
|----------------------------------------------------------------------------------------------------|------|
| Gestão Relatórios                                                                                                    | 90   |
|                                                                                                    |      |
| Você está em: > Gestão > Dado Específico do CSV                                                                                                    |      |
| Detalhar Dado Específico do CSV                                                                                                    |      |
| Dado Específico do CSV         Label:       Tipo de acessibilidade do veículo.                                                                                                    |      |
| Descrição:                                                                                                    |      |
| Nome   Nonhum registro encontrado  << < > >>>                                                                                                    |      |
|                                                                                                    |      |
| Alterar Vo                                                                                                    | itar |

Os dados serão apresentados para, somente, leitura.

Caso queira efetuar qualquer alteração nos dados apresentados, selecione o botão **<Alterar>** e será apresentada a tela com os dados para edição. Ao concluir a alteração, selecione **<Salvar>** para efetivação das mesmas.

Caso queira desistir da alteração ou sair do detalhamento, selecione **<Voltar>** a qualquer momento.

# Excluir Dado Específico do CSV

Ao clicar no ícone excluir 🔟, será exibida a tela de confirmação.

Selecione **<Sim>** para efetivar a exclusão.

Caso queira desistir da exclusão, selecione <Não>.

**ATENÇÃO:** Não será possível excluir o dado se o mesmo estiver ativo no momento da exclusão.

#### Gestão >> ITL

A partir do menu Gestão >> ITL, é possível incluir, consultar, alterar ou excluir as Instituições Técnicas Licenciadas - ITL existentes no Sistema.

# Esta opção de menu só estará disponível para usuários com perfil DENATRAN ou INMETRO.

#### **Opções do Menu Gestão >> ITL:**

ITL – inclusão, alteração, exclusão ou consulta a Instituições Técnicas Licenciadas - ITL.

Engenheiro – inclusão, alteração, exclusão ou consulta a Engenheiros.

Sócio

**Sanção –** inclusão, alteração, exclusão ou consulta a Sanção de Empresas de Vistoria.

#### Autorizar ITL para Escopo INMETRO

### Gestão >> ITL >> ITL

A partir do menu *Gestão* >> *ITL* >> *ITL*, é possível incluir, consultar, alterar ou excluir as ITL existentes no Sistema.

# Incluir ITL

Ao selecionar o menu *Gestão* >> *ITL* >> *ITL*, será apresentado a tela inicial com os parâmetros de pesquisa para localização de ITL cadastrados. **Esta opção de menu só estará disponível para usuários com perfil DENATRAN.** 

Observe, na parte inferior direita da tela, a opção < Incluir Novo>.

| certificação de<br>sistorias<br>SISCSV<br>SISCSV | Ir para o conteúdo 🛛 Ir para o menu 🛛 CONTRASTE<br>Seja bern vindo.<br>Taniido Rodrigues de Souza Denatran | <b>O</b><br>Sair |
|--------------------------------------------------|----------------------------------------------------------------------------------------------------|------------------|
| Gestão Relatórios                                |                                                                                                    | 4 5 0            |
| Você está em: > Gestão > ITL > Consultar         |                                                                                                    |                  |
| Consultar ITL                                    |                                                                                                    |                  |
| Razão social: CNPJ:                              | Consultar                                                                                                  | Incluir Novo     |
|                                                  | Setor de Autarquias Sul, Quadra 1, Bloco H, Sº andar - CEP 70700-010 - Brasilia-DF                         | Denatran Cidades |

Após a seleção será apresentada a tela para preenchimento dos dados do ITL a ser incluído.

| _attole e Enviro                             | Ir para o conteúdo 1            | Ir para o menu 2   | CONTRASTE                   |        | Ċ          |
|----------------------------------------------|---------------------------------|--------------------|-----------------------------|--------|------------|
| C Companya Veccut                            | Seja bem vindo,                 |                    |                             |        | Sair       |
| SISCSV                                       | Jaqueline Kede Pereira          | 1nmetro            |                             |        |            |
| *~                                           |                                 |                    |                             |        |            |
| Costão Bolotórios                            |                                 |                    |                             |        |            |
| Gestao Relationos                            |                                 |                    |                             |        |            |
|                                              |                                 |                    |                             |        |            |
| Você está em: > Gestão > ITL > ITL           |                                 |                    |                             |        |            |
| Incluir ITL                                  |                                 |                    |                             |        |            |
|                                              |                                 |                    |                             |        |            |
| Dados da ITL                                 |                                 |                    |                             |        |            |
| Razão social: *                              |                                 |                    |                             |        |            |
| CNPJ: *                                      |                                 |                    |                             |        |            |
| E-mail:                                      |                                 |                    |                             |        |            |
| Telefone:                                    |                                 |                    |                             |        |            |
| Fax:                                         |                                 |                    |                             |        |            |
| Data de licenciamento:                       |                                 |                    |                             |        |            |
| Validade do alvará:                          |                                 |                    |                             |        |            |
| Validade da acreditação do Inmetro:          |                                 |                    |                             |        |            |
| Endereço                                     |                                 |                    |                             |        |            |
| CEP:                                         |                                 |                    |                             |        |            |
| Logradouro:                                  |                                 |                    |                             |        |            |
| Número:                                      |                                 |                    |                             |        |            |
| Complemento:                                 |                                 |                    |                             |        |            |
| Bairro:                                      |                                 |                    |                             |        |            |
| Município: *                                 |                                 |                    |                             |        |            |
| UF:                                          |                                 |                    |                             |        |            |
| Certificados Digitais                        |                                 |                    |                             |        |            |
| Entidado possui cortificados digitais para a |                                 |                    |                             |        |            |
| Common Name:                                 |                                 |                    |                             |        |            |
| Serial:                                      |                                 |                    |                             |        |            |
| Common Name do Emissor:                      |                                 |                    |                             |        |            |
|                                              | Incluir Certificado             | ,                  |                             |        |            |
| Common Name 🖕                                | Common Name do Emissor 🝦        | Serial             | <b>\$</b>                   | Ação   |            |
| Nenhum registro encontrado                   |                                 |                    |                             |        |            |
|                                              |                                 | << < > >>          |                             |        |            |
| Escopos DENATRAN autorizados à ITL           |                                 |                    |                             |        |            |
| Nome do escopo DENATRAN:                     |                                 |                    |                             |        |            |
|                                              |                                 |                    |                             |        |            |
| Nome ÷<br>Nenhum registro encontrado         |                                 | Açao               |                             |        |            |
| -                                            |                                 | «< < > >>          |                             |        |            |
| - 611                                        |                                 |                    |                             |        |            |
| Socios                                       |                                 |                    |                             |        |            |
| Nome do Sócio:                               |                                 |                    |                             |        |            |
| Nome 🛊                                       |                                 | Ação               |                             |        |            |
| Nenhum registro encontrado                   |                                 | « <                |                             |        |            |
|                                              |                                 |                    |                             |        |            |
|                                              |                                 |                    |                             | Salvar | Voltar     |
|                                              |                                 |                    |                             |        |            |
|                                              |                                 |                    |                             |        |            |
|                                              | Setor de Autarquias Sul. Quadra | 1 Blace H E0 andar | CER 70700-010 - Bracília-DE | Don    | Ministério |

Instruções de preenchimento:

| Dados do ITL          |                                                                                                    |
|-----------------------|----------------------------------------------------------------------------------------------------|
| Nome                  | Campo de texto com tamanho de 100 posições; Nome do Usuário.                                                                        |
| CNPJ                  | Campo numérico com tamanho de 14 posições.                                                                                          |
| E-mail                | Campo de texto com tamanho de 100 posições.                                                                                         |
|                       | O <i>e-mail</i> informado deve conter @ em sua formação.                                                                            |
| Telefone              | Campo numérico com tamanho de 11 posições, incluindo o DDD                                                                          |
| Fax                   | Campo numérico com tamanho de 11 posições, incluindo o DDD                                                                          |
| Data de Licenciamento | Campo numérico com tamanho de 8 posições; no formato DDMMAAAA.                                                                      |
| Validade do Alvará    | Campo numérico com tamanho de 8 posições; no formato DDMMAAAA.                                                                      |
| Validade              | Campo numérico com tamanho de 8 posições; no formato DDMMAAAA.                                                                      |
| Endereço              |                                                                                                    |
| UF                    | Campo de seleção em lista que<br>auxilia na obtenção do Órgão do<br>Usuário, filtrando os Órgãos de<br>acordo com a UF selecionada. |

|                                | (Campo exclusivo da Inclusão de<br>Usuário Órgão). |
|--------------------------------|----------------------------------------------------|
|                                |                                                    |
|                                |                                                    |
| Certificados Digitais          |                                                    |
|                                |                                                    |
| Escopos DENATRAN Autorizados à | ITL                                                |
|                                |                                                    |
| Sócios                         |                                                    |
|                                |                                                    |
|                                |                                                    |
|                                |                                                    |
|                                |                                                    |

Ao concluir o preenchimento selecione **<Salvar>** para efetivar a inclusão.

Caso queira desistir da inclusão selecione **<Voltar>** a qualquer momento.

## Consultar ITL

Ao selecionar o menu *Gestão >> ITL*, será apresentada a tela inicial com os parâmetros de pesquisa para localizar ITL já cadastrados. Preencha os campos de acordo com seus critérios de consulta.

| ectuficação de<br>vistorias<br>Securar e Vistorias<br>SISCSV |                 | Ir para o contecido 🗋 Ir para o menu 🖻 CONTRASTE<br>Seja bem vindo,<br>🚹 Itaniido Rodrigues de Souza 🛍 Denatran |                                   | C<br>Sair                       |  |  |
|--------------------------------------------------------------|-----------------|----------------------------------------------------------------------------------------------------|-----------------------------------|---------------------------------|--|--|
| Gestão                                                       | Relatórios      |                                                                                                    |                                   | 2 🖶 🕑                           |  |  |
| Você está em: > Gestão >                                     | ITL > Consultar |                                                                                                    |                                   |                                 |  |  |
| Consultar ITL                                                |                 |                                                                                                    |                                   |                                 |  |  |
| Razão social:                                                | CNPJ:           | Consultar                                                                                                    |                                   |                                 |  |  |
|                                                              |                 |                                                                                                    |                                   | Incluir Novo                    |  |  |
|                                                              |                 |                                                                                                    |                                   |                                 |  |  |
|                                                              |                 | Setor de Autarquias Sul, Quadra 1, Bloco H, 5º an                                                               | dar - CEP 70700-010 - Brasília-DF | Denatran Ministério das Cidades |  |  |

ATENÇÃO: Para uma pesquisa mais refinada preencha ao menos um dos campos de critério de consulta.

Após informar os parâmetros e selecionar **<Consultar>** é apresentada a listagem com o resultado da pesquisa.

| Ir Ir                                                | para o conteúdo 1                         | Ir para o menu 2  | CONTRASTE | <mark>ل</mark>                 |
|------------------------------------------------------|-------------------------------------------|-------------------|-----------|--------------------------------|
| SISCSV                                               | eja bern vindo,<br>Jaqueline Kede Pereira | Denatran          |           | Sair                           |
| Gestão Relatórios                                    |                                           |                   |           | ₩ 를 0                          |
| Você está em: > Gestão > ITL > ITL                   |                                           |                   |           |                                |
| Consultar ITL                                        |                                           |                   |           |                                |
| Razão social: CNPJ: Co                               | nsultar                                   |                   |           |                                |
| Razão Social 🛊                                       | CNPJ 🛊                                    |                   | Ação      |                                |
| VISTO-CAR SÃO JOSÉ INSPEÇÃO VEICULAR LIDA - EPP      | 11796340000197                            |                   | 0/1       |                                |
| VISTO-CAR VIVA - INSPEÇÃO VEICULAR LIDA              | 72783426000170                            |                   | ⊙/≣       |                                |
| VISTO-METRO CENTRO DE INSPEÇÃO VEICULAR LIDA-ME      | 11279830000116                            |                   |           |                                |
| VISTORIA INSPEÇÃO TÉCNICA VEICULAR LIDA              | 10986627000117                            |                   | @/₫       |                                |
| VISTORIAUTO LTDA.                                    | 3475054000100                             |                   | ◎/前       |                                |
| VISTORI-CAR SERVIÇOS DE VISTORIA EM VEÍCULOS<br>LTDA | 9126394000101                             |                   | 0/1       |                                |
| VISTOTEC - VISTORIA TÉCNICA                          | 8453419000100                             |                   | 0/m       |                                |
| VISUAL VISTORIA DE SEGURANÇA AUTOMOBILÍSTICA         | 6073322000147                             |                   | 0/1       |                                |
| VITRAN ENGENHARIA LTDA - ME                          | 5465979000278                             |                   | ⊙/亩       |                                |
| *(                                                   | < 33 34 35 36 3                           | 37 38 39 40 41 42 |           | Incluir Novo<br>Ministério das |

Caso não seja encontrado resultado que satisfaça os parâmetros de pesquisa, o Sistema emitirá uma mensagem.

Na listagem resultante da pesquisa, a coluna **Ações** contém ícones de atalho para gerenciar cada ITL apresentado.

#### Editar ITL

Ao clicar no ícone editar 🖊, será apresentada a tela para edição.

Ao concluir as alterações, selecione **<Salvar>** para efetivação das mesmas.

Caso queira desistir da alteração, selecione **<Voltar>** a qualquer momento.

# Detalhar ITL

Ao clicar no ícone detalhar <sup>(1)</sup>, será apresentada a tela com o detalhamento.

Caso queira efetuar qualquer alteração nos dados apresentados, selecione o botão **<Alterar>** e será apresentada a tela com os dados para edição.

Caso queira desistir do detalhamento, selecione **<Voltar>** a qualquer momento.

## Excluir ITL

Ao clicar no ícone excluir 🔟, será exibida a tela de confirmação.

Selecione **<Sim>** para efetivar a exclusão.

Caso queira desistir da exclusão, selecione <Não>.

## Gestão >> ITL >> Autorizar ITL para Escopo INMETRO

A partir do menu *Gestão* >> *ITL* >> *Autorizar ITL para Escopo INMETRO*, é possível autorizar ITL para o escopo INMETRO. **Esta opção só** estará disponível para usuários com perfil INMETRO.

Ao selecionar o menu *Gestão >> ITL >> Autorizar ITL para Escopo INMETRO*, será apresentada a tela para inclusão de informações da ITL que será autorizada.

| notiole e Emilian                                | Ir para o conteúdo 1               | Ir para o menu 2            | CONTRASTE            |          | Ċ                         |
|--------------------------------------------------|------------------------------------|-----------------------------|----------------------|----------|---------------------------|
| SISCSV                                           | Seja bem vindo,                    | Inmetro                     |                      |          | Sair                      |
| **                                               |                                    |                             |                      |          |                           |
| Gestão Relatórios                                |                                    |                             |                      |          | <b>a</b> 0                |
|                                                  |                                    |                             |                      |          |                           |
| Você está em: > Gestão > ITL > Autorizar ITL par | ra Escopo INMETRO                  |                             |                      |          |                           |
| Autorizar ITL para Escopo INMETRO                |                                    |                             |                      |          |                           |
| _ πL                                             |                                    |                             |                      |          |                           |
| Razão Social:                                    |                                    |                             |                      |          |                           |
| CNPJ:                                            |                                    |                             |                      |          |                           |
| Escopos INMETRO                                  |                                    |                             |                      |          |                           |
| Nome 🛊                                           |                                    | Ação                        |                      |          |                           |
| Nenhum registro encontrado                       |                                    | << < >>>                    |                      |          |                           |
|                                                  |                                    |                             |                      |          |                           |
|                                                  |                                    |                             |                      | Salvar   | Voltar                    |
|                                                  |                                    |                             |                      |          |                           |
|                                                  | Setor de Autarquias Sul, Quadra 1, | Bloco H, 5º andar - CEP 707 | 00-010 - Brasília-DF | Denatran | Ministério das<br>Cidades |

Instruções de preenchimento:

| ITL                          |                                                                                                    |  |  |
|------------------------------|----------------------------------------------------------------------------------------------------|--|--|
| Razão Social                 | Campo de texto com tamanho de 100 posições.                                                                                                    |  |  |
| CNPJ                         | Campo numérico com tamanho de 14 posições.                                                                                                    |  |  |
| ESCOPO INMETRO               |                                                                                                    |  |  |
| Nome do Escopo de<br>INMETRO | Campo alfanumérico. Ao digitar as três primeiras letras<br>do nome, será apresentada lista de Escopos de<br>inspeção disponíveis, selecione o item desejado. |  |  |
|                              | Este campo alimenta a lista de escopos de inspeção pertinentes ao escopo Inmetro que está sendo incluído.                                                    |  |  |

Ao concluir, selecione **<Salvar>** para efetivação das mesmas.

Caso queira desistir da autorização, selecione **<Voltar>** a qualquer momento.
#### Gestão >> ITL >> Engenheiro

A partir do menu *Gestão* >>*ITL* >> *Engenheiro*, é possível incluir, consultar, alterar ou excluir os engenheiros existentes no Sistema. **Esta opção de menu só estará disponível para usuários com perfil DENATRAN.** 

## Incluir Engenheiro

Ao selecionar o menu *Gestão >> Engenheiro*, será apresentado a tela inicial com os parâmetros de pesquisa para localização de Engenheiros cadastrados.

Observe, na parte inferior direita da tela, a opção < Incluir Novo>.

| randiale = Emilian     |                      | Ir para o conteúdo 1               | Ir para o menu 2               | CONTRASTE          | C                                  |
|------------------------|----------------------|------------------------------------|--------------------------------|--------------------|------------------------------------|
| SISC                   | ·cv                  | Seja bem vindo,                    |                                |                    | Sair                               |
| Contrary N             |                      | Jaqueline Kede Pereira             | Denatran                       |                    |                                    |
|                        |                      |                                    |                                |                    |                                    |
| Gestão                 | Relatórios           |                                    |                                |                    | 💾 🚔 😧                              |
|                        |                      |                                    |                                |                    |                                    |
| Você está em: > Gestão | o > ITL > Engenheiro |                                    |                                |                    |                                    |
|                        |                      |                                    |                                |                    |                                    |
| Consultar Engenheiro   |                      |                                    |                                |                    |                                    |
|                        |                      |                                    |                                |                    |                                    |
| Nome:                  | CPF:                 | CREA Nacional                      | : Consultar                    |                    |                                    |
|                        |                      |                                    |                                |                    | Incluir Novo                       |
|                        |                      | Setor de Autarquias Sul, Quadra 1, | Bloco H, 5º andar - CEP 70700- | -010 - Brasilia-DF | Denatran Ministério das<br>Cidades |

Após a seleção será apresentada a tela para preenchimento dos dados do Engenheiro a ser incluído.

| controle e Emicie |                         | Ir para o conteúdo 1                      | Ir para o menu 2                   | CONTRASTE                      |                   |        | Ċ     |                     |             |
|-------------------|-------------------------|-------------------------------------------|------------------------------------|--------------------------------|-------------------|--------|-------|---------------------|-------------|
| SISCSV            |                         | Seja bem vindo,<br>Daqueline Kede Pereira | Denatran                           |                                |                   |        | Sair  |                     |             |
|                   |                         |                                           |                                    |                                |                   |        |       |                     |             |
|                   | Gestão                  | Relatórios                                |                                    |                                |                   |        |       |                     | 9           |
|                   |                         |                                           |                                    |                                |                   |        |       |                     |             |
| Voo               | e esta em: > Gestao >   | IIL > Engenneiro                          |                                    |                                |                   |        |       |                     |             |
| Inc               | luir Engenheiro         |                                           |                                    |                                |                   |        |       |                     |             |
|                   |                         |                                           |                                    |                                |                   |        |       |                     |             |
| Γ                 | Dados do Engenheiro     |                                           |                                    |                                |                   |        |       |                     | 7           |
|                   | Nome: *                 |                                           |                                    |                                |                   |        |       |                     |             |
|                   | CPF: * CREA Nacional: * |                                           |                                    |                                |                   |        |       |                     |             |
|                   | <b>TT</b> 1-            |                                           |                                    |                                |                   |        |       |                     |             |
|                   | Razão Social da ITL:    |                                           |                                    | ]                              |                   |        |       |                     |             |
|                   |                         |                                           |                                    |                                |                   | Salvar |       | Voltar              |             |
|                   |                         |                                           |                                    |                                |                   |        |       |                     |             |
|                   |                         |                                           |                                    |                                |                   |        |       |                     |             |
|                   |                         |                                           | Setor de Autarquias Sul, Quadra 1, | Bloco H, 5º andar - CEP 70700- | 010 - Brasília-DF | Den    | atran | Ministérie<br>Cidad | o das<br>es |

Instruções de preenchimento:

| Dados do Engenheiro    |                                                                          |  |  |  |  |  |  |
|------------------------|--------------------------------------------------------------------------|--|--|--|--|--|--|
| Nome                   | Nome do Engenheiro, campo de texto com tamanho<br>de 100 posições.       |  |  |  |  |  |  |
| CPF                    | Número do CPF válido, campo numérico com tamanho de 11 posições.         |  |  |  |  |  |  |
| CREA Nacional          | campo numérico com tamanho de 6 posições.                                |  |  |  |  |  |  |
| ITLs                   | ITLs                                                                     |  |  |  |  |  |  |
| Razão Social da<br>ITL | Nome da Razão Social da ITL, campo de texto com tamanho de 100 posições. |  |  |  |  |  |  |

Ao concluir o preenchimento selecione **<Salvar>** para efetivar a inclusão.

Caso queira desistir da inclusão selecione **<Voltar>** a qualquer momento.

# Consultar Engenheiro

Ao selecionar o menu *Gestão >> Engenheiro*, será apresentada a tela inicial com os parâmetros de pesquisa para localizar Engenheiros já cadastrados. Preencha os campos de acordo com seus critérios de consulta.

| Controle & Emission   |                       | Ir para o conteúdo 1               | Ir para o menu 2                 | CONTRASTE          |         |            | ڻ<br>ا  |
|-----------------------|-----------------------|------------------------------------|----------------------------------|--------------------|---------|------------|---------|
| SISCEV                |                       | Seja bem vindo,                    |                                  |                    |         |            | Sair    |
| on Containing         |                       | Jaqueline Kede Pereira             | f Denatran                       |                    |         |            |         |
|                       |                       |                                    |                                  |                    |         |            |         |
| Gestão                | Relatórios            |                                    |                                  |                    |         | <b>(1)</b> | 0       |
|                       |                       |                                    |                                  |                    |         |            |         |
| Você está em: > Gestá | ão > ITL > Engenheiro |                                    |                                  |                    |         |            |         |
|                       |                       |                                    |                                  |                    |         |            |         |
| Consultar Engenheiro  |                       |                                    |                                  |                    |         |            |         |
|                       |                       |                                    |                                  |                    |         |            |         |
| Nome:                 | CPF:                  | CREA Nacional                      | :<br>Consultar                   |                    |         |            |         |
|                       |                       |                                    |                                  |                    | Incluir | Novo       |         |
|                       |                       |                                    |                                  |                    |         |            |         |
|                       |                       |                                    |                                  |                    |         |            |         |
|                       |                       |                                    |                                  |                    |         |            |         |
|                       |                       | Setor de Autarquias Sul, Quadra 1, | , Bloco H, 5º andar - CEP 70700- | -010 - Brasília-DF | De      | natran     | Cidades |

**ATENÇÃO:** Para uma pesquisa mais refinada preencha ao menos um dos campos de critério de consulta.

Após informar os parâmetros e selecionar **<Consultar>** é apresentada a listagem com o resultado da pesquisa.

| $control e \in Em_{R_{E,e}}$           | Ir para o conteúdo 1 Ir               | para o menu 2                   | CONTRASTE        | Ø                                  |
|----------------------------------------|---------------------------------------|---------------------------------|------------------|------------------------------------|
| SISCSV                                 | Seja bem vindo,                       | -                               |                  | Sair                               |
|                                        | Jaqueline Kede Pereira                | Denatran                        |                  |                                    |
|                                        |                                       |                                 |                  |                                    |
| Gestão Relatórios                      |                                       |                                 |                  | 💾 🖶 😮                              |
|                                        |                                       |                                 |                  |                                    |
| Você está em: > Gestão > ITL > Engenhe | siro                                  |                                 |                  |                                    |
|                                        |                                       |                                 |                  |                                    |
| Consultar Engenheiro                   |                                       |                                 |                  |                                    |
|                                        |                                       |                                 |                  |                                    |
| Nome:                                  | CPF: CREA Nacional:                   | Consultar                       |                  |                                    |
|                                        |                                       |                                 |                  |                                    |
| Nome 🛊                                 | CPF 🛊                                 | CREA Nacional 🝦                 | Ação             |                                    |
| YURI DE OLIVEIRA FIGUEIREDO            | 12977133704                           | 2009638255                      | ⊙/前              |                                    |
| ZILMARA FARIAS HOTZ VENTURA            | 2247532748                            | 2006335360                      | ⊙/前              |                                    |
| ZILTON MAURO LACERDA GUMES             | 47417110487                           | 507556330                       | ◎ / 🗊            |                                    |
|                                        | << < 292 293 294 295 296              | 297 298 299 300 30              | 1 > >>           |                                    |
|                                        |                                       |                                 |                  | Incluir Novo                       |
|                                        | Setor de Autarquias Sul, Quadra 1, Bl | loco H, 5º andar - CEP 70700-01 | 10 - Brasília-DF | Denatran Ministério das<br>Cidades |

Caso não seja encontrado resultado que satisfaça os parâmetros de pesquisa, o Sistema emitirá uma mensagem.

Na listagem resultante da pesquisa, a coluna **Ações** contém ícones de atalho para gerenciar cada Engenheiro apresentado.

#### Editar Engenheiro

Ao clicar no ícone editar 📝, será apresentada a tela para edição.

Ao concluir as alterações, selecione **<Salvar>** para efetivação das mesmas.

Caso queira desistir da alteração, selecione **<Voltar>** a qualquer momento.

### Detalhar Engenheiro

Ao clicar no ícone detalhar o, será apresentada a tela com o detalhamento do Engenheiro selecionado.

| anticole e Emissa                         | Ir para o conteúdo 1            | Ir para o menu 2             | CONTRASTE              |          | C                         |
|-------------------------------------------|---------------------------------|------------------------------|------------------------|----------|---------------------------|
| SISCSV                                    | Seja bem vindo,                 | _                            |                        |          | Sair                      |
|                                           | Jaqueline Kede Pereira          | Denatran                     |                        |          |                           |
|                                           |                                 |                              |                        |          |                           |
| Gestão Relatórios                         |                                 |                              |                        |          | <b>a</b> 9                |
|                                           |                                 |                              |                        |          |                           |
| Voce esta em: > Gestao > IIL > Engenheiro |                                 |                              |                        |          |                           |
| Detalhar Engenheiro                       |                                 |                              |                        |          |                           |
|                                           |                                 |                              |                        |          |                           |
| Dados do Engenheiro                       |                                 |                              |                        |          |                           |
| Nome: YUE                                 | RI DE OLIVEIRA FIGUEIREDO       |                              |                        |          |                           |
| CREA Nacional: 200                        | 9.771.337-04                    |                              |                        |          |                           |
|                                           |                                 |                              |                        |          |                           |
| Itis                                      |                                 |                              |                        |          |                           |
| Nome 🛊                                    | -                               |                              |                        |          |                           |
| CTIV - CENTRO TECNOLÓGICO DE INSPEÇ       | ção veicular ltda               |                              |                        |          |                           |
|                                           |                                 |                              |                        |          |                           |
|                                           |                                 |                              |                        | Alterar  | Voltar                    |
|                                           |                                 |                              |                        | Alteror  | Voltar                    |
|                                           | Setor de Autarquias Sul, Quadra | 1, Bloco H, 5º andar - CEP 7 | 0700-010 - Brasília-DF | Denatran | Ministério das<br>Cidades |

Os dados serão apresentados para, somente, leitura.

Caso queira efetuar qualquer alteração nos dados apresentados, selecione o botão **<Alterar>** e será apresentada a tela com os dados para edição. Ao concluir a alteração, selecione **<Salvar>** para efetivação das mesmas.

Caso queira desistir da alteração ou sair do detalhamento, selecione **<Voltar>** a qualquer momento.

#### Excluir Engenheiro

Ao clicar no ícone excluir 📺, será exibida a tela de confirmação.

Selecione **<Sim>** para efetivar a exclusão.

Caso queira desistir da exclusão, selecione <Não>.

**ATENÇÃO:** Não será possível excluir o Engenheiro se existirem Usuários ativos vinculados ao mesmo.

## Gestão >> ITL >> Sócio

A partir do menu *Gestão* >> *ITL* >> *Sócio*, é possível incluir, consultar, alterar ou excluir Sócios existentes no Sistema

## Incluir Sócio

Ao selecionar o menu *Gestão >> ITL >> Sócio*, será apresentado a tela inicial com os parâmetros de pesquisa para localização de sócios cadastrados.

Observe, na parte inferior direita da tela, a opção < Incluir Novo>.

|                      |                  | Ir para o conteúdo                | Ir para o menu 2                  | CONTRASTE         |              | Ċ                           |
|----------------------|------------------|-----------------------------------|-----------------------------------|-------------------|--------------|-----------------------------|
|                      |                  | Seja bem vindo,                   |                                   |                   |              | Sair                        |
| A Contract of        |                  | Jaqueline Kede Pereira            | Denatran                          |                   |              |                             |
| -                    |                  |                                   |                                   |                   |              |                             |
| Gestão               | Relatórios       |                                   |                                   |                   |              |                             |
|                      |                  |                                   |                                   |                   |              |                             |
| Você está em: > Gest | ão > ITL > Sócio |                                   |                                   |                   |              |                             |
| Concultar Sácio      |                  |                                   |                                   |                   |              |                             |
| Consultar Socio      |                  |                                   |                                   |                   |              |                             |
| CPF:                 | Nome:            |                                   |                                   |                   |              |                             |
|                      |                  |                                   |                                   |                   |              |                             |
|                      |                  |                                   | Consultar                         |                   |              |                             |
|                      |                  |                                   |                                   |                   | Incluir Novo |                             |
|                      |                  |                                   |                                   |                   |              |                             |
|                      |                  | Setor de Autarquias Sul, Quadra : | I, Bloco H, 5º andar - CEP 70700- | 010 - Brasília-DF | Denatra      | n Ministério das<br>Cidades |

Após a seleção será apresentada a tela para preenchimento dos dados do Sócio a ser incluído.

# Consultar Sócio

Ao selecionar o menu *Gestão >> ITL >> Sócio*, será apresentado a tela inicial com os parâmetros de pesquisa para localização de sócios cadastrados.

| out the e Environment                | Ir para o conteúdo 1                      | Ir para o menu 2                  | CONTRASTE         |              | ڻ<br>ا                    |
|--------------------------------------|-------------------------------------------|-----------------------------------|-------------------|--------------|---------------------------|
| SISCSV                               | Seja bem vindo,<br>Jaqueline Kede Pereira | Denatran                          |                   |              | Sair                      |
| Gestão Relatórios                    |                                           |                                   |                   |              | <b>-</b> 0                |
| Você está em: > Gestão > ITL > Sócio |                                           |                                   |                   |              |                           |
| Consultar Sócio                      |                                           |                                   |                   |              |                           |
| CPF: Nome:                           |                                           | Consultar                         |                   |              |                           |
|                                      |                                           |                                   |                   | Incluir Novo |                           |
|                                      | Setor de Autarquias Sul, Quadra 1         | , Bloco H, 5º andar - CEP 70700-0 | 010 - Brasília-DF | Denatran     | Ministério das<br>Cidades |

Instruções de preenchimento:

| CPF  | Campo numérico com tamanho de 11 posições, válido. |
|------|----------------------------------------------------|
| Nome | Campo de texto com tamanho máximo de 100 posições. |

Após informar os parâmetros e selecionar **<Consultar>** é apresentada listagem com o resultado da consulta.

| convole e Emices                     | Ir para o conteúdo 1              | Ir para o menu 2                 | CONTRASTE          | ර                             |             |
|--------------------------------------|-----------------------------------|----------------------------------|--------------------|-------------------------------|-------------|
| SISCSV                               | Seja bem vindo,                   |                                  |                    | Sair                          |             |
| a second                             | Jaqueline Kede Pereira            | Denatran                         |                    |                               |             |
|                                      |                                   |                                  |                    |                               |             |
| Gestão Relatórios                    |                                   |                                  |                    |                               |             |
|                                      |                                   |                                  |                    |                               |             |
| Você está em: > Gestão > ITL > Sócio |                                   |                                  |                    |                               |             |
| Consultar Sócio                      |                                   |                                  |                    |                               |             |
|                                      |                                   |                                  |                    |                               |             |
| CPF: Nome:                           |                                   |                                  |                    |                               |             |
|                                      |                                   | Consultar                        |                    |                               |             |
|                                      |                                   |                                  |                    |                               |             |
| CPF 🔶                                | Nome 🖕                            |                                  | Ação               |                               |             |
| 04827457700                          | Sócio Titular                     |                                  | ◎/፬                |                               |             |
|                                      | << <                              | 1 > >>                           |                    |                               |             |
|                                      |                                   |                                  |                    | Incluir Novo                  |             |
|                                      | Setor de Autarquias Sul, Quadra 1 | 1, Bloco H, 5º andar - CEP 70700 | -010 - Brasília-DF | Denatran Ministéric<br>Cidade | o das<br>es |

Caso não seja encontrado resultado que satisfaça os parâmetros de pesquisa, o Sistema emitirá uma mensagem.

Na listagem resultante da consulta, a coluna **Ação** contém ícones de atalho para gerenciar cada Sócio apresentado.

#### Editar Sócio

Ao clicar no ícone editar 🖊, será apresentada a tela para edição.

Ao concluir as alterações, selecione **<Salvar>** para efetivação das mesmas.

Caso queira desistir da alteração, selecione **<Voltar>** a qualquer momento.

#### > Detalhar Sócio

Ao clicar no ícone detalhar<sup>1</sup>, será apresentada a tela com o detalhamento de dados do Sócio selecionado.

|                     |                    | Ir para o conteúdo 1               | Ir para o menu 2            | CONTRASTE              |          | Ċ                         |
|---------------------|--------------------|------------------------------------|-----------------------------|------------------------|----------|---------------------------|
|                     |                    | Seja bem vindo,                    |                             |                        |          | Sair                      |
| Societada Societada |                    | Jaqueline Kede Pereira             | 🟦 Denatran                  |                        |          |                           |
|                     |                    |                                    |                             |                        |          |                           |
| Gestão              | Relatórios         |                                    |                             |                        | <b>1</b> | <b>a</b> 0                |
|                     |                    |                                    |                             |                        |          |                           |
| Você está em: > Ge  | stão > ITL > Sócio |                                    |                             |                        |          |                           |
| Detalhar Sócio      |                    |                                    |                             |                        |          |                           |
|                     |                    |                                    |                             |                        |          |                           |
| Dados do Socio      |                    |                                    |                             |                        |          |                           |
| CPF:                | 04                 | 48.274.577-00                      |                             |                        |          |                           |
| Nome:               | Z                  | élia Tereza                        |                             |                        |          |                           |
|                     |                    |                                    |                             |                        | Alterar  | Voltar                    |
|                     |                    |                                    |                             |                        |          |                           |
|                     |                    |                                    |                             |                        |          |                           |
|                     |                    | Setor de Autarquias Sul, Quadra 1, | , Bloco H, 5º andar - CEP 7 | 0700-010 - Brasília-DF | Denatran | Ministério das<br>Cidades |

Os dados serão apresentados para, somente, leitura.

Caso queira efetuar qualquer alteração nos dados apresentados, selecione o botão **<Alterar>** e será apresentada tela com os dados para edição. Ao concluir a alteração, selecione **<Salvar>** para efetivação das mesmas.

Caso queira desistir da alteração ou sair do detalhamento, selecione **Voltar>** a qualquer momento.

#### Excluir Sócio

Ao clicar no ícone excluir 💼, será exibida a tela de confirmação.

Selecione **<Sim>** para efetivar a exclusão.

Caso queira desistir da exclusão, selecione <Não>.

### Gestão >> ITL >> Sanção

A partir do menu *Gestão* >> *ITL* >> *Sanção*, é possível incluir, consultar, alterar ou excluir sanções às Sanções existentes no Sistema. **Esta opção de menu só estará disponível para usuários com perfil DENATRAN.** 

### Incluir Sanção

Ao selecionar o menu *Gestão >> ITL >> Sanção*, será apresentado a tela inicial com os parâmetros de pesquisa para localização de sanções cadastradas.

Observe, na parte inferior direita da tela, a opção < Incluir Novo>.

| controle e E             | mixe              | Ir para o conteúdo 📘               | Ir para o menu 2              | CONTRASTE          | ۲                               |
|--------------------------|-------------------|------------------------------------|-------------------------------|--------------------|---------------------------------|
| SISCEN                   |                   | Seja bem vindo,                    |                               |                    | Sair                            |
| optierna N<br>Mc Centrik |                   | 3 Jaqueline Kede Pereira           | Denatran                      |                    |                                 |
|                          |                   |                                    |                               |                    |                                 |
| Gestão                   | Relatórios        |                                    |                               |                    | 💾 🖶 🛛                           |
|                          |                   |                                    |                               |                    |                                 |
| Você está em: > Gestã    | ão > ITL > Sanção |                                    |                               |                    |                                 |
|                          |                   |                                    |                               |                    |                                 |
| Consultar Sanção         |                   |                                    |                               |                    |                                 |
| Proto Constantia         | [                 |                                    |                               |                    |                                 |
| Razao Social da Iti:     |                   | CNPJ:                              | Consult                       | ar                 |                                 |
|                          |                   |                                    |                               |                    | Incluir Novo                    |
|                          |                   |                                    |                               |                    |                                 |
|                          |                   |                                    |                               |                    |                                 |
|                          |                   |                                    |                               |                    |                                 |
|                          |                   | Setor de Autarquias Sul, Quadra 1, | Bloco H, 5º andar - CEP 70700 | -010 - Brasilia-DF | Denatran Ministério das Cidades |

Após a seleção será apresentada a tela para preenchimento dos dados das Sanções a serem incluídas.

| $r_{\alpha}$ on the entropy of the entropy of the entro | Ir para o conteúdo 1                      | Ir para o menu 2            | CONTRASTE              | <mark>ل</mark>                     |
|----------------------------------------------------------------------------------------------------|-------------------------------------------|-----------------------------|------------------------|------------------------------------|
| SISCSV                                                                                                    | Seja bem vindo,<br>Jaqueline Kede Pereira | Denatran                    |                        | Sair                               |
| Gestão Relatórios                                                                                                    |                                           |                             |                        | <b><b></b></b>                     |
|                                                                                                    |                                           |                             |                        |                                    |
| Você está em: > Gestão > ITL > Sanção                                                                                                    |                                           |                             |                        |                                    |
| Incluir Sanção                                                                                                    |                                           |                             |                        |                                    |
| _ ITL                                                                                                    |                                           |                             |                        |                                    |
| Razão Social: *                                                                                                    |                                           | CNPJ:                       |                        |                                    |
| Sanção                                                                                                    |                                           |                             |                        |                                    |
| Тіро: *                                                                                                    | Advertência 🗸                             |                             |                        |                                    |
| Motivo: *                                                                                                    | Informações não verdadeiras               | ¥                           |                        |                                    |
| Data de Início da Vigência: *                                                                                                    | Não se aplica                             |                             |                        |                                    |
| Data de Expiração:<br>CPF do Cadastrador:                                                                                                    | 79394353704                               |                             |                        |                                    |
|                                                                                                    |                                           |                             |                        | Salvar Voltar                      |
|                                                                                                    | Setor de Autarquias Sul, Quadra 1         | , Bloco H, 5º andar - CEP 7 | 0700-010 - Brasília-DF | Denatran Ministério das<br>Cidades |

| ITL          |                                                                                                    |
|--------------|----------------------------------------------------------------------------------------------------|
| Razão Social | Para preenchimento deste campo, utilize o ícone $>$ .<br>Será apresentada tela para pesquisa das entidades<br>válidas para o sistema. Após informar um dos critérios<br>de pesquisa, selecione a opção <b><consultar></consultar></b> . |
|              | Após apresentação do resultado da pesquisa,<br>selecione a Entidade utilizando a opção<br>< <b>Selecionar&gt;.</b>                                                                                                    |
| CNPJ         | Campo preenchido pelo sistema, de acordo com a Razão Social informada.                                                                                                    |
| Sanção       |                                                                                                    |
| Тіро         | Lista de seleção com a relação de sanções válidas para o sistema.                                                                                                    |
| Motivo       | Lista de seleção com a relação de motivos, para a sanção, válidos para o sistema.                                                                                                    |

| Data de Início da<br>Vigência | Campo<br>DD/MM/A    | numérico<br>AAA           | de            | 10               | posições,             | no   | formato |
|-------------------------------|---------------------|---------------------------|---------------|------------------|-----------------------|------|---------|
| Data de Expiração             | Campo<br>DD/MM/A    | numérico<br>AAAA          | de            | 10               | posições,             | no   | formato |
| CPF do Cadastrador            | Campo p<br>CPF do u | preenchido<br>Isuário cad | pelc<br>astra | ) sist<br>Idor ( | ema com<br>da sanção. | o nú | mero de |

Ao concluir o preenchimento selecione **<Salvar>** para efetivar a inclusão.

Caso queira desistir da inclusão selecione **<Voltar>** a qualquer momento.

#### Consultar Sanção

Ao selecionar o menu *Gestão >> ITL >> Sanção*, será apresentado a tela inicial com os parâmetros de pesquisa para localização de sanções cadastradas.

| controle e Emission    |                | Ir para o conteúdo 1               | Ir para o menu 2               | CONTRASTE         |              | Ċ                         |
|------------------------|----------------|------------------------------------|--------------------------------|-------------------|--------------|---------------------------|
| SISC                   | SISCEV         |                                    |                                |                   |              | Sair                      |
| sparma i               | ~              | Jaqueline Kede Pereira             | Denatran                       |                   |              |                           |
|                        |                |                                    |                                |                   |              |                           |
| Gestão                 | Relatórios     |                                    |                                |                   |              | ÷ 0                       |
|                        |                |                                    |                                |                   |              |                           |
| Você está em: > Gestão | > ITL > Sanção |                                    |                                |                   |              |                           |
|                        |                |                                    |                                |                   |              |                           |
| Consultar Sanção       |                |                                    |                                |                   |              |                           |
| Razão Social da Iti:   |                | CNPJ:                              | Consulta                       | r                 |              |                           |
|                        |                |                                    |                                |                   | Incluir Novo |                           |
|                        |                |                                    |                                |                   |              |                           |
|                        |                |                                    |                                |                   |              |                           |
|                        |                |                                    |                                |                   |              |                           |
|                        |                | Setor de Autarquias Sul, Quadra 1, | Bloco H, 5º andar - CEP 70700- | 010 - Brasilia-DF | Denatran     | Ministério das<br>Cidades |

Instruções de preenchimento:

| Razão Social da ITL | Campo alfanumérico com tamanho máximo de 100 posições. |
|---------------------|--------------------------------------------------------|
| CNPJ                | Campo numérico com tamanho de 14 posições.             |

Após informar os parâmetros e selecionar **<Consultar>** é apresentada listagem com o resultado da pesquisa.

| constole = Emie <sub>Re</sub>                           |                | Ir para o conteúdo 1               | Ir para o menu 2 Co                   | ONTRASTE          |              | Ċ                         |
|---------------------------------------------------------|----------------|------------------------------------|---------------------------------------|-------------------|--------------|---------------------------|
| SISCSV                                                  | SISCSV         |                                    | Denatran                              |                   |              | Sair                      |
| **                                                      |                |                                    |                                       |                   |              |                           |
| Gestão                                                  | Relatórios     |                                    |                                       |                   |              | • •                       |
|                                                         |                |                                    |                                       |                   |              |                           |
| Você está em: > Gestão >                                | ITL > Sanção   |                                    |                                       |                   |              |                           |
| Consultar Sancão                                        |                |                                    |                                       |                   |              |                           |
| Consultar Sanção                                        |                |                                    |                                       |                   |              |                           |
| Razão Social da Itl:                                    |                | СЛРЈ:                              | Consultar                             |                   |              |                           |
|                                                         |                |                                    |                                       |                   |              |                           |
| Razão Social 🝦                                          | CNPJ 🛊         | Data 👙                             | Tipo 🖕                                | CPF cadastrador 👙 | Ação         |                           |
| CIAA CENTRO DE<br>INSPEÇÃO AUTOMOTIVA<br>AMERICANA LTDA | 10438064000122 | 13/06/2016                         | Suspensão da licença por<br>30 dias   | 79394353704       | ◎ / 前        |                           |
| (•(                                                     |                |                                    |                                       |                   | )))          | )                         |
|                                                         |                | ~~ ~                               | L / 77                                |                   | Incluir Novo |                           |
|                                                         |                | Setor de Autarquias Sul, Quadra 1, | , Bloco H, 5º andar - CEP 70700-010 - | Brasília-DF       | Denatran     | Ministério das<br>Cidades |

Caso não seja encontrado resultado que satisfaça os parâmetros de pesquisa, o Sistema emitirá uma mensagem.

Na listagem resultante da consulta, a coluna **Ação** contém ícones de atalho para gerenciar cada Sanção apresentada.

# Editar Sanção

Ao clicar no ícone editar 🖊, será apresentada a tela para edição.

Ao concluir as alterações, selecione **<Salvar>** para efetivação das mesmas.

Caso queira desistir da alteração, selecione **<Voltar>** a qualquer momento.

#### Detalhar Sanção

Ao clicar no ícone detalhar<sup>1</sup>, será apresentada a tela com o detalhamento de dados da Sanção selecionada.

|                                       | Ir para o conteúdo 1                    | Ir para o menu 2           | CONTRASTE             | ර                |
|---------------------------------------|-----------------------------------------|----------------------------|-----------------------|------------------|
| B anna Vecula                         | Seja bem vindo,                         |                            |                       | Sair             |
| SISCSV                                | A Jaqueline Kede Pereira                | Dopatran                   |                       |                  |
|                                       |                                         | Denatran                   |                       |                  |
|                                       |                                         |                            |                       |                  |
| Gestão Relatórios                     |                                         |                            |                       | 💾 🖶 😮            |
|                                       |                                         |                            |                       |                  |
| Você está em: > Gestão > ITI > Sancão |                                         |                            |                       |                  |
|                                       |                                         |                            |                       |                  |
| Detalhar Sanção                       |                                         |                            |                       |                  |
|                                       |                                         |                            |                       |                  |
| _ ITL                                 |                                         |                            |                       |                  |
| Razão Social da Iti: Cl               | IAA CENTRO DE INSPEÇÃO AUTOMOTIV        | A AMERICANA LTDA           |                       |                  |
| CNPJ: 10                              | 0438064000122                           |                            |                       |                  |
|                                       |                                         |                            |                       |                  |
| Sanção                                |                                         |                            |                       |                  |
| Tipo: Si                              | uspensão da licença por 30 dias         |                            |                       |                  |
| Motivo: De                            | eixar de exigir do cliente documentação | obrigatória                |                       |                  |
| Data de Início da Vigência: 13        | 3/06/2016                               |                            |                       |                  |
| Data de Expiração: 13                 | 3/07/2016                               |                            |                       |                  |
| CPF do Cadastrador: 79                | 93.943.537-04                           |                            |                       |                  |
| -                                     |                                         |                            |                       |                  |
|                                       |                                         |                            |                       | Alterar Voltar   |
|                                       | Setor de Autarquias Sul, Quadra 1,      | Bloco H, 5º andar - CEP 70 | 700-010 - Brasília-DF | Denatran Cidades |

Os dados serão apresentados para, somente, leitura.

Caso queira efetuar qualquer alteração nos dados apresentados, selecione o botão **<Alterar>** e será apresentada tela com os dados para edição. Ao concluir a alteração, selecione **<Salvar>** para efetivação das mesmas.

Caso queira desistir da alteração ou sair do detalhamento, selecione **<Voltar>** a qualquer momento.

# Excluir Sanção

Ao clicar no ícone excluir 💼, será exibida a tela de confirmação.

Selecione **<Sim>** para efetivar a exclusão.

Caso queira desistir da exclusão, selecione <Não>.

#### Gestão >> CSV

A partir do menu *Gestão* >> *CSV*, é possível incluir, consultar, alterar ou excluir as CSV existentes no Sistema. **Esta opção de menu só estará disponível para usuários com perfil DENATRAN ou DETRAN.** 

|   |    |                         |                             | Setor de Autarquias Sul, Quadra 1, | , Bloco H, 5º andar - CEP 70700- | 010 - Brasília-DF | Denatran | Ministério das<br>Cidades |
|---|----|-------------------------|-----------------------------|------------------------------------|----------------------------------|-------------------|----------|---------------------------|
|   |    |                         |                             |                                    |                                  |                   |          |                           |
|   |    |                         | Consulta CSV Legado         |                                    |                                  |                   |          |                           |
|   |    |                         | Cancelamento CSV            |                                    |                                  |                   |          |                           |
|   |    |                         | Consulta CSV                |                                    |                                  |                   |          |                           |
|   |    | CSV                     | Consulta Autorização Prévia | ultar                              |                                  |                   |          |                           |
|   |    | ITL                     |                             |                                    |                                  |                   |          |                           |
|   |    | Dado Específico do CSV  |                             |                                    |                                  |                   |          |                           |
| 0 | Co | Escopo de Inspeção      |                             |                                    |                                  |                   |          |                           |
| ` | Vo | Escopo DENATRAN         | Acesso > Permissão          |                                    |                                  |                   |          |                           |
|   |    | Órgão Executivo         |                             |                                    |                                  |                   |          |                           |
|   |    | Acesso                  |                             |                                    |                                  |                   |          |                           |
|   |    | Gestão                  | Relatórios                  |                                    |                                  |                   |          | <b>a</b> 0                |
|   |    |                         |                             | Jaqueline Kede Pereira             | Denatran                         |                   |          |                           |
|   |    | SISCSV                  |                             |                                    | Departmen                        |                   |          |                           |
|   |    | State Columnica Veicula | <u> </u>                    | Seja bem vindo,                    |                                  |                   |          | Sair                      |
|   |    | ntrole e Emir           |                             | Ir para o conteúdo 1               | Ir para o menu 2                 | CONTRASTE         |          | Ċ                         |
|   |    |                         |                             |                                    |                                  |                   |          |                           |

**Opções do Menu Gestão >> CSV:** 

Consulta Autorização Prévia -

Consulta CSV –

Cancelamento CSV –

Consulta CSV Legado -

### Gestão >> CSV >> Consulta Autorização Prévia

A partir do menu *Gestão* >> *CSV* >> *Consulta Autorização Prévia*, é possível consultar as autorizações para alterações existentes no Sistema. **Esta opção de menu só estará disponível para usuários com perfil DENATRAN.** 

Ao selecionar o menu *Gestão >> CSV >> Consulta Autorização Prévia*, será apresentada a tela inicial com os parâmetros de pesquisa para localizar Autorizações já cadastradas. Preencha os campos de acordo com seus critérios de consulta.

| controle e Emicese        |                             | Ir para o conteúdo 1                      | Ir para o menu 2              | CONTRASTE           |          | C                         |
|---------------------------|-----------------------------|-------------------------------------------|-------------------------------|---------------------|----------|---------------------------|
| SISCSV                    |                             | Seja bem vindo,<br>Jaqueline Kede Pereira | Denatran                      |                     |          | Sair                      |
| Gestão                    | Relatórios                  |                                           |                               |                     |          | <b>a</b> 0                |
| Você está em: > Gestão    | o > CSV > Consulta Autoriza | sção Prévia                               |                               |                     |          |                           |
| Consultar Autorização Pré | évia                        |                                           |                               |                     |          |                           |
| Chassi: *                 | Consultar                   |                                           |                               |                     |          |                           |
|                           |                             |                                           |                               |                     |          |                           |
|                           |                             |                                           |                               |                     |          |                           |
| lue e tur c               | • ~ • • • • • • •           | Setor de Autarquias Sul, Quadra 1,        | Bloco H, 5º andar - CEP 70700 | )-010 - Brasília-DF | Denatran | Ministério das<br>Cidades |

Instruções de preenchimento:

Chassi

**ATENÇÃO:** Para uma pesquisa mais refinada preencha ao menos um dos campos de critério de consulta.

#### Gestão >> CSV >> Consulta CSV

Ao selecionar o menu *Gestão* >> *CSV* >> *Consulta CSV*, será apresentada a tela inicial com os parâmetros de pesquisa para localizar Certificados já cadastrados.

Somente poderão ser consultados os Certificados de Segurança Veicular (CSV) que estiverem nos seguintes status:

**CSV não assinado** pode ser consultado (inclusive arquivo PDF) apenas pela ITL emissora do CSV;

**CSV disponível** pode ser consultado (inclusive arquivo PDF) por todas as ITL;

CSV cancelado pode ser consultado (exceto arquivo PDF) por todas as ITL.

Esta opção de menu só estará disponível para usuários com perfil DENATRAN.

Preencha os campos de acordo com seus critérios de consulta.

|                                         | Ir para o conteúdo 1            | Ir para o menu 2              | CONTRASTE              |                |              |
|-----------------------------------------|---------------------------------|-------------------------------|------------------------|----------------|--------------|
| Controle e Enicsio                      |                                 |                               | 0011101012             | (C)            |              |
| SISCSV                                  | Seja bem vindo,                 |                               |                        | Sar            |              |
|                                         | Jaqueline Kede Pereira          | Denatran                      |                        |                |              |
|                                         |                                 |                               |                        |                |              |
|                                         |                                 |                               |                        |                |              |
| Gestão Relatórios                       |                                 |                               |                        |                | 9            |
|                                         |                                 |                               |                        |                |              |
| Você está em: > Gestão > CSV > Consulta | CSV                             |                               |                        |                |              |
|                                         |                                 |                               |                        |                |              |
| Consulta de CSV                         |                                 |                               |                        |                |              |
|                                         |                                 |                               |                        |                |              |
| — Dados para a consulta do CSV ———      |                                 |                               |                        |                | _            |
|                                         |                                 |                               |                        |                |              |
|                                         | ·_/                             |                               |                        |                |              |
| Chassi: *                               |                                 |                               |                        |                |              |
|                                         |                                 |                               |                        |                |              |
|                                         |                                 |                               |                        | Consultar CSV  |              |
|                                         |                                 |                               |                        |                |              |
|                                         |                                 |                               |                        |                |              |
|                                         | Setor de Autarquias Sul, Quadra | 1, Bloco H, 5º andar - CEP 70 | 0700-010 - Brasília-DF | Denatran Cidad | o das<br>les |
|                                         |                                 |                               |                        |                |              |

| Identificação do CSV |  |
|----------------------|--|
|                      |  |

| Chassi |  |
|--------|--|

#### Gestão >> CSV >> Cancelamento CSV

Ao selecionar o menu *Gestão >> CSV >> Cancelamento CSV*, será apresentada a tela inicial com os parâmetros para Cancelamento de CVS já cadastrados. Preencha os campos de acordo com seus critérios de consulta. **Esta opção de menu só estará disponível para usuários com perfil DENATRAN.** 

| ontrole e Emis                                                                                                    | u.                   | Ir para o conteúdo 1              | Ir para o menu 2              | CONTRASTE            |          | Ċ                         |
|----------------------------------------------------------------------------------------------------|----------------------|-----------------------------------|-------------------------------|----------------------|----------|---------------------------|
| And the second second s | SISCSV               |                                   | Denatran                      |                      |          | Sair                      |
|                                                                                                    |                      |                                   |                               |                      |          |                           |
| Gestão                                                                                                    | Relatórios           |                                   |                               |                      |          | a 0                       |
|                                                                                                    |                      |                                   |                               |                      |          |                           |
| Você está em: > Gestão                                                                                                    | > CSV > Cancelamento | CSV                               |                               |                      |          |                           |
|                                                                                                    |                      |                                   |                               |                      |          |                           |
| Cancelamento de CSV                                                                                                    |                      |                                   |                               |                      |          |                           |
| Dados do Usuário -                                                                                                    |                      |                                   |                               |                      |          |                           |
| Identificação do CSV                                                                                                    | /: *                 |                                   |                               |                      |          |                           |
| Motivo: *                                                                                                    | Ordem                | Judicial 💌                        |                               |                      |          |                           |
| Descrição: *                                                                                                    |                      |                                   |                               |                      |          |                           |
| CPF do Responsável                                                                                                    | 793943               | 53704                             |                               |                      |          |                           |
|                                                                                                    |                      |                                   |                               |                      |          | ncelar CSV                |
|                                                                                                    |                      |                                   |                               |                      | Ca       | incentre Cov              |
|                                                                                                    |                      |                                   |                               |                      |          |                           |
|                                                                                                    |                      | Setor de Autarquias Sul, Quadra 1 | , Bloco H, 5º andar - CEP 707 | 00-010 - Brasília-DF | Denatran | Ministério das<br>Cidades |

| Identificação do CSV |  |
|----------------------|--|
| Motivo               |  |

| Descrição          |                                                                                  |
|--------------------|----------------------------------------------------------------------------------|
| CPF do Responsável | Campo numérico com tamanho de 11 posições; CPF do responsável pelo cancelamento. |

## Gestão >> CSV >> Consulta CSV Legado

A partir do menu *Gestão* >> *CSV* >> *Consulta CSV Legado*, é possível consultar laudo e cancelar CSV dos certificados existentes no Sistema. **Esta opção de menu só estará disponível para usuários com perfil DENATRAN ou DETRAN.** 

| ontrole e Emi          | ke.                     | Ir para o conteúdo 1              | Ir para o menu 2                | CONTRASTE          |             | Ċ                         |
|------------------------|-------------------------|-----------------------------------|---------------------------------|--------------------|-------------|---------------------------|
| SISC                   | sv                      | Seja bem vindo,                   |                                 |                    |             | Sair                      |
| or Central P           | a contra                |                                   | Denatran                        |                    |             |                           |
|                        |                         |                                   |                                 |                    |             |                           |
| Gestão                 | Relatórios              |                                   |                                 |                    |             | <b>e</b> 6                |
|                        |                         |                                   |                                 |                    |             |                           |
| Você está em: > Gestão | > CSV > Consulta CSV Le | egado                             |                                 |                    |             |                           |
| Conculta do CSV Logado |                         |                                   |                                 |                    |             |                           |
| Consulta de CSV Legado |                         |                                   |                                 |                    |             |                           |
| Dados para a consu     | ilta do CSV Legado      |                                   |                                 |                    |             |                           |
| Identificação do CS    | V Legado *              |                                   |                                 |                    |             |                           |
| L                      |                         |                                   |                                 |                    | Consultar C | SV Legado                 |
|                        |                         |                                   |                                 |                    |             |                           |
|                        |                         |                                   |                                 |                    |             |                           |
|                        |                         | Setor de Autarquias Sul, Quadra 1 | , Bloco H, 5º andar - CEP 70700 | -010 - Brasília-DF | Denatran    | Ministério das<br>Cidades |

| Identificação do CSV |
|----------------------|
| egado                |

# **MENU RELATÓRIOS**

Neste menu estão disponíveis os relatórios necessários ao gestor para o gerenciamento do Sistema.

| S BRAS                                                                                                    | L Acesso à informa        | āo                                                             |                               | Participe             | Serviços | Legislação | Canais   |                           |
|----------------------------------------------------------------------------------------------------|---------------------------|----------------------------------------------------------------|-------------------------------|-----------------------|----------|------------|----------|---------------------------|
| Sistemas<br>Sistemas<br>Sis |                           | Ir para o conteúdo 🛾<br>Seja bem vindo,<br>Eduardo Ramos Filho | Ir para o menu 2              | CONTRASTE             |          |            |          | C<br>Sair                 |
| Gestão                                                                                                    | Relatórios                |                                                                |                               |                       |          |            |          | - 0                       |
|                                                                                                    | Quantidade de CSV emitid  | dos por ITL                                                    |                               |                       |          |            |          |                           |
|                                                                                                    | * Quantidade de Consulta  | Prévia por ITL                                                 |                               |                       |          |            |          |                           |
| está em: > Dashboard                                                                                                    | Detaihe CSV por ITL       |                                                                |                               |                       |          |            |          |                           |
| board                                                                                                    | * Quantidade de Autoriza  | ção Prévia por Detran                                          |                               |                       |          |            |          |                           |
| boord                                                                                                    | Detalhe CSV por Tipo de   | Veículo                                                        |                               |                       |          |            |          |                           |
|                                                                                                    | Detailhe CSV por Escopo d | le Inspeção                                                    |                               |                       |          |            |          |                           |
| Bem vindo ao SISCSV                                                                                                    | ITL por Situação          |                                                                |                               |                       |          |            |          |                           |
|                                                                                                    | Aplicação de Sanção       |                                                                |                               |                       |          |            |          |                           |
|                                                                                                    | Quantidade de inspeções   | realizadas por Engenheiro                                      |                               |                       |          |            |          |                           |
|                                                                                                    | CSV cancelados            |                                                                |                               |                       |          |            |          |                           |
|                                                                                                    | Índice de reprovação por  | ITL .                                                          |                               |                       |          |            |          |                           |
|                                                                                                    |                           |                                                                |                               |                       |          |            |          |                           |
|                                                                                                    |                           | Setor de Autarquias Sul, Quadra :                              | 1, Bloco H, 5º andar - CEP 70 | 700-010 - Brasília-DF |          |            | Denatran | Ministério das<br>Cidades |

# Consultar Quantidade de CSV Emitidos por ITL

Ao selecionar o menu *Relatórios >> Quantidade de CSV Emitidos*, será apresentada a tela inicial com os parâmetros de pesquisa para localizar CSV Emitidos por ITL já cadastrados. Preencha os campos de acordo com seus critérios de consulta.

| BRASIL                        | Acesso a informa | çao                               |                                          | Participe Serviço | s Legislação | Canais   |                           |
|-------------------------------|------------------|-----------------------------------|------------------------------------------|-------------------|--------------|----------|---------------------------|
| Certificação o                | le<br>s          | Ir para o conteúdo 💶              | ir para o menu Z COM                     | ITRASTE           |              |          | 0                         |
| 2 SICCO                       |                  | Seja bem vindo,                   |                                          |                   |              |          | Sair                      |
| COCIC and                     |                  | Itaniido Rodrigues de So          | uza Denatran                             |                   |              |          |                           |
| s segu                        |                  |                                   |                                          |                   |              |          |                           |
| Gestão                        | Relatórios       |                                   |                                          |                   |              | 10 2     |                           |
|                               |                  |                                   |                                          |                   |              |          |                           |
|                               |                  |                                   |                                          |                   |              |          |                           |
| Você está em: > Relatórios    |                  |                                   |                                          |                   |              |          |                           |
| Quantidade de CSV emitidos pr | ITI 10           |                                   |                                          |                   |              |          |                           |
|                               |                  |                                   |                                          |                   |              |          |                           |
| UF: Nome ITL:                 |                  | CNPI da ITL:                      | Data Inicial:                            | Data Final:       |              |          |                           |
|                               |                  |                                   |                                          |                   | Todas        | Listar   |                           |
|                               |                  |                                   |                                          |                   |              |          |                           |
|                               |                  |                                   |                                          |                   |              |          |                           |
|                               |                  |                                   |                                          |                   |              |          |                           |
|                               |                  |                                   |                                          |                   |              |          |                           |
|                               |                  |                                   |                                          |                   |              |          | _                         |
|                               |                  | Setor de Autarquias Sul, Quadra 1 | L, Bloce H, 52 andar - CEP 70700-010 - B | Irasilla-DF       |              | Denatran | dinistério das<br>Cidades |
|                               |                  |                                   |                                          |                   |              |          |                           |
|                               |                  |                                   |                                          |                   |              |          |                           |

**OBS:** Em todos os relatórios será possível listar o resultado da Consulta.

## Consultar Quantidade de Consulta Prévia por ITL

Ao selecionar o menu *Relatórios* >> *Quantidade de Consulta Prévia por ITL*, será apresentada a tela inicial com os parâmetros de pesquisa para localizar Consulta Prévia por ITL. Preencha os campos de acordo com seus critérios de consulta.

| os • Getting Started                                                 | e Detran-RJ 👩 E            | fetuar login - Servid 💵                                          | Resultado: (21) 99871                 | GLMERJ   Grande Lo | j 🖪 Área | para Clientes   | A Cons   | tel 🛦 Vivo                     | SIPES  |
|----------------------------------------------------------------------|----------------------------|------------------------------------------------------------------|---------------------------------------|--------------------|----------|-----------------|----------|--------------------------------|--------|
| BR.                                                                  | ASIL Acesso à info         | rmação                                                           |                                       | Participe          | Serviços | Legislação      | Canais   |                                |        |
| Certificação<br>Sistema<br>Surua<br>Sistema<br>SISC                  | ão de<br>torias            | Ir para o conteúdo 🛾<br>Seja bern vindo,<br>🏝 Itanlido Rodrigues | ir para o menu 🖬<br>de Souza 💼 Denatr | CONTRASTE          |          |                 |          | <b>U</b> Sair                  |        |
| Gestão                                                               | Relatórios                 |                                                                  |                                       |                    |          |                 |          | . 0                            |        |
| Vocë estă em: > Relatório<br>Quantidade de Consulta Pr<br>UF: Nome I | os<br>évia por ITL<br>ITL: | CNPJ da ITL:                                                     | Data Inicial:                         | Data Final         |          | ] Todas<br>ITLs | Denatran | ar<br>Ministerio da<br>Cidades | 1      |
|                                                                      |                            |                                                                  |                                       |                    |          |                 |          |                                |        |
|                                                                      |                            |                                                                  |                                       |                    |          |                 |          |                                | 1375x1 |

## Consultar Detalhe CSV por ITL

Ao selecionar o menu *Relatórios >> Detalhe CVS por ITL*, será apresentada a tela inicial com os parâmetros de pesquisa para localizar Detalhe CVS por ITL. Preencha os campos de acordo com seus critérios de consulta.

| <u>Arquivo Editar Exibir H</u> | Histórico Favorito | os <u>F</u> erramentas A | j <u>u</u> da               |                                     |                       |           |               |          |                           |          |
|--------------------------------|--------------------|--------------------------|-----------------------------|-------------------------------------|-----------------------|-----------|---------------|----------|---------------------------|----------|
| Home — Serpro                  | 5 (1) Ex           | pressoBr - Email         |                             |                                     | A - @]                |           |               |          |                           |          |
| Inttps://siscsv-des            | Was charted m      | rpro:4443/siscsv/se      | cure/relatorio/detaine_     | _csvs_por_iti.jsr#                  |                       | Coogle    |               | <b>u</b> | 👻 🖬 😼                     |          |
| Mais visitados ▼ (_) Get       | tting Started @D   | etran-RJ 💋 Eretua        | ar login - Servid 🤷 R       | Resultado: (21) 99871 (             | GLMERJ   Grande L     | oj 🖪 Area | para Clientes | A Macon  | stel 🖡 Vivo (_            | ;SIPES » |
|                                | BRASIL             | Acesso a informaç        | ao                          |                                     | Participe             | Serviços  | Legislação    | Canais   |                           |          |
|                                | Certificação de    |                          | Ir para o conteúdo 1        | Ir para o menu 2                    | CONTRASTE             |           |               |          | Ċ                         |          |
| ha a                           |                    |                          | Seja bem vindo,             |                                     |                       |           |               |          | Sair                      |          |
| iste/                          |                    |                          | Itanildo Rodrigues d        | de Souza 💼 Denatra                  | in                    |           |               |          |                           |          |
| ` v                            | 2egul              |                          |                             |                                     |                       |           |               |          |                           |          |
| Gestã                          | io                 | Relatórios               |                             |                                     |                       |           |               | 10       | = 0                       |          |
|                                |                    | Terretorios              |                             |                                     |                       |           |               |          |                           |          |
|                                |                    |                          |                             |                                     |                       |           |               |          |                           |          |
| Você está em:                  | : > Relatórios     |                          |                             |                                     |                       |           |               |          |                           |          |
| Datalha CEV /                  | nor ITI            |                          |                             |                                     |                       |           |               |          |                           |          |
| Detaile CSV                    | porne              |                          |                             |                                     |                       |           |               |          |                           |          |
| TIE.                           | Nome ITL           |                          | CNDI da ITL.                | Data Inicial                        | Data Fina             | L.        |               |          |                           |          |
|                                |                    |                          |                             |                                     |                       |           | Todas         |          | star                      |          |
|                                |                    |                          |                             |                                     |                       |           |               |          |                           |          |
|                                |                    |                          |                             |                                     |                       |           |               |          |                           |          |
|                                |                    |                          |                             |                                     |                       |           |               |          |                           |          |
|                                |                    |                          |                             |                                     |                       |           |               |          |                           |          |
|                                |                    |                          |                             |                                     |                       |           |               |          |                           |          |
|                                |                    |                          | Setor de Autarquias Sul, Qu | uadra 1, Bloco H, 5º andar - CEP 70 | 700-010 - Brasília-DF |           |               | Denatra  | Ministério das<br>Cidades |          |
|                                |                    |                          |                             |                                     |                       |           |               |          |                           |          |
|                                |                    |                          |                             |                                     |                       |           |               |          |                           |          |
| **                             |                    |                          |                             |                                     |                       |           |               |          |                           | 1075 075 |
| *                              |                    |                          |                             |                                     |                       |           |               |          |                           | 1375x876 |

# Consultar Quantidade de Autorização Prévia por DETRAN

Ao selecionar o menu *Relatórios >> Quantidade de Autorização Prévia por DETRAN*, será apresentada a tela inicial com os parâmetros de pesquisa para localizar Autorizações prévias por DETRAN. Preencha os campos de acordo com seus critérios de consulta.

|                | iscsv-des07584.apps. <b>de</b> v                                          | v.serpro:4443/siscsv/ | secure/relatorio/autorizad                                     | :ao_por_detran.jsf#                 | ta <b>€</b>             | <mark>8</mark> ▼ Google |                 | Q       | 5 🕹 🏠                   | <b>G</b> - |
|----------------|---------------------------------------------------------------------------|-----------------------|----------------------------------------------------------------|-------------------------------------|-------------------------|-------------------------|-----------------|---------|-------------------------|------------|
| is visitados 🔻 | Getting Started                                                           | 🕲 Detran - RJ 💋 Efe   | tuar login - Servid 😨 R                                        | esultado: (21) 99871                | GLMERJ   Grande Lo      | j 🔳 Área                | a para Clientes | A 💊 Co  | nstel 🌲 Vivo            | ⊃ () SIP   |
|                | ertificação,<br>escular e Vistory<br>becular e Vistory<br>sisses<br>SISCS |                       | Ir para o conteúdo 🛾<br>Seja bem vindo,<br>tanildo Rodrigues d | Ir para o menu 🛛<br>e Souza 💼 Denat | CONTRASTE               | Serviços                | Legisiação      | Canais  | <mark>්</mark><br>Sair  |            |
|                | Gestão                                                                    | Relatórios            |                                                                |                                     |                         |                         |                 |         | <b>a</b> 0              |            |
| Vocé<br>Qua    | ê está em: > Relatórios<br>Intidade de Autorização Pro                    | évia por Detran       |                                                                |                                     |                         |                         |                 |         |                         |            |
| 1              | Detran: Data Inic<br>Todos I                                              | cial:                 | Data Final:                                                    | Listar                              |                         |                         |                 |         |                         |            |
|                |                                                                           |                       |                                                                |                                     |                         |                         |                 |         |                         |            |
|                |                                                                           |                       | Setor de Autarquias Sul, Qu                                    | adra 1, Bloco H, 5º andar - CEP 3   | 70700-010 - Brasília-DF |                         |                 | Denatra | Ministério d<br>Cidades | ias        |

## > Consultar Detalhe CSV por Tipo de Veículo

Ao selecionar o menu *Relatórios >> Detalhe CVS por Tipo de Veículo*, será apresentada a tela inicial com os parâmetros de pesquisa para localizar CVS por Tipo de Veículos já cadastrados. Preencha os campos de acordo com seus critérios de consulta.

| <u>A</u> rquivo <u>E</u> ditar E | xibir <u>H</u> istórico Fa <u>v</u> orito: | s <u>F</u> erramentas # | Aj <u>u</u> da                                                                            |                           |                        |                             | k          |               |          |                                  |          |
|----------------------------------|--------------------------------------------|-------------------------|-------------------------------------------------------------------------------------------|---------------------------|------------------------|-----------------------------|------------|---------------|----------|----------------------------------|----------|
| S Home — Serpro                  | S (1) Exp                                  | pressoBr - Email        | i SISCSV                                                                                  | lba sour par tir          | × 💼                    | ~_ <b>@</b> ]               | - Coorlo   |               | 0        |                                  |          |
| Mais visitados <del>x</del>      | Getting Started                            | tran-RI 🧖 Efetu         | ar login - Servid                                                                         | Desultado: (2)            | 1) 99871 @ G           |                             | o v Google | nara Clientes |          | stel 🕈 Vivo                      |          |
|                                  |                                            | Acesso à informa        | cão                                                                                       |                           | 1) 5507 1 ( <b>w</b> d | Participe                   | Servicos   | Legislação    | Canais   |                                  | 00000    |
| Você                             | Cestão Cestá em: > Relatórios              | Acesso à informa        | ç <b>ão</b><br>Ir para o conteúdo <b>e</b><br>Seja bem vindo,<br><b>e</b> Itanildo Rodrig | Ir para o                 | menu 2<br>Denatran     | Participe<br>CONTRASTE      | Serviços   | Legislação    | Canais   | Sair                             |          |
|                                  | po Veículo: UF                             | : Nome 1                | TTL:<br>Placa di                                                                          | Ch<br>o Veículo:<br>Todas | NPJ da TTL:            | Listar<br>110 - Brasilia-DF |            |               | Denatrar | Ministério das<br><b>Cidades</b> |          |
| ×                                |                                            |                         |                                                                                           |                           |                        |                             |            |               |          |                                  | 1375x876 |

#### Consultar Detalhe CSV por Escopo de Inspeção

Ao selecionar o menu *Relatórios >> Detalhe CVS por Escopo de Inspeção*, será apresentada a tela inicial com os parâmetros de pesquisa para localizar CVS por Escopo de Inspeção já cadastrados. Preencha os campos de acordo com seus critérios de consulta.

| <u>A</u> rquivo <u>E</u> ditar E | <u>x</u> ibir <u>H</u> istórico Fa <u>v</u> oritos<br><b>5</b> (1) Exp | s <u>F</u> erramentas A<br>pressoBr - Email | juda                 | v                      | ×                   | ŧ.                     |           | )        | t             |        |          |                               |               |
|----------------------------------|------------------------------------------------------------------------|---------------------------------------------|----------------------|------------------------|---------------------|------------------------|-----------|----------|---------------|--------|----------|-------------------------------|---------------|
| https://sis                      | csv-des07584.apps. <b>dev.ser</b>                                      | pro:4443/siscsv/se                          | cure/relatorio/del   | talhe_csvs_por_        | escopo.jsf#         |                        | - C 8     | ▼ Google |               | (      | ۹ 🕂      | 🏫 🍓                           | <b>▼ ∲≹ ▼</b> |
| 🛅 Mais visitados 🔻               | 🗌 Getting Started 🛛 🛞 De                                               | tran-RJ 💋 Efetua                            | ar login - Servid    | 😳 Resultado:           | (21) 99871          | 🛞 GLMERJ   Gr          | rande Loj | 📑 Área   | para Clientes | A 💊 C  | onstel   | 🕽 Vivo 📋                      | SIPES »       |
|                                  | SRASIL                                                                 | Acesso à informaç                           | ão                   |                        |                     | P                      | articipe  | Serviços | Legislação    | Canais |          |                               |               |
|                                  | Certificação de                                                        |                                             | Ir para o conteúdo 1 | Ir para                | a o menu 2          | CONTRAST               | E         |          |               |        |          | ڻ<br>ا                        |               |
|                                  | SISCEN<br>SISCEN<br>SISCEN                                             | 2                                           | Seja bem vindo.      | ,<br>igues de Souza    | Denatr              | ran                    |           |          |               |        | 5        | Sair                          |               |
|                                  | Gestão E                                                               | Relatórios                                  |                      |                        |                     |                        |           |          |               |        |          | 6                             |               |
|                                  |                                                                        |                                             |                      |                        |                     |                        |           |          |               |        |          | <b>e</b>                      |               |
| Você (                           | está em: > Relatórios                                                  |                                             |                      |                        |                     |                        |           |          |               |        |          |                               |               |
| Detal                            | he CSV por Escopo de Inspeçã                                           | ão                                          |                      |                        |                     |                        |           |          |               |        |          |                               |               |
|                                  | ata Inicial:                                                           | Data Final:                                 | UF:                  | Nome                   | ITL:                | Listar                 |           | ia ITL:  |               |        |          |                               |               |
|                                  |                                                                        |                                             |                      |                        |                     |                        |           |          |               |        |          |                               |               |
|                                  |                                                                        |                                             | Setor de Autarquias  | ; Sul, Quadra 1, Bloco | H, 5º andar - CEP 7 | '0700-010 - Brasília-C | DF        |          |               | Denat  | ran Mini | istério das<br><b>Cidades</b> |               |
|                                  |                                                                        |                                             |                      |                        |                     |                        |           |          |               |        |          |                               |               |
| ×                                |                                                                        |                                             |                      |                        |                     |                        |           |          |               |        |          |                               | 1375x876      |

## Consultar ITL por Situação

Ao selecionar o menu *Relatórios >> ITL por Situação*, será apresentada a tela inicial com os parâmetros de pesquisa para localizar Situações de ITL já cadastrados. Preencha os campos de acordo com seus critérios de consulta.

| Arquivo Editar Exibir Histórico Fayoritos Ferramen | tas Aj <u>u</u> da                                                 |                        |                             |                        |
|----------------------------------------------------|--------------------------------------------------------------------|------------------------|-----------------------------|------------------------|
| S Home — Serpro S (1) ExpressoBr - En              |                                                                    |                        |                             |                        |
| https://siscsv-des07584.apps.dev.serpro:4443/sis   | csv/secure/relatorio/itl_por_situacao.jsf#                         |                        | gle <b>Q</b>                | ) 🛃 🏫 🧏 🔻 🤻 🔻          |
| Mais visitados ▼ □ Getting Started @ Detran - RJ Ø | Efetuar login - Servid 🚇 Resultado: (21) 99871 🍈 GL                | MERJ   Grande Loj 🔳 Ár | rea para Clientes   A 💊 Cor | nstel 🌲 Vivo 🛄 SIPES » |
| SRASIL Acesso à ir                                 | formação                                                           | Participe Serviços     | s Legislação Canais         |                        |
| Certificação de                                    | Ir para o conteúdo 1 Ir para o menu 2                              | CONTRASTE              |                             | Ċ                      |
| Se cuis.                                           | Seja bem vindo,                                                    |                        |                             | Sair                   |
| ة SISCSV                                           |                                                                    |                        |                             |                        |
| Si Si                                              |                                                                    |                        |                             |                        |
| Š P                                                |                                                                    |                        |                             |                        |
| Gestão Relatórios                                  |                                                                    |                        |                             | 8                      |
|                                                    |                                                                    |                        |                             |                        |
| Você está em: > Relatórios                         |                                                                    |                        |                             |                        |
|                                                    |                                                                    |                        |                             |                        |
| ITL por Situação                                   |                                                                    |                        |                             |                        |
|                                                    |                                                                    |                        |                             |                        |
| UF: Nome ITL:                                      | CNPJ da ITL: Situacao: Tipo Sar                                    | ição:                  |                             |                        |
|                                                    |                                                                    |                        | Listar                      |                        |
|                                                    |                                                                    |                        |                             |                        |
|                                                    |                                                                    |                        |                             |                        |
|                                                    |                                                                    |                        |                             |                        |
|                                                    |                                                                    |                        |                             |                        |
|                                                    | Setor de Autarquias Sul, Quadra 1, Bloco H, 5º andar - CEP 70700-0 | .0 - Brasília-DF       | Denatra                     | Ministério das         |
|                                                    |                                                                    |                        |                             | Cluades                |
|                                                    |                                                                    |                        |                             |                        |
|                                                    |                                                                    |                        |                             |                        |
| *                                                  |                                                                    |                        |                             | 1375x876               |

# Consultar Aplicação de Sanção

Ao selecionar o menu *Relatórios >> Aplicação de Sanção*, será apresentada a tela inicial com os parâmetros de pesquisa para localizar Aplicações de Sançãos já cadastradas. Preencha os campos de acordo com seus critérios de consulta.

| tados 👻 🗌 Getting Started  🌘                                   | 🖲 Detran - RJ 🛛 🥥 Efetu | ar login - Servid                    | 😳 Resultado:           | (21) 99871 🤞          | GLMERJ   C         | Grande Loj | 🖻 Área   | a para Clientes | A 👰 Con         | stel 🌲 Vivo               |
|----------------------------------------------------------------|-------------------------|--------------------------------------|------------------------|-----------------------|--------------------|------------|----------|-----------------|-----------------|---------------------------|
| S BRASII                                                       | . Acesso à informa      | ção                                  |                        |                       |                    | Participe  | Serviços | Legislação      | Canais          |                           |
| ertificação<br>کې د <sup>ياما و Visto</sup> riz<br>پې کې SISCS | de<br>os                | Ir para o conteúdo<br>Seja bem vindo | lr par                 | a o menu 2            | CONTRAS            | στε        |          |                 |                 | ර<br>Sair                 |
| sis<br>Gestão                                                  | Relatórios              | L Itaniido Rod                       | rigues de Souza        | Denatra               | n                  |            |          |                 | [ <sup>11</sup> | <b>a</b> 0                |
| Você está em: > Relatórios                                     |                         |                                      |                        |                       |                    |            |          |                 |                 |                           |
| Tipo de Sanção:<br>Todas                                       | Data Inicial:           | Da                                   | ta Final:              |                       | Listar             |            |          |                 |                 |                           |
|                                                                |                         |                                      |                        |                       |                    |            |          |                 |                 |                           |
|                                                                |                         | Setor de Autarquia                   | s Sul, Quadra 1, Bloco | H, 5º andar - CEP 707 | 700-010 - Brasília | -DF        |          |                 | Denatra         | Ministério das<br>Cidades |

# Consultar Quantidade de Inspeções Realizadas por Engenheiro

Ao selecionar o menu *Relatórios* >> *Quantidade* de Inspeções Realizadas por Engenheiro, será apresentada a tela inicial com os parâmetros de pesquisa para localizar Inspeções realizadas e já cadastradas. Preencha os campos de acordo com seus critérios de consulta.

| SRASIL                     | Acesso à informaç | ão                                |                                 | Partic             | ipe Serviços | Legislação  | Canais  |            |
|----------------------------|-------------------|-----------------------------------|---------------------------------|--------------------|--------------|-------------|---------|------------|
| certificação de            |                   | Ir para o conteúdo 1              | Ir para o menu 2                | CONTRASTE          |              |             |         | C          |
|                            |                   | Seja bem vindo,                   |                                 |                    |              |             |         | Sair       |
| Siste                      | -                 | Eduardo Ramos Filho               | Denatran                        |                    |              |             |         |            |
| 2.ec                       |                   |                                   |                                 |                    |              |             |         |            |
| Gestão R                   | Relatórios        |                                   |                                 |                    |              |             |         | <b>e 0</b> |
|                            |                   |                                   |                                 |                    |              |             |         |            |
| Você está em: > Relatórios |                   |                                   |                                 |                    |              |             |         |            |
| CSV cancelados             |                   |                                   |                                 |                    |              |             |         |            |
|                            |                   |                                   |                                 |                    |              |             |         |            |
| UF: Nome ITL:              |                   | CNPJ da ITL:                      | Data Inicial:                   | CPF do Engen       | neiro: E     | oata Final: |         | Listar     |
|                            |                   |                                   |                                 |                    |              |             |         |            |
|                            |                   |                                   |                                 |                    |              |             |         |            |
|                            |                   |                                   |                                 |                    |              |             |         |            |
|                            |                   |                                   |                                 |                    |              |             |         |            |
|                            |                   | Setor de Autarquias Sul, Quadra 1 | , Bloco H, 5º andar - CEP 70700 | -010 - Brasília-DF |              |             | Denatra | n Cidades  |

### Consultar CSV Cancelados

Ao selecionar o menu *Relatórios* >> *CSV Cancelados*, será apresentada a tela inicial com os parâmetros de pesquisa para localizar Cancelamentos de CSV já cadastrados. Preencha os campos de acordo com seus critérios de consulta.

| SRASIL                     | Acesso à informaç | ção                               |                                 | Participe          | Serviços | Legislação | Canais |            |
|----------------------------|-------------------|-----------------------------------|---------------------------------|--------------------|----------|------------|--------|------------|
| Certificação de            |                   | Ir para o conteúdo 1              | Ir para o menu 2                | CONTRASTE          |          |            |        | ڻ<br>ا     |
| SISCSV                     |                   | Seja bem vindo,                   | _                               |                    |          |            |        | Sair       |
| Siste                      |                   | Eduardo Ramos Filho               | Denatran                        |                    |          |            |        |            |
| Gestão                     | elatórios         |                                   |                                 |                    |          |            | (15)   | = 0        |
| Gestao                     | elatorios         |                                   |                                 |                    |          |            |        |            |
| Você está em: > Relatórios |                   |                                   |                                 |                    |          |            |        |            |
| CSV cancelados             |                   |                                   |                                 |                    |          |            |        |            |
|                            |                   |                                   |                                 |                    |          |            |        |            |
| UF: Nome ITL:              |                   | CNPJ da ITL:                      | Data Inicial:                   | CPF do Engenheiro  | : D      | ata Final: |        | Listar     |
|                            |                   |                                   |                                 |                    |          |            |        |            |
|                            |                   |                                   |                                 |                    |          |            |        |            |
|                            |                   |                                   |                                 |                    |          |            |        |            |
|                            |                   | Setor de Autarquias Sul, Quadra 1 | , Bloco H, 5º andar - CEP 70700 | -010 - Brasília-DF |          |            | Denatr | an Cidades |

# > Consultar Índice de Reprovação por ITL

Ao selecionar o menu *Relatórios >> Índice de Reprovação por ITL*, será apresentada a tela inicial com os parâmetros de pesquisa para localizar ITL Reprovados. Preencha os campos de acordo com seus critérios de consulta.

| SRASIL                       | Acesso à informaç | ão                                |                                | P                  | articipe | Serviços | Legislação | Canais  |                           |
|------------------------------|-------------------|-----------------------------------|--------------------------------|--------------------|----------|----------|------------|---------|---------------------------|
| Certificação de              |                   | Ir para o conteúdo 1              | Ir para o menu 2               | CONTRAS            | STE      |          |            |         | 6                         |
| E SCIECCV                    | <b>.</b>          | Seja bem vindo,                   |                                |                    |          |          |            |         | Sair                      |
| Siste                        |                   | Eduardo Ramos Filho               | Denatran                       |                    |          |          |            |         |                           |
| Seg                          |                   |                                   |                                |                    |          |          |            |         |                           |
| Gestão Re                    | elatórios         |                                   |                                |                    |          |          |            | Ľ       | ē 0                       |
|                              |                   |                                   |                                |                    |          |          |            |         |                           |
| Você está em: > Relatórios   |                   |                                   |                                |                    |          |          |            |         |                           |
| Índice de reprovação por ITL |                   |                                   |                                |                    |          |          |            |         |                           |
|                              |                   |                                   |                                |                    |          |          |            |         | ß                         |
| UF: Nome ITL:                |                   | CNPJ da ITL:                      | Data Inicial:                  | Data I             | Final:   |          | Listar     |         |                           |
|                              |                   |                                   |                                |                    |          |          | Listai     |         |                           |
|                              |                   |                                   |                                |                    |          |          |            |         |                           |
|                              |                   |                                   |                                |                    |          |          |            |         |                           |
|                              |                   |                                   |                                |                    |          |          |            |         |                           |
|                              |                   | Setor de Autarquias Sul, Quadra 1 | l, Bloco H, 5º andar - CEP 707 | '00-010 - Brasília | I-DF     |          |            | Denatra | Ministério das<br>Cidades |

# Suporte

Em caso de dúvidas, registre seu pedido na Central de Serviços Serpro.